AÑO CVII/ LA PLATA, MARTES 30 DE AGOSTO DE 2016

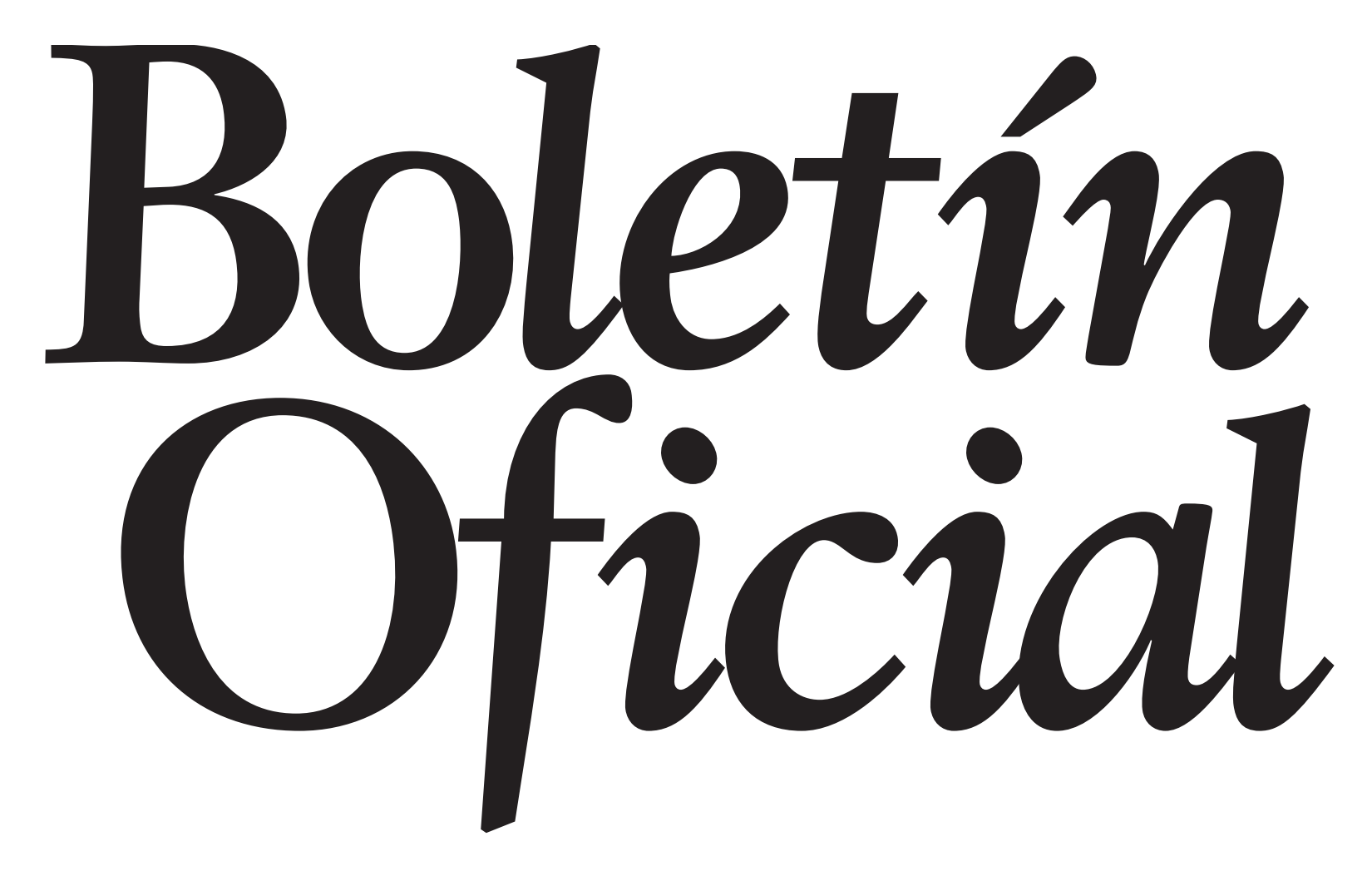

#### PROVINCIA DE NOS D E BU Ε AIR ES

Por ello:

# SUPLEMENTO DE 24 PÁGINAS Resoluciones

# Resoluciones

### Provincia de Buenos Aires **INSTITUTO PROVINCIAL DE LOTERÍA Y CASINOS** Resolución N° 1.393/16

La Plata, 08 de agosto de 2016.

Visto el expediente Nº 2319-22454/2016, caratulado "Implementación del Sistema de "Registración de Eventos de Máquinas Electrónicas de Juegos de Azar Automatizadas" (R.E.M.A) ", y,

#### CONSIDERANDO:

Que mediante Ley Nº 13.063, se autorizó el funcionamiento de Máquinas Electrónicas de Juegos de Azar, en cualquiera de sus variantes, exclusivamente en las Salas de Bingo ctualmente habilitadas y en funcionamiento.

Que esta nueva implementación, genera la necesidad de contar con datos actuales, desde cada Sistema On-Line, acerca de las Máquinas Electrónicas de Juego instaladas en las Salas de Bingo de la Provincia de Buenos Aires, a efectos de conformar el padrón general de máquinas con los datos correctos y completos, para instrumentar el reemplazo del Sistema<sup>.</sup>

Que a efectos de cumplimentar con los requerimientos propuestos en la presente, corresponderá establecer un sistema sancionatorio que prevea las situaciones de incumplimiento;

Que ha tomado la intervención de su competencia la Dirección de Sistemas a fs. 87;

Que ha tomado la intervención de su competencia la Dirección de Mercado a fs. 90 y la Dirección Provincial de Juegos y Explotación fs. 89;

Que ha tomado la intervención de su competencia la Dirección Jurídico Legal a fs. 88; Que corresponde al Secretario Ejecutivo y el Vicepresidente del Instituto rubricar el presente acto administrativo;

Que el presente acto se dicta en uso de las atribuciones conferidas por el artículo 4° de la Carta Orgánica del Instituto Provincial de Lotería y Casinos aprobadas por el artículo 2° del Decreto Nº 1170/92, y sus modificatorias, Decreto Nº 59/15 y Nº 11/16;

Que de acuerdo a lo previsto por el Decreto Nº 2.195/06, este Instituto Provincial de Lotería y Casinos, como Autoridad de Aplicación de la referenciada Ley Nº 13.063, detenta la atribución de dictar los reglamentos de juego, los que contendrán las normas que definirán los aspectos técnicos y administrativos para el funcionamiento de las Máquinas Electrónicas de Juego de Azar en las Salas de Bingo habilitadas y en funcionamiento en el ámbito de la Provincia v su sistema de control:

Que en el referido contexto, se dictó la Resolución № 3.002/05, la que aprobó el "Sistema de Gestión de Actos Administrativos" (SGAAWEB), aplicable a la gestión de los incidentes ocurridos e informados en las máquinas tragamonedas y Sistema de Control de las Salas de Bingos de la Provincia de Buenos Aires;

Que deviene conveniente, la implementación de un nuevo sistema que optimize el seguimiento de los diferentes trámites, originados en torno al funcionamiento de las máquinas de juego y que se encuentran estrechamente vinculados a las funciones de contralor de este Instituto;

#### EL PRESIDENTE DEL INSTITUTO PROVINCIAL DE LOTERÍA Y CASINOS, **RESUELVE:**

ARTÍCULO 1º.- Limitar la utilización del Sistema de Gestión de Actos Administrativos" (SGAAWEB), al día 31 de agosto de 2016.

ARTÍCULO 2°.- Implementar a partir del día 1 de septiembre de 2016 el Sistema de "Registración de Eventos de Máquinas Electrónicas de Juegos de Azar Automatizadas" (R.E.M.A), por el que se deberán gestionar los diferentes trámites -actualmente existentes o a implementarse- vinculados al funcionamiento de las Máquinas Electrónicas de Juegos de Azar Automatizadas instaladas en las Salas de Bingo de la Provincia de Buenos Aires.

ARTÍCULO 3º.- Aprobar el instructivo para la utilización del Sistema de "Registración de Eventos de Máquinas Electrónicas de Juegos de Azar Automatizadas" (R.E.M.A), que como Anexo I integra el presente acto administrativo.

ARTÍCULO 4º.- Determinar que al momento de implementarse el Sistema "Registración de Eventos de Máquinas Electrónicas de Juegos de Azar Automatizadas" (R.E.M.A), las Salas de Bingo de la Provincia de Buenos Aires - a efectos de conformar el padrón general de máquinas con los datos correctos y completos-, deberán haber presentado los archivos en las condiciones en el artículo siguiente previstas a fin de concretar la migración de la información obrante en cada Sistema On Line, al Sistema R.E.M.A.

ARTÍCULO 5º.- Aprobar el Instructivo de Migración que como Anexo II, integra el presente acto administrativo.

ARTÍCULO 6º.- Establecer que, a los fines de asegurar la actualización de la información objeto de migración, a partir del día 16 de agosto de 2016, no se aceptará el inicio de aquellos trámites, que por sus características debieran ser asentados a través del R.E.M.A. (excluidos los de tipo autovalidados). En lo que respecta a los trámites en curso, cuyo inicio hubiera acaecido con anterioridad al 16/08/2016 y a la fecha de implementación del R.E.M.A., no se encontraren finalizados; se instrumentará particularmente su tratamiento.

ARTÍCULO 7º.- Determinar que la implementación Sistema de "Registración de Eventos de Máquinas Electrónicas de Juegos de Azar Automatizadas" (R.E.M.A), no releva a las Salas de Bingo de dar cumplimiento con los demás procedimientos establecidos para las altas, puesta en funcionamiento, bajas, registro y comunicación de eventos de máquinas de azar automatizadas, etc. conservando las normas oportunamente dictadas su plena vigencia.

ARTÍCULO 8º.- Sancionar el incumplimiento a los términos de la presente Resolución en los siguientes términos:

a) Multa de diez (10) a treinta (30) módulos ante el primer incumplimiento.

b) Multa de treinta y uno (31) a cien (100) módulos, al continuarse con la actitud omisiva, que fuere objeto de una primera sanción de multa; pese a la intimación que en este contexto se le efectuare.

c) Caducidad de la autorización, al continuarse con la actitud omisiva, que fuere objeto

de una segunda sanción de multa; pese a la intimación que en este contexto se le efectuare. Cada módulo equivale a un sueldo mínimo más las bonificaciones del agente de la administración pública provincial.

ARTÍCULO 9º.- Registrar por el Departamento Despacho, publicar en el Boletín Oficial y en el SINBA, comunicar a quien corresponda y archivar.

Meliton Eugenio Lopez Presidente

Anexo I

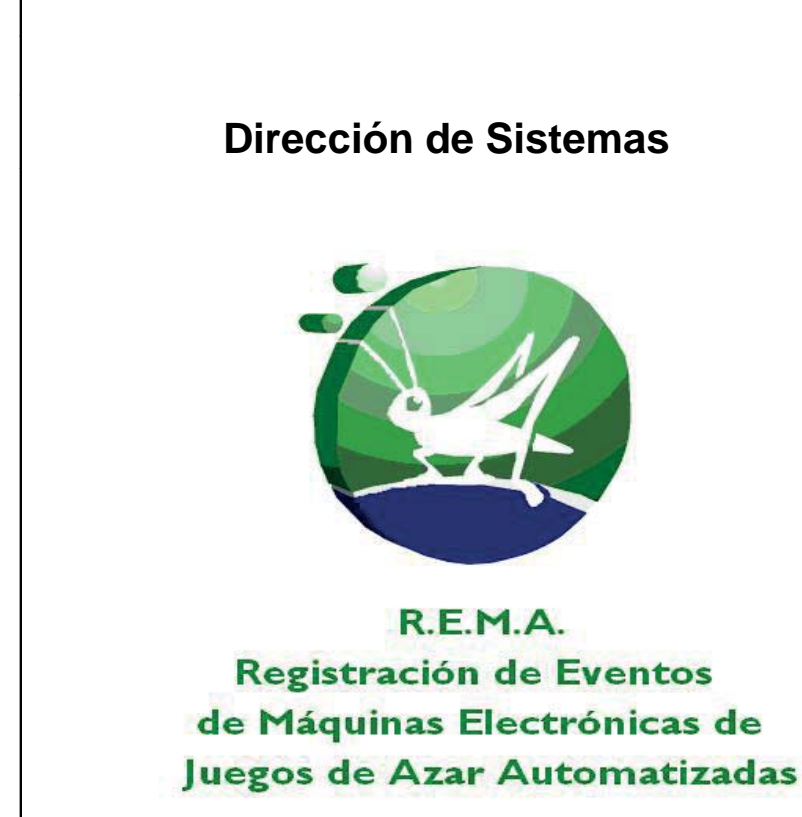

#### INTRODUCCIÓN

En el marco del proceso de renovación tecnológica que está implementando este Instituto Provincial de Lotería y Casinos se presenta *R.E.M.A.* 

Registración de Eventos de Máquinas Electrónicas de Juegos de Azar Automatizadas

*REMA* es una aplicación Web que gestiona la información sobre incidentes ocurridos y reportados en relación a las Máquinas Electrónicas de Juegos de Azar Automatizadas instaladas en las salas de Bingo de la Provincia de Buenos Aires.

Esta herramienta está desarrollada con recursos propios, con tecnología Web abierta y multiplataforma, y permite integrar a distintas áreas del IPLyC según sus incumbencias. En ese sentido, el Sistema opera con acceso En-Línea para las Salas de Bingo de la Provincia de Buenos Aires, el Departamento Bingo y el Área Hiperión, y con disponibilidad 7x24.

Dependiendo del rol del usuario que ingresa al sistema, se encontrarán disponibles distintas funcionalidades relacionadas con los trámites que se pueden realizar. En la pantalla de acceso al sistema, se ingresará el nombre de usuario y una contraseña.

| 20   | Inter-Marcareterante                                                                                      |                                                                                          |                     |
|------|----------------------------------------------------------------------------------------------------|------------------------------------------------------------------------------------------|---------------------|
| 1 62 | REMA - Ingreso al sistema                                                                                 | 😭 • 🔝 - ilmi • 🗗 Página •                                                                | • GHerramientas • " |
|      |                                                                                                    | Lotería de<br>La Provincia                                                               |                     |
|      |                                                                                                    | Jienvenido a REMA                                                                        |                     |
|      | Dependiendo de su rol, ésta ap                                                                            | plicación le permitirá las siguientes operaciones:                                       |                     |
|      | TRAMITE 5                                                                                                 | (*) MAQUINAS                                                                             |                     |
|      | Iniciar e intervenir trámites<br>Consultar trámites existentes<br>Generar reportes y comprobantes<br>ETC. | Agregar máquinas nuevas<br>Agrupar terminales<br>Consultar terminales y trámites<br>ETC. |                     |
|      |                                                                                                    |                                                                                          |                     |
|      | Consultar y listar usuarios<br>Resetear y cambiar contraseñas<br>ETC.                                     | Imprimir liquidaciones pendientes<br>Imprimir liquidaciones previas<br>ETC.              |                     |
|      | Acceda al sistema Usu<br>Ohidė mi contrasetia Con                                                         | aario 8 Ingresar                                                                         |                     |

#### INGRESANDO AL SISTEMA

| otería de                                   |                        | REMA                 | ×                    |             | Archivele, TEST<br>Usuario, 606441_011 | Bervislor: IPLCC<br>Ingreso: 22/85/28 |
|---------------------------------------------|------------------------|----------------------|----------------------|-------------|----------------------------------------|---------------------------------------|
| Provincia                                   | a                      |                      |                      |             |                                        |                                       |
|                                             |                        |                      |                      |             |                                        |                                       |
|                                             |                        | Listado de Novedades | Bingo: CU            | LARS . LARA | DOS: Idia V                            |                                       |
| <ul> <li>Trâmites Simples (Event</li> </ul> | osi                    |                      |                      |             |                                        |                                       |
| Terris                                      | Ter:                   | Palada               | Parties attacts      |             | Meeting agin                           |                                       |
| .0011912002334118                           | CANEIO PAYBACK         | GANCELADO            | 22/03/2016 10:47:39  | 181181      | GULMES                                 |                                       |
| 0025256300352125                            | USICACION CONCENTRADOR | CANCELADO            | 32/03/2018 10:47:26  | 101581      | QUEMES                                 |                                       |
| 0025602300363136                            | CANBIO FROBRAMA        | GANCELADO            | 22/05/2010 10.47:14  | 101101      | QUEMES                                 | _                                     |
| 0077366700252515                            | CANERO JUEGO           | CANCELADO            | 22/03/22/18 10:48:59 | 101181      | QUILNES                                |                                       |
| 0066653500353525                            | CANE ID PAYBACK        | CANCELADO            | 22/03/2016 10:48:45  | 181181      | QUILNES                                |                                       |
| 0077963600366270                            | USICACION CONCENTRADOR | CANCELADO            | 22103(2218 10:48:27  | 101121      | QUENES                                 |                                       |
| 0039052600374483                            | UBICACION CONCENTRADOR | CANCELADO            | 22/05/2018 10.49.19  | 101101      | QUILINES                               | _                                     |
| 0021108802378288                            | CAMERO PROGRAMA        | GANCELADO            | 32/03/2218 10:48:02  | 101181      | CULARS.                                |                                       |
| 0050539900375095                            | CANEIO JUEGO           | CANCELADO            | 22/03/2016 10:45:50  | 161181      | QUILMES                                |                                       |
| 0000300400379102                            | CANERO PRIBACK         | CANCELADO            | 22/03/22 10 10 10 10 | 101121      | QUILINES                               |                                       |
| 0001814300279864                            | CAMBIO PAYBACK         | GANCELADO            | 22/03/2016 10:45:25  | 161181      | QULMES                                 | _                                     |
| 0044549300403599                            | USICACION CONCENTRADOR | GANCELADO            | 22/03/2216 10:45:00  | 101121      | QULNES                                 |                                       |
| 0007156500403507                            | CARENO PAYBACK         | GANCELADO            | 22/03/23 16 10:44:50 | 101101      | GUILARDS                               | _                                     |
| 0007937500417496                            | CAMBIO PATRACK         | CANCELADO            | 22/03/2018 10:44:28  | 101121      | QUILINES                               |                                       |
| 0049405000435531                            | CAMBIO JUEGO           | CANCELADO            | 22/03/23 16 10:43:21 | 101181      | QUILINES                               |                                       |
|                                             |                        |                      |                      |             |                                        |                                       |
| 0054099100435545                            | CANEIO PAYBACK         | GANCELADO            | 22/03/2016 10:29:29  | 181191      | OULMES.                                |                                       |
| 0072009200425786                            | CANERO PAYEACK         | CANCELADO            | 22/03/22/18 10:39:00 | 101581      | OULMES                                 |                                       |
| 0017310000334117                            | CANBIO PAYBACK         | GANCELADO            | 22/03/2010 10:37:35  | 161162      | QUEMES                                 |                                       |
| 004725750025312+                            | LEICADION CONCENTRADOR | CANCELADO            | 22/03/22/18 10:37:22 | 101183      | QUENES                                 |                                       |
| 0016134000363136                            | CANDIO PROBRAMA        | CANCELADO            | 22/05/28 16:37:11    | 101182      | QUILINES                               |                                       |
| 0006275400252519                            | CANERO JUEGO           | CANCELADO            | 22/03/2218 10:38:59  | 101192      | QUILINES                               |                                       |
| 0006914600363524                            | CANEIO PAYBACK         | CANCELADO            | 22/05/2018 10:58-47  | 161192      | QUILNES                                |                                       |
| 0040105700256267                            | UBICACION DONCENTRADOR | CANCELADO            | 22/03/22 10 10 28 37 | 101122      | CULNES                                 |                                       |
| 0052134600374482                            | UBICACION CONCENTRADOR | CANCELADO            | 22/05/2014 10:39:65  | 101102      | OULNES                                 | Total: 35                             |
|                                             |                        |                      |                      |             |                                        |                                       |

A partir del ingreso de usuario y contraseña correspondientes, se podrán acceder a las distintas funciones disponibles del rol.

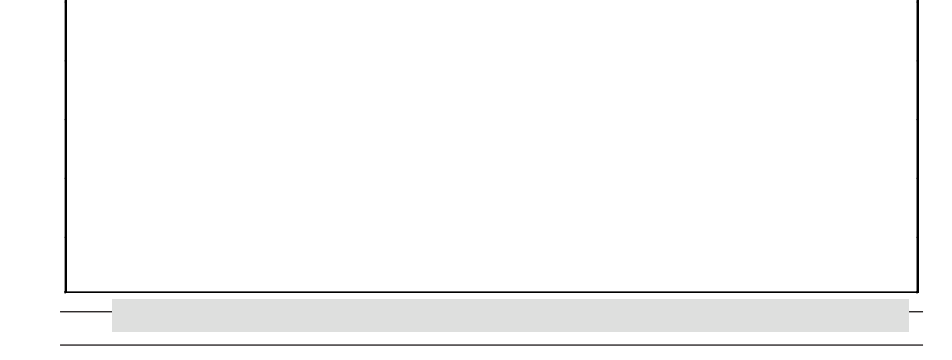

En el extremo superior derecho de la pantalla, se podrá corroborar el rol con el que se está accediendo al sistema, además de la fecha y hora de ingreso, por ejemplo **Rol: OPERADOR SALA BINGO**. Para abandonar la sesión en la que se encuentra, debe referirse al vínculo de <u>Cerrar sesión</u>.

La primera pantalla que aparece muestra un **Listado de Novedades** de los trámites recientes realizados que han sufrido un cambio en su estado para la sala de bingo correspondiente. Se podrán visualizar tanto los trámites SIMPLES como los COMPUESTOS. Para ver los compuestos, se debe hacer clic en la flecha del extremo inferior izquierdo, donde se lee **Trámites Compuestos**. Si se desea volver a visualizar los trámites **simples**, se hace clic en la flecha del extremo superior izquierdo donde se lee **Trámites Simples** (Eventos). Una vez que se observa el listado en pantalla, se podrán ordenar ID de *Trámite*, *Tipo, Estado* ó *Fecha de cambio de estado, UID* y *nombre de la sala*. Además de aparecer

al iniciar sesión en la aplicación, este listado se puede volver a visualizar por la opción de menú **TRÁMITES**, *Listar Novedades*.

Los trámites que aparecen en pantalla por defecto son los de un día de antigüedad, pero este filtro puede modificarse por medio del menú desplegable del extremo superior derecho de la pantalla. De este modo, pueden visualizarse trámites de hasta 3, 7, 14, 21 ó 30 días, eligiendo la opción correspondiente del menú *Últimos*.<sup>1</sup>

| la  | Provinci                                                                    | ia                    | RE                                   | MA                                       | Antistratic TE IT Service: I<br>Unantic OPERACOR SALA EMOCO<br>Ref. OPERACOR SALA EMOCO | 1PLCOIT<br>91852916 80.23.4 |
|-----|-----------------------------------------------------------------------------|-----------------------|--------------------------------------|------------------------------------------|-----------------------------------------------------------------------------------------|-----------------------------|
| CON | SULTAS LIQUIDACI                                                            | IONES LISTADOS CONFIG | Listado de Novedades                 | Bingo: COLLINES +                        | Øbbook: [teis •                                                                         |                             |
|     | · Trämites Simples (Even                                                    | rito s)               |                                      |                                          |                                                                                         |                             |
|     | Transition Compresentee     Transition     Transition     01000011000+46000 | PENDIENTE Ettado      | Festin estado<br>20/03/2016 10/27/28 | Cile sala Sontere sala<br>Dring OLILIVES | Especiente Altance Ass.<br>3316-3365/153                                                |                             |
|     |                                                                             |                       |                                      |                                          |                                                                                         |                             |
|     |                                                                             |                       |                                      |                                          |                                                                                         |                             |
|     |                                                                             |                       |                                      |                                          |                                                                                         |                             |
|     |                                                                             |                       |                                      |                                          |                                                                                         |                             |
|     |                                                                             |                       |                                      |                                          |                                                                                         |                             |
|     |                                                                             |                       |                                      |                                          |                                                                                         |                             |
|     |                                                                             |                       |                                      |                                          |                                                                                         |                             |

La barra de menús de la pantalla muestra distintas opciones que organizan las diversas funcionalidades disponibles para el rol de operador de sala de bingo. A continuación, se describirán en detalle cada uno de los menús y cada una de sus funcionalidades.

#### **MENÚ "TRÁMITES"**

Este listado mostrará al usuario las distintas funcionalidades relacionadas con los trámites permitidos para el operador de sala de bingo. Básicamente, este menú permite la iniciación, la agrupación, la visualización y el seguimiento de cualquier trámite de la sala. En el caso del operador, las opciones del menú se muestran en la siguiente imagen:

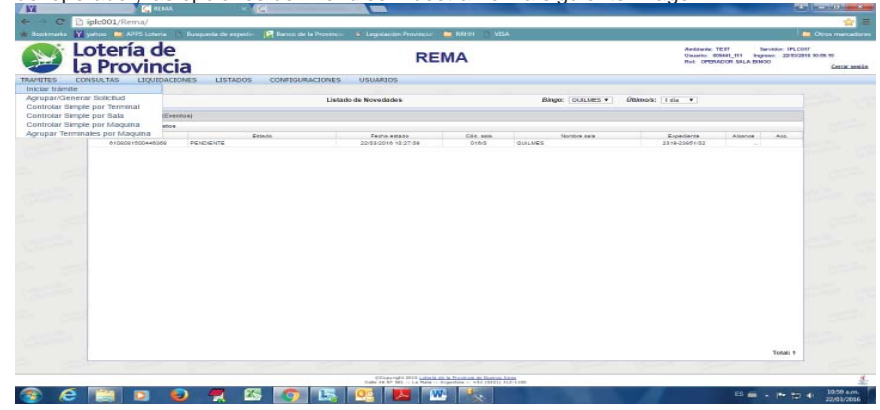

A continuación, se describirán cada una de las opciones del menú TRÁMITES.

#### Iniciar trámite

Esta opción del menú es una de las más importantes, ya que contiene los distintos trámites que puede iniciar el operador de la sala<sup>2</sup>. Como se observa en la imagen, para buscar el tipo de trámite deseado, se deberán considerar dos criterios:

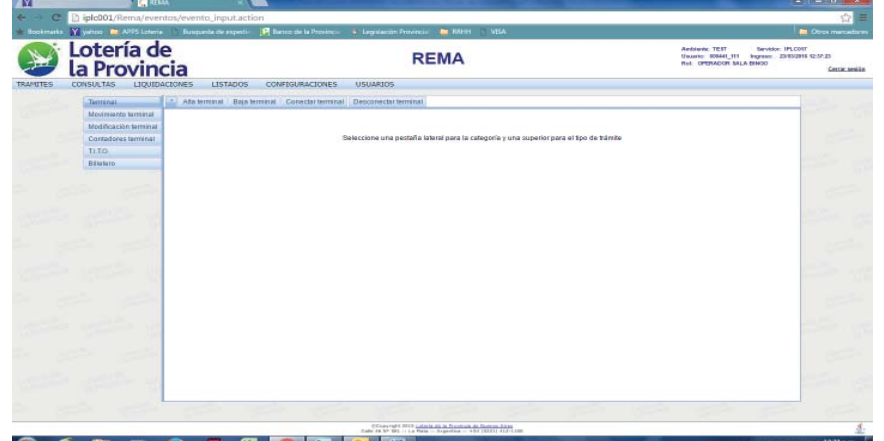

b. Dependiendo de la opción elegida, se podrán observar los <u>DISTINTOS TIPOS DE</u> <u>TRÁMITES</u> permitidos aplicables.

LA PLATA, MARTES 30 DE AGOSTO DE 2016

Por ejemplo, si se selecciona *Terminal*, se observarán los trámites *Alta terminal*, *Baja terminal*, *Conectar terminal*, *Desconectar terminal* disponibles para el operador de sala. Cada uno de estos trámites será explicado en detalle a continuación.

Cabe destacar que, una vez iniciado el trámite a una terminal, se podrá realizar el seguimiento del mismo por medio de la opción del menú **CONSULTAS**, *Estados del trámite por código de barra*. También se podrá realizar el seguimiento de todos los trámites aplicados a una terminal o a una máquina por medio de las opciones de menú **TRÁMITES** *Controlar simple por terminal y Controlar simple por máquina*.

#### Terminal

A continuación, se describirán todos los trámites relacionados con una terminal, que en general están relacionados con la incorporación de una terminal nueva a la sala, o la extracción de una terminal incorporada con anterioridad.

#### **Alta Terminal**

La imagen muestra la pantalla de ingreso de datos relevantes para gestionar el alta de una terminal de juego en una sala de bingo.

En primer lugar, se debe completar el *UID* (número de identificación única de la terminal de 8 dígitos) de la nueva terminal. Para ello, primero se debe seleccionar el *Bingo* (en el menú desplegable de abajo) y se observará que automáticamente se ingresan los 3 primeros dígitos de la UID correspondientes al bingo seleccionado. Para completarlo, ya que la UID consta de 8 dígitos, se deben ingresar los restantes 5, pertenecientes a la identificación de la terminal.

Luego, se ingresa el **número de serie**, a la derecha, se encuentra un menú desplegable de selección del **fabricante** de la terminal, y debajo, el cuadro de texto para ingresar el **modelo**. Debajo de la selección del Bingo, se encuentra el **Tipo de terminal** –puesto fijo o satélite- o, en caso de no estar especificado el tipo de terminal, se podrá optar por "No especificado".

| Terrenal                     | Ala lemanal. Beja lem           | inal Conectar terminal | Descone clar termin                                 | ii.                              |               |                                        |
|------------------------------|---------------------------------|------------------------|-----------------------------------------------------|----------------------------------|---------------|----------------------------------------|
| Movimiento terminal          |                                 |                        |                                                     | Inicio de Trámite - ALTA TERMINA | AL.           |                                        |
| Contadores terrerial<br>TLTO | UND: 016                        | Nito. at               | de:                                                 | Febricente: ADMR4L               | • Modelo:     |                                        |
| Bilatoro                     | Bingo: OUILNES<br>Tipo ferminat | CRAAR T                | loo méquina:<br>loo arquitectura:<br>dentificación: |                                  |               | 🚉 Méquina existente<br>👝 Méquina nueve |
|                              | Candoled puertor:               |                        |                                                     | Juepo                            | BELECCIONAR   | •                                      |
|                              | Concentrador:                   |                        |                                                     | Decominación                     | SELECCIONAR   |                                        |
|                              | ID Conc./IP:                    |                        |                                                     | Credito:                         | SELECCIONAR   |                                        |
|                              | Programa                        |                        |                                                     | Acepta diviete:                  | SELECCIONAR · |                                        |
|                              | Paythack tedvico                |                        |                                                     | 7/7.0                            | SELECCIONAR · |                                        |
|                              |                                 |                        |                                                     | Player tracking:                 | SELECCIONAR * |                                        |
|                              | Progressio.                     | SELECCIONIAR           |                                                     |                                  |               |                                        |
|                              | Conventances.                   |                        |                                                     |                                  |               |                                        |
|                              |                                 |                        | Cano                                                | Aceptar                          | c             |                                        |

Si la terminal se va a incorporar a una máquina que ya está instalada en el bingo (ya sea una máquina monopuesto que aún no tiene terminales asignadas, o una máquina multipuesto), se deberá seleccionar Máquina existente, buscar la identificación de la máquina correspondiente en el menú desplegable y por último **Seleccionar**.

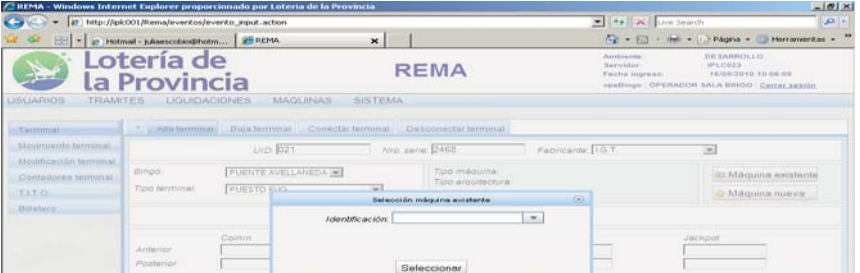

#### 🐵 🤄 🛤 🖌 🧶 🦷 🖾 📴 🕨

65 📾 🔸 🏞 😂 🕸

a. El criterio de la columna del margen izquierdo, que permite seleccionar <u>A QUÉ SE</u> <u>APLICA EL TRÁMITE</u>.

1 El filtro del Bingo no se aplica para los operadores de sala de bingo.

2 Respecto de los estados de los trámites para una misma terminal, al momento de cargar un trámite se verificará que no existan restricciones que eviten la carga, ya que no se permitirá cargar o cancelar trámites a una terminal que posea trámites anteriores en estado NO VALIDADO. Por ejemplo, no se permitirá cargar trámites sobre una terminal cuyo evento Alta Terminal no se encuentre VALIDADO, o que posea trámites anteriores en estado OBSERVADO o A COMPLETAR.

| Payback Teórico:<br>Denominación<br>Transmisión | 0.01 💌 | DVR<br>Cárriara de captura         |                | Programa<br>Cantidad de Pueztoz           |        |
|-------------------------------------------------|--------|------------------------------------|----------------|-------------------------------------------|--------|
| Juego: 13.000.000 PERMIES<br>Concentrador       | ×      | Descripción<br>Acta Notarial       | [              | Crédito (minima unidad)<br>Acepta Billete | 0.02 m |
|                                                 |        | Cancelar                           | Aceptar        | 6                                         |        |
|                                                 | # C+4  | right stars interes on a free loss | in Review June |                                           |        |

Si la terminal formará parte de una máquina nueva a instalarse en el bingo, se debe seleccionar ✓ Máquina nueva, en donde se especificará del menú desplegable el **tipo de máquina** *-monopuesto* o variantes de *multipuesto-*, el **tipo de arquitectura** *-video*, *rodillo*, *etc.-* y la identificación -en este caso, la *UID*-<sup>3</sup>, y por último *Crear*.

<sup>3</sup> Por defecto, el sistema le sugerirá una identificación que se corresponde con la UID propia de la máquina, si desea cambiarlo, introduzca otra forma de identificación. Se recomienda que esta sea fácil de recordar o que esté asociada al aparato físico o a la ubicación en la sala.

PROVINCIA DE BUENOS AIRES

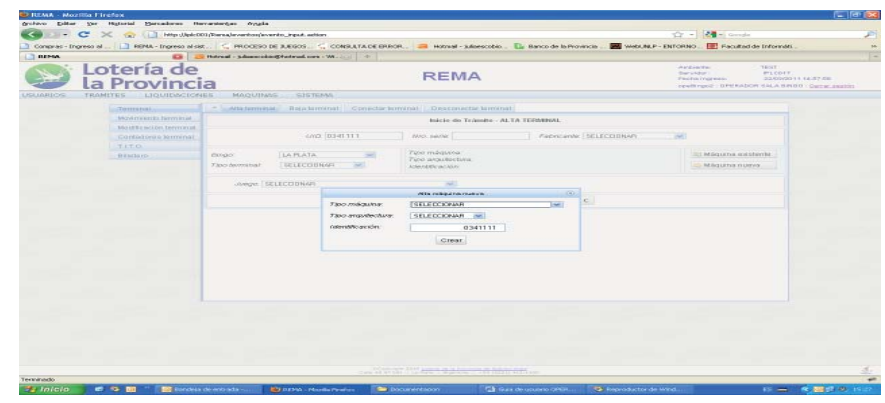

Por último, y volviendo a la pantalla principal, se deberán completar el resto de los datos correspondientes a la terminal. Entre ellos, la *cantidad de puestos*, el *concentrador* con su ID o IP, el *programa*, el *payback teórico*, el *juego* (a seleccionar a partir de un menú desplegable con juegos ya cargados), la *denominación de transmisión*, el *crédito*, si *acepta billetes,* si cuenta con el sistema *T.I.T.O* o con *Player Tracking*. Tambien si participa de un *Progresivo* (previamente definido por la Sala y aprobado por el IPLyC), y con qué porcentaje participará la terminal que se dará de alta.

Al finalizar la carga de datos, se hace clic en *Aceptar*, o *Cancelar* si no se desea llevar a cabo la operación. Si desea limpiarse el formulario para empezar nuevamente, se hace clic en *C* de *clear*.

A partir de este momento, el operador ya puede dirigirse a la opción del menú que agrupa el trámite recién iniciado para que el Departamento Bingo del Instituto lo pueda controlar<sup>4</sup>. Este trámite puede agruparse solo o con otros trámites que hayan sido previamente generados por la sala en cuestión (ver apartado *Agrupar trámites*). De una forma u otra, siempre se deben agrupar el/los trámite/s antes de dar por terminado el proceso de cualquier solicitud.

#### **Baja Terminal**

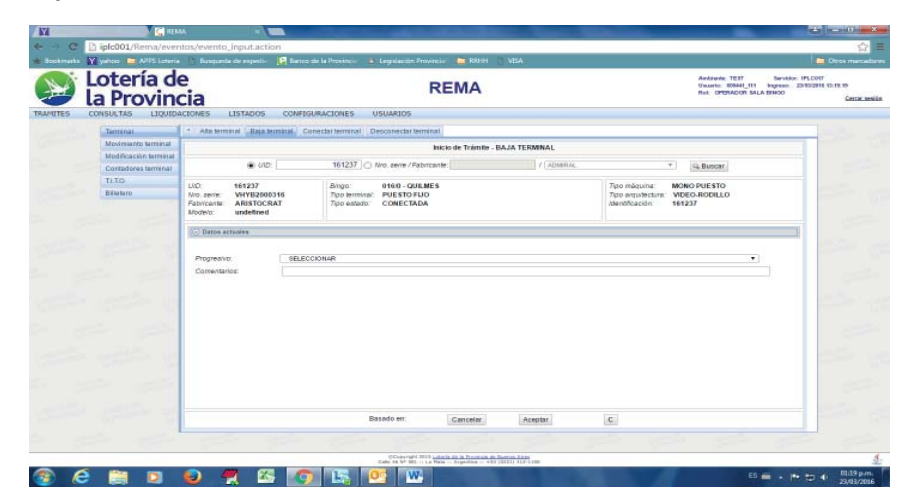

Para iniciar el trámite de baja de una terminal, primero se deberá ingresar el número identificación para visualizar los datos. Se puede buscar por el **UID** o por el **número de serie** y el **fabricante**, y se hace clic en **Buscar**. Los datos de la terminal aparecen ocultos en la flecha **Datos actuales**. La consulta de estos datos ayuda a confirmar que se está procediendo con la terminal correcta.

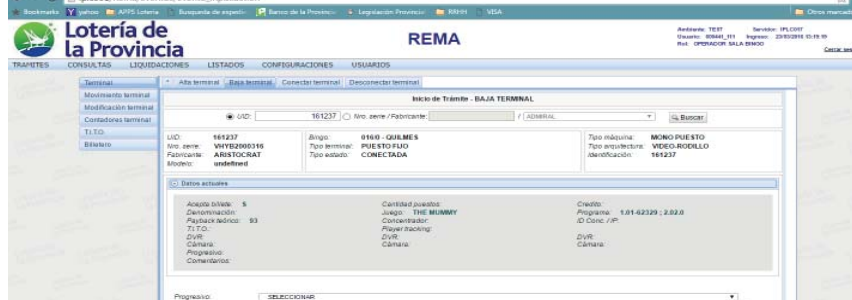

A partir de este momento, el operador ya puede dirigirse a la opción del menú que agrupa el trámite recién iniciado para que el Departamento Bingo del Instituto lo pueda controlar<sup>5</sup>. Este trámite puede agruparse solo o con otros trámites que hayan sido previamente generados por la sala en cuestión (ver apartado *Agrupar trámites*). De una forma u otra, siempre se deben agrupar el/los trámite/s antes de dar por terminado el proceso de cualquier solicitud.

#### **Conectar Terminal**

| Provin                | e                                  | REMA                                   |                         | Antisente: TEST Bendo<br>Utsuarie: 00644_111 legreso:<br>Ret: OPERADOR SALA SINCO |
|-----------------------|------------------------------------|----------------------------------------|-------------------------|-----------------------------------------------------------------------------------|
| HULTAS LIQUID         | ACIONES LISTADOS CONF              | IGURACIONES USUARIOS                   |                         |                                                                                   |
| Terrinal              | * Alta terminal Baja terminal      | Conectal terminal Desconectar terminal |                         |                                                                                   |
| Modificación tarminal |                                    | Inicio de Trámite (Autovalida          | dol - CONECTAR TERMINAL |                                                                                   |
| Contadores terminal   | I UID:                             | 🔿 Nito, aerie / Fediricanter           | J ACMERAL               | * G. Buscer                                                                       |
| TI TO                 | 140                                | Amo                                    |                         | Tion máousta:                                                                     |
| Billataro             | Mro. serie<br>Fabricante<br>Modelo | Tipo terminal:<br>Tipo estado          |                         | Tipo anostectura:<br>Identificación                                               |
|                       | Comh                               | ColoDut Drap                           | Jackpot                 | Fecha events                                                                      |
|                       | Anterior                           |                                        |                         |                                                                                   |
|                       | Potenor                            |                                        |                         |                                                                                   |
|                       |                                    |                                        |                         | P.                                                                                |
|                       | Credito:                           | Denominación                           |                         | viego:                                                                            |
|                       | Programa:<br>IO Conc. / P          | Payback Addition<br>TLT:O              |                         | Concentrator                                                                      |
|                       | DVR:<br>Cámera:                    | DVR<br>Cenara                          |                         | DiR<br>Câmara                                                                     |
|                       | Progresivo:                        |                                        |                         |                                                                                   |
|                       |                                    |                                        |                         |                                                                                   |
|                       | Correntarios:                      |                                        |                         |                                                                                   |
|                       |                                    | Basado en: Cancelar                    | Aceptar                 | c                                                                                 |
|                       |                                    |                                        |                         |                                                                                   |
|                       |                                    |                                        |                         |                                                                                   |

Se realiza del mismo modo que para la baja de la terminal (ver apartado Baja Terminal).

Este tipo de trámite pertenece a los denominados *autovalidados*, es decir, la **Fecha del Evento** es importante y debe ser ingresada, ya que refleja el momento en el que el trámite se hace efectivo. Al hacer clic en los espacios en blanco, se desplegará el calendario para seleccionar la fecha y hora del evento, respectivamente.

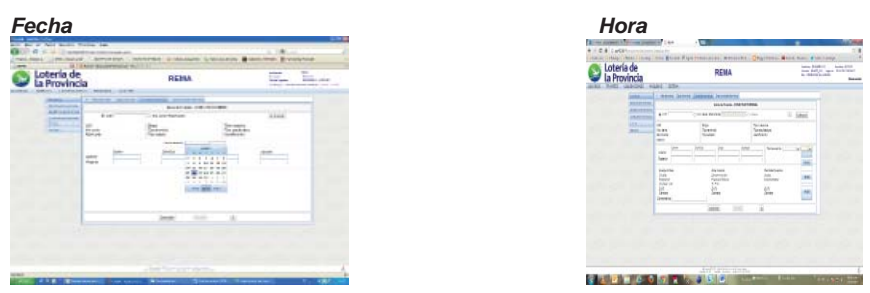

Luego se deben ingresar el estado anterior y posterior al trámite de los contadores *Coin in, Coin out, Drop, Jackpot.* 

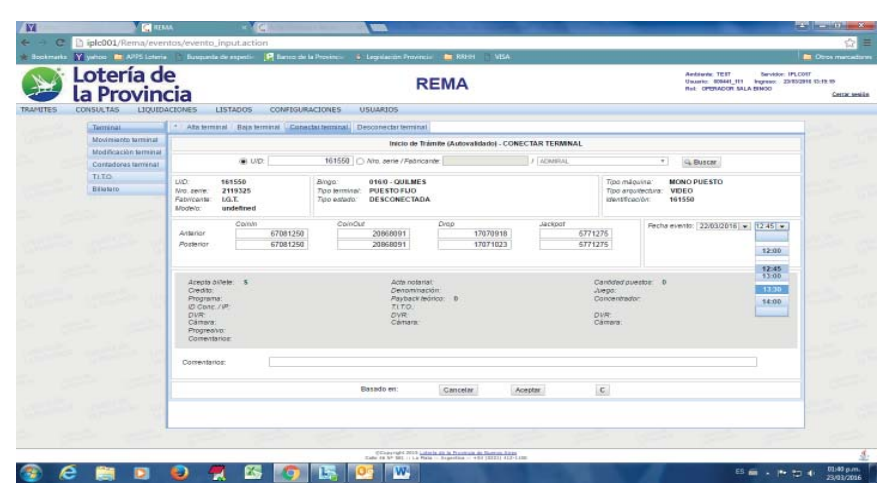

Al finalizar la carga de datos, se hace clic en *Aceptar*, o *Cancelar* si no se desea llevar a cabo la operación. Si desea limpiarse el formulario para empezar nuevamente, se hace clic en *C* de *clear*.

Este tipo de trámites no requieren ser reagrupados en un trámite compuesto, por lo que

|          |     |  | Correntance |      |            |                     |                                                             |               |   |      | 1 |           |
|----------|-----|--|-------------|------|------------|---------------------|-------------------------------------------------------------|---------------|---|------|---|-----------|
|          |     |  | 1           |      | Bar        | ado en:             | Cancelar                                                    | Aceptar       | C |      |   |           |
|          |     |  |             |      |            |                     |                                                             |               |   |      |   |           |
|          |     |  |             |      |            | Charges and 2015 La | starla pa la Provinsia de No.<br>Isla - Regestina - +83 (3) | TELL ALL-LAND |   |      |   |           |
| <b>@</b> | e I |  | 😓 📕         | - KS | <b>I O</b> | W-                  |                                                             |               |   | E5 ( |   | 01/20 p.m |

Una vez que se comprueba que la terminal seleccionada es la correcta, se hace clic en **Aceptar**, o **Cancelar** si no se desea llevar a cabo la operación. Si desea limpiarse el formulario para empezar nuevamente, se hace clic en **C** de *clear*.

4 Si se desea agregar algún comentario en cualquiera de los trámites a enviar, se puede redactar en el cuadro de texto **Comentarios** que se encuentra en la pantalla de cada uno de ellos. Si no se realizó en esta instancia, la carga de archivos se puede realizar posteriormente por medio de la opción de menú *Listar trámites*, siempre y cuando EL TRÁMITE NO HAYA SIDO AGRUPADO EN UN TRÁMITE COMPUESTO. Se recuerda que solo podrán cargarse archivos a los trámites que NO sean del tipo AUTOVALIDADOS.

a partir de que se finaliza su carga, el operador ya puede dirigirse a la opción del menú *Controlar simple por terminal* que muestra la lista de los trámites iniciados para la terminal en cuestión, para ver que se ha cargado correctamente. Estos trámites tampoco permiten la carga de archivos relacionados.

#### **Desconectar Terminal**

Para iniciar el trámite de desconexión de terminal, se deberá proceder del mismo modo que para conectar terminal (ver apartado *Conectar terminal*).

5 Si se desea agregar algún comentario en cualquiera de los trámites a enviar, se puede redactar en el cuadro de texto **Comentarios** que se encuentra en la pantalla de cada uno de ellos. Si no se realizó en esta instancia, la carga de archivos se puede realizar posteriormente por medio de la opción de menú *Listar trámites*, siempre y cuando EL TRÁMITE NO HAYA SIDO AGRUPADO EN UN TRÁMITE COMPUESTO. Se recuerda que solo podrán cargarse archivos a los trámites que NO sean del tipo AUTOVALIDADOS.

Este tipo de trámite pertenece a los denominados *autovalidados*, es decir, la **Fecha del Evento** es importante y debe ser ingresada, ya que refleja el momento en el que el trámite se hace efectivo. Al hacer clic en los espacios en blanco, se desplegará el calendario para seleccionar la fecha y hora del evento, respectivamente.

| a Provin                                     | cia                                                                                                    |                                                                             |                                                        | Unumic: 00441_111 ingreso: 23<br>Ret: OPERACOR SALA DINOO |
|----------------------------------------------|----------------------------------------------------------------------------------------------------|-----------------------------------------------------------------------------|--------------------------------------------------------|-----------------------------------------------------------|
| Terminal                                     | * Ata terminal Baja terminal Co                                                                                             | ectar terminal Desconectar terminal                                         |                                                        |                                                           |
| Movimiento terminal                          |                                                                                                    | Inicio de Trámite (Autovalidado) - D                                        | ESCONECTAR TERMINAL                                    |                                                           |
| Modificación terminal<br>Contadores terminal | I UID:                                                                                                    | 161550 O Nro. aerie / Fadiricante:                                          | J AGMERAL                                              | * G Buscer                                                |
| TLTO<br>Billetero                            | LVD: 161550<br>Nro. cente: 2119325<br>Fabricante: LG.T.<br>Modelo: undefined                                                | Bingo: 018.0 - QUILMES<br>Too leminal: PUESTO FUO<br>Tipo estado: CONECTADA | Tipo mão<br>Tipo areo<br>identifica                    | Nitra: MONO PUESTO<br>rechra: VIDEO<br>olor: 161550       |
|                                              | Artanor 6708125<br>Posterior 6708125                                                                                        | Coinclui Drop<br>20060091 1707091<br>20060091 1707102                       | 8 5771275<br>3 5771275                                 | Fecha events: [2303/2016] • [13.30] • [13.30] •           |
|                                              | Areada olivelar S<br>Crestito<br>Programa:<br>Orden:://#P<br>Orden::/#P<br>Orden::<br>Programa:<br>Programa:<br>Comentance: | Adte noterial<br>Gewonningster<br>Pagnad Medica<br>Torre<br>Come<br>Camara: | Candoford pur<br>Jiego<br>Concentrado<br>DVR<br>Camera | esbe D FEOD                                               |
|                                              | Correntarios:                                                                                                    |                                                                             |                                                        |                                                           |
|                                              |                                                                                                    | Basado en: Cancelar                                                         | Aceptar                                                |                                                           |

Luego se deben ingresar el estado anterior y posterior al trámite de los contadores *Coin in, Coin out, Drop, Jackpot.* 

Al finalizar la carga de datos, se hace clic en *Aceptar*, o *Cancelar* si no se desea llevar a cabo la operación. Si desea limpiarse el formulario para empezar nuevamente, se hace clic en **C** de *clear*.

Este tipo de trámites no requieren ser reagrupados en un trámite compuesto, por lo que a partir de que se finaliza su carga, el operador ya puede dirigirse a la opción del menú *Listar trámites terminal* que muestra la lista de los trámites iniciados para la terminal en cuestión, para ver que se ha cargado correctamente.

Estos trámites tampoco permiten la carga de archivos relacionados.

#### **Movimiento Terminal**

Los trámites de este apartado estarán relacionados con el movimiento de una terminal dentro de la sala de bingo o de una sala a otra.

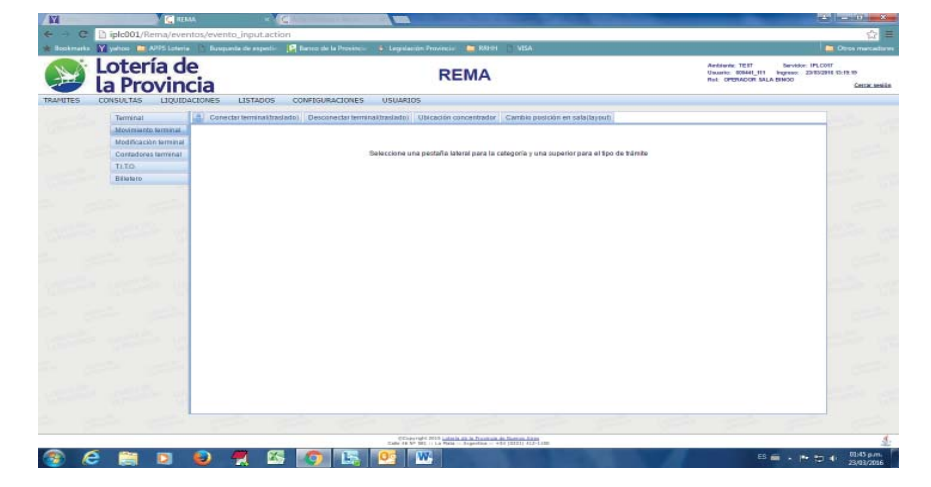

#### Conectar Terminal (traslado)

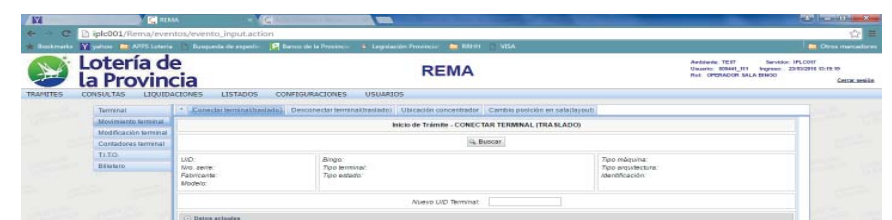

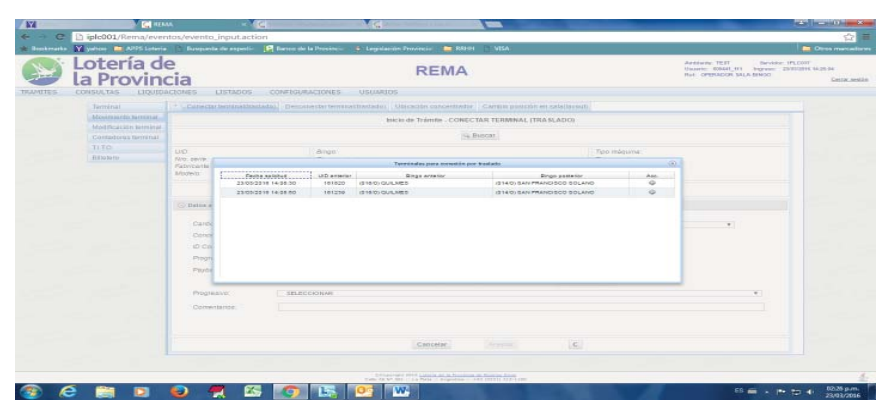

Una vez que se comprueba que la terminal seleccionada es la correcta, se podrán modificar los datos que sean necesarios o dejarse el estado de la terminal con la información original.

En este sentido, el trámite es similar a un alta de terminal, solo que pueden dejarse atributos sin modificar en el traslado. Se deberá tener en cuenta que la UID de la terminal ahora será distinta, ese cambio es necesario.

| £ H  | oteria de             | e                           |                 |                     | R                | EMA               |                      |                         |                    | Antisevie: TEST Service<br>Usuario: 009441_111 Ingreso:<br>Ref: OPERADOR SALA ENOD | 2015/2015 14:28:14 |
|------|-----------------------|-----------------------------|-----------------|---------------------|------------------|-------------------|----------------------|-------------------------|--------------------|------------------------------------------------------------------------------------|--------------------|
| -ι   | a Provinc             | cia                         |                 |                     |                  |                   |                      |                         |                    |                                                                                    |                    |
| ES C | INSULTAS LIQUIDA      | ACTONES LISTADOS            | CONFEGURA       | CIONES U            | SUAR105          |                   |                      |                         |                    |                                                                                    |                    |
|      | Terminal              | * Conscisi leminakitzatian  | to) Descars     | eclar terrri naktra | stade) Ubicación | concentrade       | r Carribio postolo   | n en salallayout        | 0                  |                                                                                    |                    |
|      | Movimiento terminal   |                             |                 |                     | Inicio de Trán   | the - CONE        | CTAR TERMINAL (      | TRA SLADO)              |                    |                                                                                    |                    |
|      | Modificación terminal | 1                           |                 |                     |                  | Lin.              | Barren 1             |                         |                    |                                                                                    |                    |
|      | Contadores tarminal   |                             |                 |                     |                  | 19                | Briscar              |                         |                    |                                                                                    |                    |
|      | 11.10                 | LND: 161239                 |                 | Bingo:              | 016/0 - QUILMES  |                   |                      |                         | 7ipo máquina: MO   | NOPUESTO                                                                           | 1000               |
|      | DEMAND                | Fabricante: ARISTOCRAT      | ř. I            | Tido estado:        | DESCONECTADA     |                   |                      |                         | /deotocación: 161  | 239                                                                                |                    |
|      |                       | Modela: undefined           |                 |                     |                  |                   |                      |                         |                    |                                                                                    |                    |
|      |                       |                             |                 |                     | Abaran           | 1071 Theorem in a |                      |                         |                    |                                                                                    |                    |
|      |                       | -                           |                 |                     | 141069101        | AD renning        | 101208               |                         |                    |                                                                                    | -                  |
|      |                       | ① Datos actuales hasario er | e trievite: DES | CONECTAR TERM       | INAL (TRASLADO)  | A COMPLET         | AR - 25/03/2016 14:2 | 2130                    |                    |                                                                                    |                    |
|      |                       | Contractor                  |                 |                     |                  | lain mail         |                      | -                       |                    |                                                                                    |                    |
|      |                       | Concentrator                |                 |                     |                  | Becomined         | (her)                | Tora Book               | CLUB STORLS        | -                                                                                  |                    |
|      |                       | ID Cose /IP                 |                 |                     |                  | Cuentita          |                      | SELECC                  | IONAR              | -                                                                                  | 1000               |
|      |                       | Dountry                     | 4 82 53         | 20.2020             |                  | Annota bille      | 100 C                | 0102-01                 | 10                 |                                                                                    |                    |
|      |                       | Programa.                   | 1.02-624        | 29.2.02.0           |                  |                   |                      | 8105-01<br>8110/8       | 18-8120            |                                                                                    |                    |
|      |                       | наудася волсо.              | 92.54           |                     |                  | ALLOC:            |                      | 0125/1                  | 00                 |                                                                                    |                    |
|      |                       |                             |                 |                     |                  | Prayer back       | ing.                 | 0.01                    |                    |                                                                                    | 1000               |
|      |                       | Progresivo:                 |                 |                     |                  |                   |                      | 0,02   0,0              | 5   8,10           | •                                                                                  | 1000               |
|      |                       | Comentarios:                |                 |                     |                  |                   |                      | 8,05                    |                    |                                                                                    |                    |
|      |                       |                             |                 |                     |                  |                   |                      | 0,05   0,6<br>0,05(0,10 | 10   0,25<br>90,50 |                                                                                    |                    |
|      |                       | 1.1                         |                 |                     |                  |                   |                      | E,1<br>0.10             |                    |                                                                                    |                    |
|      |                       |                             |                 |                     | Can              | celar             | Acepter              | 0,10/0.5                | 0                  |                                                                                    |                    |
|      |                       |                             |                 |                     |                  |                   | Local Contraction    | 0,10/0,20               | V#.50              |                                                                                    |                    |

) 🤄 📋 🧕 🧖 🖾 🌍 🔣 😬

Solo se podrán conectar terminales por traslado a salas de bingo que pertenezcan al mismo grupo económico, es por ello que el operador verá un numero en el campo **Nuevo Bingo Terminal** si la terminal ya estuvo dada de alta en esa sala.

En caso de ser la primera vez que la terminal es conectada en esa sala, deberá asignársele un número de UID como si fuera un ALTA. Esto se hará por única vez.

Al generar la nota de solicitud del trámite, se observarán en el listado todos los atributos que se hayan modificado en el traslado<sup>6</sup>.

A partir de este momento, el operador ya puede dirigirse a la opción del menú que agrupa el trámite recién iniciado para que el Departamento Bingo del Instituto lo pueda controlar<sup>7</sup>. Este trámite puede agruparse solo o con otros trámites que hayan sido previamente generados por la sala en cuestión (ver apartado *Agrupar trámites*). De una forma u otra, siempre se deben agrupar el/los trámite/s antes de dar por terminado el proceso de cualquier solicitud.

También puede consultar la opción de menú *LISTADOS de Cambios UID* para hacer el seguimiento de la terminal en la nueva sala. Cabe destacar que el cambio de UID no será efectivo hasta que el trámite de conexión por traslado no sea validado<sup>8</sup>.

#### **Desconectar Terminal (traslado)**

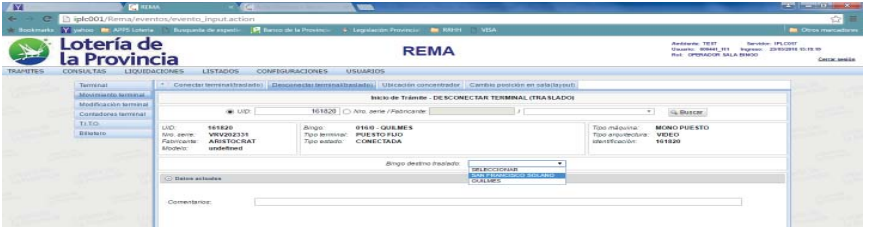

| Dancersh       | tradior: |             | Denominar   | sðe:    | SELECCIONAR   | • |   |
|----------------|----------|-------------|-------------|---------|---------------|---|---|
| ID Conc.       | .//e:    |             | Credito.    |         | SELECCIONAR   | • |   |
| Payback        | teónica: |             | TITO:       | a.      | SELECCIONAR * |   |   |
|                |          |             | Player trac | sing:   | SELECCIONAR · |   |   |
| Progress       | Aux .    | SELECCIONAR |             |         |               |   | • |
| Contente       | TOOL.    |             |             |         |               |   |   |
|                |          |             |             |         |               |   |   |
| and the second |          |             |             |         |               |   |   |
| and a          |          |             | Cancelar    | Acaptar | c             |   |   |
| -              |          |             | Cancelar    | Acapter | C             |   |   |
|                |          |             | Cancelar    | Acardie | C             |   |   |

Para iniciar el trámite de conexión de una terminal por traslado, se buscará primero las opciones de terminales que tengan un trámite de DESCONEXION POR TRASLADO ya VALIDADO para otra sala. Se selecciona de la lista de disponibles, cual es la terminal que se quiere conectar.se deberá ingresar el número identificación de la terminal a trasladar para visualizar los datos.

|         |     |         | Basado en:                                       | Gancelar                                                    | Aceptar      | c |      |                              |
|---------|-----|---------|--------------------------------------------------|-------------------------------------------------------------|--------------|---|------|------------------------------|
|         | -   |         |                                                  |                                                             |              |   |      |                              |
|         |     |         | Conductingly 2018 in<br>Date of No. 2011 11 Jack | in in its in Provinsia do No.<br>Os - Regnolitor - +84 (12) | 231 412-1 am |   |      | 1                            |
| 😨 😂 😂 😨 | ۵ 🐔 | - 🚳 - 🚳 | 💽 💁 🐝                                            |                                                             |              |   | 65 ( | <br>01:49 p.m.<br>23/03/2016 |

6 Para más información acerca del contenido de la nota de solicitud, ir al apartado Agrupar Trámite / Generar Solicitud.

7 Si se desea agregar algún comentario en cualquiera de los trámites a enviar, se puede redactar en el cuadro de texto **Comentarios** que se encuentra en la pantalla de cada uno de ellos. Si no se realizó en esta instancia, la carga de archivos se puede realizar posteriormente por medio de la opción de menú *Listar trámites*, siempre y cuando EL TRÁMITE NO HAYA SIDO AGRUPADO EN UN TRÁMITE COMPUESTO. Se recuerda que solo podrán cargarse archivos a los trámites que NO sean del tipo AUTOVALIDADOS.

Para más información, ir a la opción de menú Listados - de Cambios de UID.

Para iniciar el trámite de desconexión de terminales por traslado, se puede buscar por el **UID** o por el **número de serie** y el **fabricante**, y se hace clic en **Buscar**. Los datos actuales aparecen ocultos en la flecha **Datos actuales**. La información que aparece en el recuadro gris, es la que actualmente tiene la terminal y ayuda a confirmar que se está procediendo con la terminal correcta.

Se deberá seleccionar la sala de Bingo (que pertenezca al mismo grupo empresario) a la que será trasladada la terminal.

Al completar la carga de datos, se hace clic en *Aceptar*, o *Cancelar* si no se desea llevar a cabo la operación. Si desea limpiarse el formulario para empezar nuevamente, se hace clic en C de *clear*.

A partir de este momento, el operador ya puede dirigirse a la opción del menú que agrupa el trámite recién iniciado para que el Departamento Bingo del Instituto lo pueda controlar<sup>a</sup>. Este trámite puede agruparse solo o con otros trámites que hayan sido previamente generados por la sala en cuestión (ver apartado Agrupar trámites). De una forma u otra, siempre se deben agrupar el/los trámite/s antes de dar por terminado el proceso de cualquier solicitud.

#### Ubicación concentrador

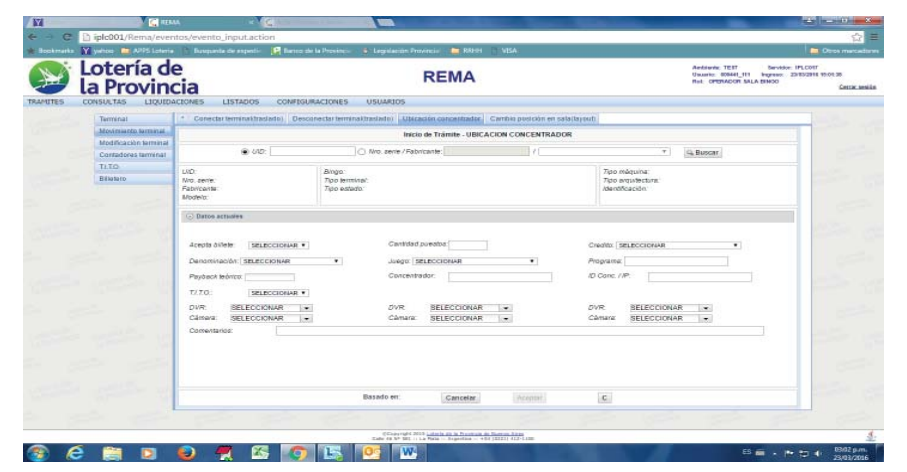

El trámite de cambio de concentrador, puede implicar modificar solo los datos relacionados con el concentrador y la IP que lo identifica o puede ser necesario cambiar varios atributos de la terminal. Por tal razón, se ingresa el *UID* o el *número de serie y el fabricante*, y se hace clic en *Buscar*. Los datos actuales aparecen ocultos en la flecha *Datos actuales*. La información que aparece en el recuadro gris, es la que actualmente tiene la terminal, y ayuda a confirmar que se está procediendo con la terminal correcta.

Podrán modificarse los atributos necesarios (al menos los exclusivos del concentrador).

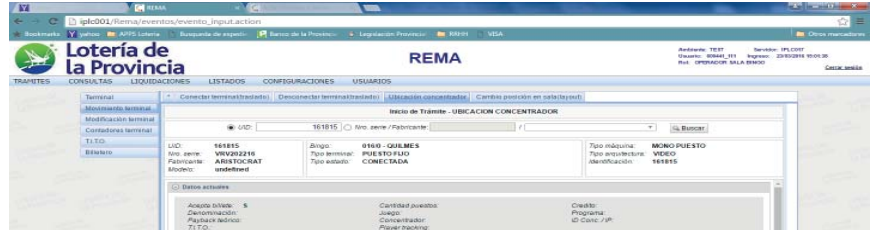

Al completar la carga de datos, se hace clic en *Aceptar*, o *Cancelar* si no se desea llevar a cabo la operación. Si desea limpiarse el formulario para empezar nuevamente, se hace clic en *C* de *clear*.

A partir de este momento, el operador ya puede dirigirse a la opción del menú que agrupa el trámite recién iniciado para que el Departamento Bingo del Instituto lo pueda controlar. Este trámite puede agruparse solo o con otros trámites que hayan sido previamente generados por la sala en cuestión (ver apartado *Agrupar trámites*). De una forma u otra, siempre se deben agrupar el/los trámite/s antes de dar por terminado el proceso de cualquier solicitud.

|                       | 9                                | DEMA                                               |                                |                 | Antonia TEIT Service I   |
|-----------------------|----------------------------------|----------------------------------------------------|--------------------------------|-----------------|--------------------------|
| Provine               | cia                              | REMA                                               |                                |                 | Rel: OPERADOR SALA SINCO |
| ISULTAS LIQUID        | ICTONES LISTADOS CONFIG          | URACIONES USUARIOS                                 |                                |                 |                          |
| Terminal              | * Conectar terminaktraslado) Des | conectar terminal(traslade) Ubicación concentrador | Cambio posición en sala(layou) | 1               |                          |
| Movimiento terminal   |                                  | Inicio de Trámite                                  | CAMBIO LAYOUT                  |                 |                          |
| Modificación terminal | @ 147                            | O Min. serie / Esbricaste                          | 2 ADMERIA                      | <b>T</b>        | () Benear                |
| Contadores terminal   |                                  | 10 me diter remaine.                               |                                |                 | Se BOOM                  |
| Ritatara              | LND                              | Jungo.                                             |                                | 7ipo máquina:   |                          |
| DEMAND                | Fabricante:                      | Tipo estado.                                       |                                | Adentificación: |                          |
|                       | Modela:                          |                                                    |                                |                 |                          |
|                       | · Datos actuaires                |                                                    |                                |                 |                          |
|                       |                                  |                                                    |                                |                 |                          |
|                       | Annual Alteria Concentration of  | Contribut puestos (                                |                                |                 |                          |
|                       | ALL COURSES                      |                                                    |                                | A COLORADOR     |                          |
|                       | Denominación: SELECCIONAR        | Jungo: SELECCIONAR                                 | •                              | rograme:        |                          |
|                       | Payback teórico:                 | Concentrador.                                      | 10                             | Conc. //P:      |                          |
|                       | T/.T.O. SPLECCIONAR ·            |                                                    |                                |                 |                          |
|                       | DVR:                             | • JVR                                              |                                | VR              |                          |
|                       | Cámera                           | Câmara                                             |                                | Amara           |                          |
|                       | Correntarios:                    |                                                    |                                |                 |                          |
|                       |                                  |                                                    |                                |                 |                          |
|                       |                                  |                                                    |                                |                 |                          |
|                       |                                  |                                                    |                                |                 |                          |
|                       |                                  |                                                    |                                |                 |                          |
|                       |                                  |                                                    |                                |                 |                          |

El trámite de cambio de layout, puede implicar modificar solo los datos relacionados con el monitoreo de la terminal o puede ser necesario cambiar varios atributos de la terminal. Por tal razón, se ingresa el **UID** o el **número de serie** y el **fabricante**, y se hace clic en **Buscar**. Los datos actuales aparecen ocultos en la flecha **Datos actuales**. La información que aparece en el recuadro gris, es la que actualmente tiene la terminal, y ayuda a confirmar que se está procediendo con la terminal correcta.

| t | a Provine           | e<br>cia                                                                                                    | REMA                                                                                                    | Andrewin: 1217 Bervice: II<br>Unaarie: 00644[_111 ingrees: 23<br>Rot: OPERAGOR SALA EMOD       |
|---|---------------------|----------------------------------------------------------------------------------------------------|----------------------------------------------------------------------------------------------------|------------------------------------------------------------------------------------------------|
| C | ONSULTAS LIQUED     | ACIONES LISTADOS CONFIG                                                                                                    | IRACIONES USUARIOS                                                                                                    |                                                                                                |
|   | Terminal            | * Conectar terminaktraslado) Des                                                                                                    | sinectal terminalitrastado) Uticación concentrador Cambia posi-                                                                                           | pion en sala(layou).                                                                           |
|   | Moviesanto tarenai  |                                                                                                    | Inicio de Trámite - CAMBIO LAY                                                                                                    | TUOY                                                                                           |
|   | Contadores tarminal | @ U1D:                                                                                                    | 161174 O Nro. zerie / Fabricante:                                                                                                    | f A Buscar                                                                                     |
|   | TLTO<br>Billatero   | LVC: 161174<br>Nro. zente: 3000002462<br>Patricante: ATRONIC<br>Modelo: undefined                                                                   | Bingo:         0140 - QUELNES           Top Ismmen:         PUESTOFUO           Tipo estado:         CONECTADA                                            | Tato máquina: MONO PUESTO<br>Tato antuitectura: VIDEO-RODILLO<br>Identificacido: 161174        |
|   |                     | Datos actuales                                                                                                    |                                                                                                    |                                                                                                |
|   |                     | Acepto bilene S<br>Denominación: 9,01<br>Alabate hadrico: 92,19<br>Alabate hadrico: 92,19<br>DVR<br>Cámara<br>Propositivi<br>Comandarios: CLEAR RAM | Canthiad puedosis<br>Jengin STARS OF EXTYPT<br>Consentration<br>POTE<br>Consentration<br>Consentration<br>Consentration<br>Consentration<br>Consentration | Снайо<br>Родона: ОХ. ДоХ.134, А.:<br>68.3150601, Д.5.1534, А.<br>Ø Сик. / Р.<br>D.W.<br>Calmar |
|   |                     | Acepta billeta: 👔 🔻                                                                                                    | Caribdiad<br>priestos                                                                                                    | Credito:   SELECCION4R                                                                         |
|   |                     | Denominación: 0.01                                                                                                    | Avego: STARS OF EGVPT                                                                                                    | Programa: OS_D5.1.301_A : GS_STEG                                                              |
|   |                     | Payback teórico: 92,19<br>T//T.0.: SELECCIONAR •                                                                                                    | Concentredia: 1262                                                                                                    | iD Conc./IP                                                                                    |
|   |                     |                                                                                                    | Basado en Cancelar Acep                                                                                                    | ttar C                                                                                         |

Podrán modificarse los atributos necesarios, al menos los exclusivos de monitoreo, en este caso los datos de las nuevas *DVR* y *cámaras* que apuntan a la próxima ubicación de la terminal.

El trámite también permite modificar todos aquellos atributos que correspondan de acuerdo a las características del sector destino en la sala.

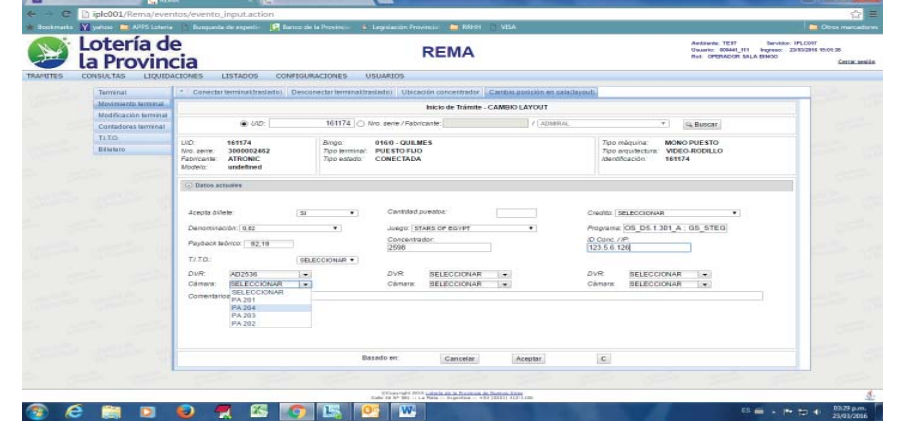

| E. | Acepta billete              | (SI •         | - | Canadad<br>pirettos |          |         | Credito: SELE  | CCION4R    | • |  |
|----|-----------------------------|---------------|---|---------------------|----------|---------|----------------|------------|---|--|
| 1  | Payback teórico<br>TJ.T.Q.: | SELECCIONAR • |   | Concentration       | 356      |         | ID Conc. / IP: | 127.1.1.23 |   |  |
|    |                             |               |   | Basado en:          | Cancelar | Aceptar | c              |            |   |  |
|    |                             |               |   |                     |          |         |                |            |   |  |

Al completar la carga de datos, se hace clic en *Aceptar*, o *Cancelar* si no se desea llevar a cabo la operación. Si desea limpiarse el formulario para empezar nuevamente, se hace clic en *C* de *clear*.

A partir de este momento, el operador ya puede dirigirse a la opción del menú que agrupa el trámite recién iniciado para que el Departamento Bingo del Instituto lo pueda controlar. Este trámite puede agruparse solo o con otros trámites que hayan sido previamente generados por la sala en cuestión (ver apartado *Agrupar trámites*). De una forma u otra, siempre se deben agrupar el/los trámite/s antes de dar por terminado el proceso de cualquier solicitud.

<sup>9</sup> Si se desea agregar algún comentario en cualquiera de los trámites a enviar, se puede redactar en el cuadro de texto **Comentarios** que se encuentra en la pantalla de cada uno de ellos. Si no se realizó en esta instancia, la carga de archivos se puede realizar posteriormente por medio de la opción de menú *Listar trámites*, siempre y cuando EL TRÁMITE NO HAYA SIDO AGRUPADO EN UN TRÁMITE COMPUESTO. Se recuerda que solo podrán cargarse archivos a los trámites que NO sean del tipo AUTOVALIDADOS.

#### Modificación Terminal

Esta sección está destinada a los trámites relacionados con cambios inherentes al funcionamiento de la terminal.

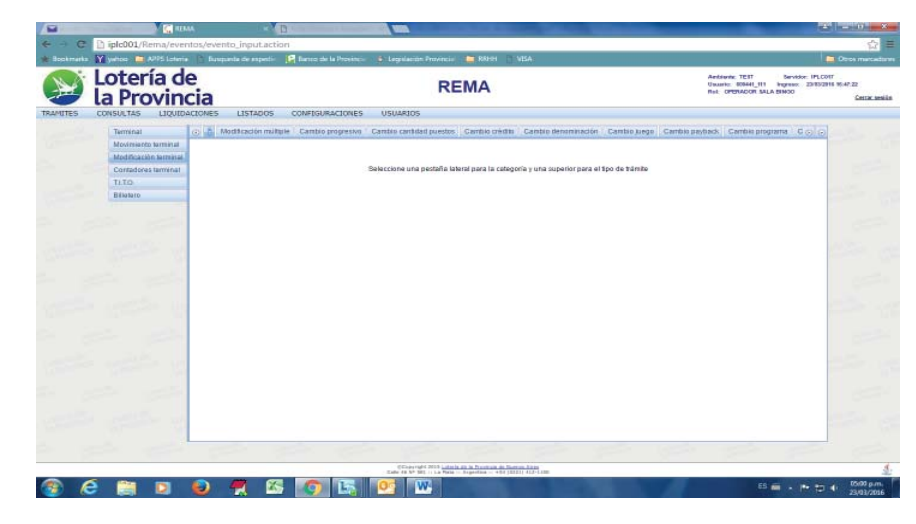

#### Modificación múltiple

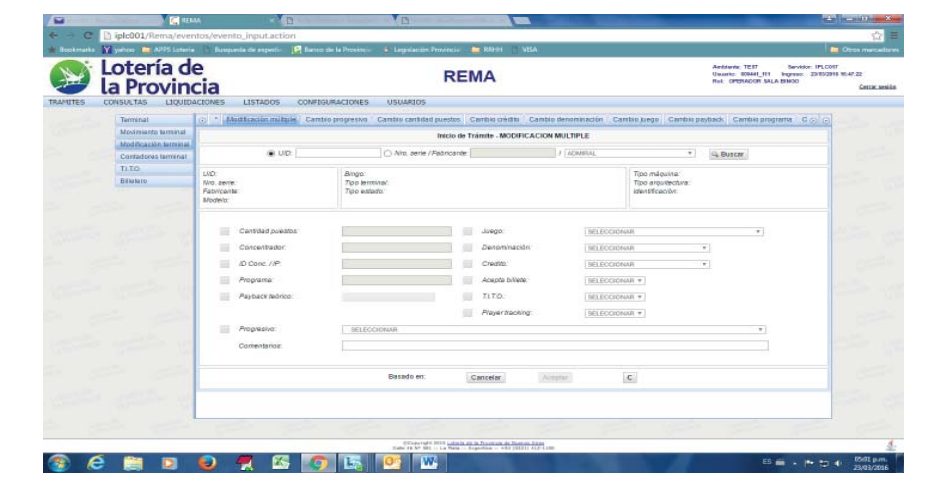

Permite la modificación simultánea de todos los atributos de una terminal.

Se deberá ingresar el *UID* o el *número de serie y el fabricante*, y se hace clic en *Buscar*. Si visualizará la información de la terminal solicitada. Los datos actuales de los atributos aparecen en gris, de forma deshabilitada.

Para cambiar los atributos, deberá seleccionarse mediante el check presente a la izquierda en cada valor, de manera tal que se cambie el color a rojo. Automáticamente se blanquea el campo y deberá ingresarse el nuevo valor.

En caso de no estar presentes en los combos, los nombres de juegos, denominaciones, créditos, progresivos o cualquier otro que aparezca para realizar una selección, deberá solicitarse por sistema el nuevo parámetro. (Ver **CONFIGURACIONES Parámetros** *Solicitar parámetros*)

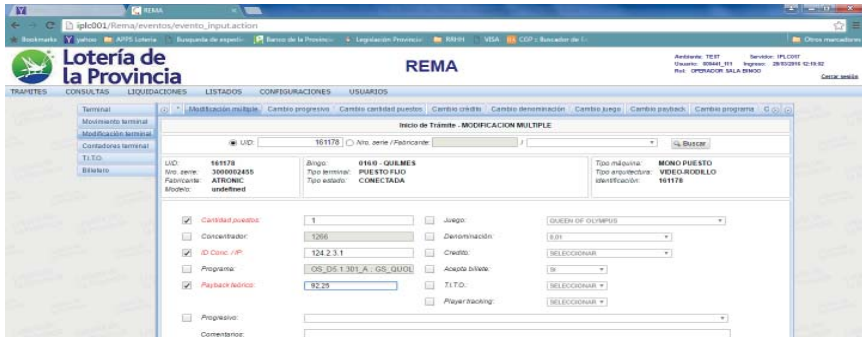

por la sala en cuestión (ver apartado Agrupar trámites). De una forma u otra, siempre se deben agrupar el/los trámite/s antes de dar por terminado el proceso de cualquier solicitud.

#### Cambio progresivo

El trámite de cambio de progresivo solo permite asociar un progresivo a la terminal ingresada por **UID** o **nro de serie** y **fabricante**; o bien quitar a la terminal indicada por **UID** o **nro de serie** y **fabricante**, del progresivo del que participa actualmente.

Asociár un nuevo progresivo implica seleccionar de la lista de progresivos disponibles para la sala, el premio progresivo al que la terminal va a aportar, se deberá indicar que porcentaje resignará la misma.

Si la terminal va a dejar de participar de un determinado progresivo, se deberá seleccionar NINGUNO del combo de progresivos disponibles, y ponerse en CERO el porcentaje de participación.

Si el progresivo no aparece como opción en el combo para seleccionar, debe ser dado de alta por la sala. (Ver CONFIGURACIONES Premios Progresivos Agregar premio progresivo)

| Loteria d              | e                                                                                                    | REMA                                                                           | Arditevite IEST Servi<br>Usaaries 000441_III lengeme<br>Reis CHERACON SALA EMOO                                                                                                    | Ster IPLCOST |
|------------------------|----------------------------------------------------------------------------------------------------|--------------------------------------------------------------------------------|----------------------------------------------------------------------------------------------------|--------------|
| La FIOVIII             |                                                                                                    | OLEASTINES LISUARIUS                                                           |                                                                                                    |              |
| consocials capito      |                                                                                                    |                                                                                |                                                                                                    |              |
| Terrenal               | (3) - Moderstoon multiple - Lan                                                                         | production of the cause of the cause of the cause of the                       | e benefit in Campie (Leamon payonos) - Campie programa                                                                                                    | 0000         |
| Modificación familiani |                                                                                                    | Inicio de Trámite - CAMBIO PRO                                                 | GRESNO                                                                                                    |              |
| Contadoras larminal    | (@ U/D:                                                                                                 | 161239 O Nito, aerie / Fedricante:                                             | · G Busen                                                                                                    |              |
| TITO                   |                                                                                                    |                                                                                | Warner and the second second s | _            |
| Billelero              | LVD: 161239<br>Nro.serie VHYB2000318<br>Fabricante: ARISTOCRAT<br>Modelo: undefined                     | Too termina: PUESTO FUO<br>Too termina: PUESTO FUO<br>Too estado: DESCONECTADA | Tipo majowia MONO PUESTO<br>Tipo angotecham VIDEO/ROBELO<br>identificación 191239                                                                                                    | 1            |
|                        | Abapta bilitati 5<br>Denominaridin<br>Pagbacit hadinca 92,54<br>Zi.T.O.<br>Prograsho:<br>DVR:<br>Cémana | Contrad poesars 0<br>Juneon The Rolling strones<br>Concentradar                | Creatin<br>Programa 1,82-62429 (2,82-6<br>LD Conc. / JP<br>D Conc. / JP<br>Concern                                                                                                    |              |
|                        | Propresso:                                                                                              | ELECCIONAR<br>Mi - programma Galeria 1 25636                                   | •                                                                                                    |              |
|                        | Comercanos.                                                                                             | AN - programivo Guiltrian 2 56587                                              |                                                                                                    |              |
|                        | -                                                                                                    | Basado en: Cancelar Ac                                                         | eptar C                                                                                                    |              |
|                        |                                                                                                    |                                                                                |                                                                                                    |              |

Una vez asociada la terminal con el premio progresivo, o bien, quitada la terminal del progresivo del que participaba, se hace clic en *Aceptar*, o *Cancelar* si no se desea llevar a cabo la operación. Si desea limpiarse el formulario para empezar nuevamente, se hace clic en *C* de *clear*.

A partir de este momento, el operador ya puede dirigirse a la opción del menú que agrupa el trámite recién iniciado para que el Departamento Bingo del Instituto lo pueda controlar. Este trámite puede agruparse solo o con otros trámites que hayan sido previamente generados por la sala en cuestión (ver apartado *Agrupar trámites*). De una forma u otra, siempre se deben agrupar el/los trámite/s antes de dar por terminado el proceso de cualquier solicitud.

#### Cambio cantidad de puestos

| La | a Provine                       |                                  | REMA                                          |                               | Gaussian 4<br>Ref. CPUP                            | ACCEL SALA DINCO   |
|----|---------------------------------|----------------------------------|-----------------------------------------------|-------------------------------|----------------------------------------------------|--------------------|
|    | Terminal<br>Moviniento terminal | () * Modificación militarie : Ca | ntio programo Cambio cambinal aventes. Cambio | onidita / Cambio denominación | Cambio Jungo   Cambio payback   Ca                 | The Distance of Co |
|    | Modificación terminal           | · 012                            | O fire serve / Palymante                      | / [ ADABRA4                   | * Si Barcar                                        |                    |
|    | TITO<br>Bilataro                | LND:<br>Nos aevre:<br>Afodevio:  | alingo<br>Tujo terminat<br>Tujo estado        |                               | Zyso móguna<br>Zyso expisitectura<br>Mentificación |                    |
|    |                                 | C Datos actudes                  |                                               |                               |                                                    |                    |
|    |                                 | Carobited average                |                                               |                               |                                                    |                    |
|    |                                 | Comentarios:                     |                                               |                               |                                                    |                    |
|    |                                 |                                  |                                               |                               |                                                    |                    |
|    |                                 |                                  |                                               |                               |                                                    |                    |
|    |                                 |                                  |                                               |                               |                                                    |                    |
|    |                                 |                                  |                                               |                               |                                                    |                    |
|    |                                 |                                  |                                               |                               |                                                    |                    |
|    |                                 |                                  | Basado er: Garroelar                          | Acenter                       | c                                                  |                    |
|    |                                 |                                  |                                               |                               |                                                    |                    |

Para iniciar el trámite de cambio de cantidad de puestos, primero se deberá ingresar el número de identificación para visualizar los datos. Se puede buscar por el *UID* o por el *número de serie y el fabricante*, y se hace clic en *Buscar*. Los datos actuales aparecen ocultos en la flecha *Datos actuales*. La información que aparece en el recuadro gris, es la que actualmente tiene la terminal, y ayuda a confirmar que se está procediendo con la terminal correcta.

Al comprobar que el único atributo a modificar es el de cantidad de puestos, se ingresa la nueva *cantidad de puestos* y se hace clic en *Aceptar*, o *Cancelar* si no se desea llevar a cabo la operación. Si desea limpiarse el formulario para empezar nuevamente, se hace clic en *C* de *clear*.

|   |   |  |   |   |   |   |   | Base | ado en:          | 9                                                                                                    | Cancelar            | Ac          | splaw | с   |  |      |         |   |                          |
|---|---|--|---|---|---|---|---|------|------------------|----------------------------------------------------------------------------------------------------|---------------------|-------------|-------|-----|--|------|---------|---|--------------------------|
|   |   |  | L |   |   |   |   |      |                  |                                                                                                    |                     |             |       |     |  |      | 2       | 1 |                          |
|   |   |  |   |   |   |   |   |      | CELeberral 1 201 | A Lot of Lot of | in Provinsia do Ta- | THE ALT-LOW |       |     |  |      |         |   | 4.                       |
| ۲ | e |  | ۲ | 1 | 1 | 9 | E | 0    | W                |                                                                                                    |                     |             |       | Th. |  | ES 🗃 | · * * * | • | 12/35 p.m.<br>28/03/2016 |

Una vez modificados todos los atributos de la terminal, se hace clic en *Aceptar*, o *Cancelar* si no se desea llevar a cabo la operación. Si desea limpiarse el formulario para empezar nuevamente, se hace clic en C de *clear*.

A partir de este momento, el operador ya puede dirigirse a la opción del menú que agrupa el trámite recién iniciado para que el Departamento Bingo del Instituto lo pueda controlar. Este trámite puede agruparse solo o con otros trámites que hayan sido previamente generados

| Terrenar            | <ul> <li>Moderation unifile: Cause biobasive: Cause designed media: Cause devine second state (Cause Second Second Se</li></ul> |
|---------------------|----------------------------------------------------------------------------------------------------|
| Moviesanto tareanal | Inicio de Trámite - CAMBIO CANTIDAD PUESTOS                                                                                                    |
| Contadores terminal | 402: 101175 No. zere / Fabricante: / * Galassar                                                                                                    |
| TITO<br>Bilataro    | LUC         14915         Dipp:         1491-026845         Top Indum:         MCM01510           Min selw         200028248         Top Indum:         MCM02012001         Top Indum:         MCM02012001           Fabricinal:         ATRONC         Top Indum:         MCM02012001         Top Indum:         MCM02012001           Fabricinal:         ATRONC         Top Indum:         MCM02012001         16175                                                                                                    |
|                     | © Datos actuales                                                                                                    |
|                     | Active trives S Cartised puestes C Common OLDER 314 A 1<br>Common OLDER 314 A 1<br>Print Contention B219 C Contention C Contention OLDER 314 A 1<br>Print Contention B219 C Contention C Contention C C Contention C Contention C C Contention C C Contention C C Contention C C C C C C C C C C C C C C C C C C C                                                                                                    |
|                     | Confect pueltin:                                                                                                    |
|                     | Basedo en: Cancelar Acceptar C                                                                                                    |

PROVINCIA DE BUENOS AIRES

A partir de este momento, el operador ya puede dirigirse a la opción del menú que agrupa el trámite recién iniciado para que el Departamento Bingo del Instituto lo pueda controlar<sup>10</sup>. Este trámite puede agruparse solo o con otros trámites que hayan sido previamente generados por la sala en cuestión (ver apartado *Agrupar trámites*). De una forma u otra, siempre se deben agrupar el/los trámite/s antes de dar por terminado el proceso de cualquier solicitud.

| oteria d              | A                         |                                                         | C anno (C) constantional  |                                     | Antonia: TEST Sevidor: 1   |
|-----------------------|---------------------------|---------------------------------------------------------|---------------------------|-------------------------------------|----------------------------|
| Provin                | cia                       | REMA                                                    |                           |                                     | Ref OPERACON SALA EINOO    |
| NSULTAS LIQUID        | ACEONES LISTADOS CONF     | IGURACIONES USUARIOS                                    |                           |                                     |                            |
| Terminal              | Modificación militate Car | abio progresivo 1 Caratao cardalari puestos   Carabio u | -data Cambio denominación | Cantso uego Cambio p                | eybeck Cambio programa C 🕤 |
| Movinsianto tamanal   |                           | Inicio de Trámite                                       | CAMBIO CREDITO            |                                     |                            |
| Modificación terminal | @ 010:                    | O Nro. serie / Fabricante:                              | / ADMERIAL                | · · ·                               | S. Bassar                  |
| DIO                   | Contraction of the second |                                                         |                           |                                     | tectorecontext .           |
| Billataro             | LND:<br>Mrg. perile       | Bingo:<br>Tipo terminai:                                |                           | 7ipo máquina:<br>7ipo ergistecture: |                            |
|                       | Patricante                | 7ipo estado:                                            |                           | Asendificación.                     |                            |
|                       | C Dates artusian          |                                                         |                           |                                     |                            |
|                       |                           |                                                         |                           |                                     |                            |
|                       | Credito: SELECCIONAR      |                                                         |                           |                                     |                            |
|                       | Correctarios              |                                                         |                           |                                     |                            |
|                       | CONTRACTOR OF A           |                                                         |                           |                                     |                            |
|                       |                           |                                                         |                           |                                     |                            |
|                       |                           |                                                         |                           |                                     |                            |
|                       |                           |                                                         |                           |                                     |                            |
|                       |                           |                                                         |                           |                                     |                            |
|                       |                           |                                                         |                           |                                     |                            |
|                       |                           |                                                         |                           |                                     |                            |
|                       |                           |                                                         |                           |                                     |                            |
|                       |                           |                                                         |                           |                                     |                            |
|                       |                           |                                                         |                           |                                     |                            |

Para iniciar el trámite de cambio de crédito, se debe proceder del mismo modo que para el cambio de cantidad de puestos (ver apartado *Cambio cantidad de puestos*) solo que en esta ocasión se debe seleccionar el valor del nuevo *crédito*. Si el valor a asignar no se encontrara en el combo de selección, deberá solicitarse el parámetro para el nuevo valor de crédito. (Ver **CONFIGURACIONES Parámetros** *Solicitar parámetro*)

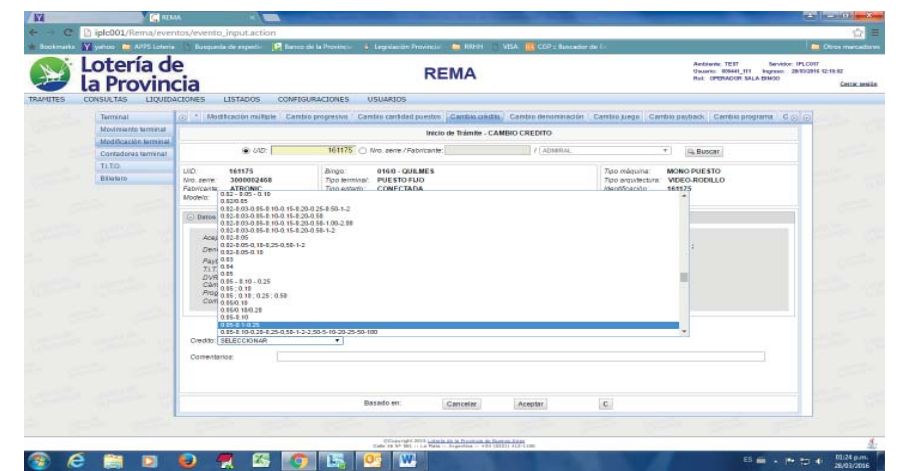

Una vez seleccionado el nuevo valor del **crédito** se hace clic en **Aceptar**, o **Cancelar** si no se desea llevar a cabo la operación. Si desea limpiarse el formulario para empezar nuevamente, se hace clic en **C** de *clear*.

A partir de este momento, el operador ya puede dirigirse a la opción del menú que agrupa el trámite recién iniciado para que el Departamento Bingo del Instituto lo pueda controlar<sup>11</sup>. Este trámite puede agruparse solo o con otros trámites que hayan sido previamente generados por la sala en cuestión (ver apartado *Agrupar trámites*). De una forma u otra, siempre se deben agrupar el/los trámite/s antes de dar por terminado el proceso de cualquier solicitud.

#### Cambio denominación

| Bookmanks | Y yehoo 🖿 APIS Lateria                       | Euxparte de espeti                            | Barro de la Provinci-          | 🛛 🖇 Legelación Provincia - 🍃                         | 1819H 📄 NEA: 🔣 COP = Buncador | ár la                                                 |                                                                                | 😭 🔁 Otres marcad |
|-----------|----------------------------------------------|-----------------------------------------------|--------------------------------|------------------------------------------------------|-------------------------------|-------------------------------------------------------|--------------------------------------------------------------------------------|------------------|
| X         | la Provine                                   | e<br>cia                                      |                                | REM                                                  | A                             |                                                       | Andrews: TEST Benddo<br>Unuerio: 80644[111 Highest<br>Ret: OPERACOR SALA ERNOO | Cettar set       |
| AMUTES    | CONSULTAS LIQUIDA                            | ACEONES LESTADOS O                            | CONFEGURACIONES                | USUARIOS                                             |                               |                                                       |                                                                                |                  |
|           | Terminal<br>Movimiento terminal              | Modificación multiple                         | Cambio progressio              | Cantilio cantilitati puestos Can<br>Inicio de Trámit | - CAMBIO DENOMINACION         | Cambio Liego Cambio I                                 | aybads Cambia programa C                                                       | 20               |
|           | Modificación terminal<br>Contadores terminal | @ UID: [                                      |                                | C Nro. zerie / Fabricante:                           | / ADMRAL                      | Ŧ                                                     | G Buscar                                                                       |                  |
|           | TLIO<br>Bilataro                             | LND:<br>Nro. serve:<br>Fabricante:<br>Modelo: | Bingo:<br>Tipo len<br>Tipo est | ninei':<br>ado                                       |                               | 7ipo máquina:<br>7ipo avquitectura:<br>Identificación |                                                                                |                  |
|           |                                              | Datos actuales     Denominación: (SELECCION   | HR •                           |                                                      |                               |                                                       |                                                                                |                  |
|           |                                              | Conventarios:                                 |                                |                                                      |                               |                                                       |                                                                                | 5                |
|           |                                              |                                               |                                |                                                      |                               |                                                       |                                                                                |                  |

Para iniciar el trámite de cambio de denominación, se debe proceder del mismo modo que para el cambio de cantidad de puestos (ver apartado *Cambio cantidad de puestos*), solo que en este caso deberá seleccionarse la nueva *denominación de transmisión* de la terminal. Si el nuevo valor a asignar no se encontrara en el combo de selección, deberá solicitarse el parámetro para el valor correcto de denominación. (Ver **CONFIGURACIONES Parámetros** *Solicitar parámetro*)

|                       | ACIONES LISTADOS CONFD                                                                                                    | IGURACIONES USUARIOS                                                              |                                                                                                    |      |
|-----------------------|----------------------------------------------------------------------------------------------------|-----------------------------------------------------------------------------------|----------------------------------------------------------------------------------------------------|------|
| Terminal              | 💿 🌯 Modificación múltule Cam                                                                                                    | nbio progresivo 👘 Cambio carbidati puestos 🛛 Cambio crédito 🗌 Cambio denominación | Cambio Juego Cambio payback Cambio programa                                                                                                    | 000  |
| Movinsiento terminal  |                                                                                                    | Inicio de Trámite - CAMBIO DENOMINACION                                           |                                                                                                    |      |
| Modificación terminal | @ UD.                                                                                                    | 10117E O the same l'observate                                                     |                                                                                                    |      |
| Contadores tarminal   | . ore:                                                                                                    | 101170 C) WO. Bere / Additionte:                                                  | * G. Buscar                                                                                                    |      |
| TLTO                  | LND: 161175                                                                                                    | Biogo: 016/0 - QUILMES                                                            | 7ipo máquina: MONO PUESTO                                                                                                    | 1000 |
| Billataro             | Nro. serie: 3000002468                                                                                                    | Top lemina: PUESTO FUO                                                            | Tido avgistectura: WDEO-RODILLO                                                                                                    | 1000 |
|                       | Models: und SELECCIONAR                                                                                                    | - COLCINER                                                                        | interesting and interesting and interesting an |      |
|                       | 0   05-0   10                                                                                                    |                                                                                   |                                                                                                    |      |
|                       | C Datos actuale: 0   05-0   10-0   29<br>0   19/0   29                                                                                                    |                                                                                   |                                                                                                    |      |
|                       | Acepte b/vel 0.001                                                                                                    | Certified poestos                                                                 | Credito.                                                                                                    |      |
|                       | Despiration 0.01                                                                                                    | Jurga KING SALOMONS DIAMONDS                                                      | Angrume: 05_05.1.301_A ;                                                                                                    |      |
|                       | Payback net 0.02   0.05   0.15                                                                                                    | Concentrador: 1263                                                                | AD Cook //P                                                                                                    |      |
|                       | 7170 0.65                                                                                                    | Player tracking:                                                                  | 0.0                                                                                                    |      |
|                       | Cánara 0,0510,1010,25<br>0,0500,1000,50                                                                                                    | Câmara.                                                                           | Comara:                                                                                                    |      |
|                       | And the second second sec                                                                                                    |                                                                                   |                                                                                                    |      |
|                       | Consideration                                                                                                    |                                                                                   |                                                                                                    |      |
|                       | Comunicario 0.1<br>0.18/0.58                                                                                                    |                                                                                   |                                                                                                    |      |
|                       | 0.1<br>Contendario<br>0.18/0.58<br>0.19/0.58<br>0.19/0.58<br>0.19/0.58                                                                                                    |                                                                                   |                                                                                                    |      |
|                       | 0.1<br>Conunctario 0.1<br>0.19/0.5<br>0.19/0.25/0.59<br>0.19/0.25/0.59<br>0.19/0.25<br>0.19/0.25                                                                                                    |                                                                                   |                                                                                                    |      |
|                       | 0.1<br>Comunitario 0.1<br>0.17/0.54<br>0.18/0.25/0.58<br>0.18/0.25/0.58<br>0.18/0.25<br>Denominación: 0.81                                                                                                    |                                                                                   |                                                                                                    |      |
|                       | Comunitario<br>0.1<br>0.11/0.54<br>0.11/0.251.058<br>0.11/0.251.058<br>0.11/0.252.058<br>0.11/0.252<br>Denominación:<br>0.11/0.251<br>0.11/0.251<br>0.11/0.251<br>0.11/0.251<br>0.11/0.251<br>0.11/0.54                                                                                                    |                                                                                   |                                                                                                    |      |
|                       | Contention of the Content of the Content of the Con |                                                                                   |                                                                                                    |      |
|                       | Contentiarios                                                                                                    |                                                                                   |                                                                                                    |      |

Una vez seleccionado el nuevo valor de la **denominación** se hace clic en **Aceptar**, o **Cancelar** si no se desea llevar a cabo la operación. Si desea limpiarse el formulario para empezar nuevamente, se hace clic en C de *clear*.

A partir de este momento, el operador ya puede dirigirse a la opción del menú que agrupa el trámite recién iniciado para que el Departamento Bingo del Instituto lo pueda controlar<sup>12</sup>. Este trámite puede agruparse solo o con otros trámites que hayan sido previamente generados por la sala en cuestión (ver apartado *Agrupar trámites*). De una forma u otra, siempre se deben agrupar el/los trámite/s antes de dar por terminado el proceso de cualquier solicitud.

#### Cambio juego

| la Pro      | ovinc          | ia                                        | REMA                                                   |                               | Ball OPERADOR SALA DAD                                | 20  |
|-------------|----------------|-------------------------------------------|--------------------------------------------------------|-------------------------------|-------------------------------------------------------|-----|
| Terminal    | LIQ0104C       | 6 Montheactor multiple                    | ambio programmo - Cambio cambiolit puestes - Cambio cr | idhi 🖯 Cambio denominisción 😭 | ambio aregui Cambio payliach Cambio programa          | 900 |
| Modificatio | Abr. Autorital | @ 64D:                                    | Inicio de Tránsfe                                      | CAMINO JUEGO                  | *   dia Basscar                                       |     |
| TITO        |                | UID<br>Nos epine<br>Fabricante<br>Modelo: | Dirigio.<br>Tupo lemminel.<br>Tupo estado:             |                               | Zato méguina:<br>Zato mejolitetoriti<br>Aseotôcacido: |     |
|             |                | · Datos actuales                          |                                                        |                               |                                                       |     |
|             |                | Augo Staticionale<br>Comentarios          | •                                                      | Payback dedinco:              |                                                       |     |
|             |                |                                           |                                                        |                               |                                                       |     |
|             | - 12           |                                           |                                                        |                               |                                                       |     |
|             |                |                                           |                                                        |                               |                                                       |     |
|             | 200            |                                           | Basado en: Cancelar                                    | Acenter                       | c                                                     |     |

Para iniciar el trámite de cambio de juego, se debe proceder del mismo modo que para el cambio de cantidad de puestos (ver apartado *Cambio cantidad de puestos*), solo que en este caso se deberá seleccionar el nuevo *juego* y, de ser necesario, ingresar un nuevo valor del **payback teórico**, ya que también puede sufrir cambios.

Si el nuevo juego a asignar no se encontrara en el combo de selección, deberá solicitarse el parámetro para el nuevo nombre de juego. (Ver **CONFIGURACIONES Parámetros** Solicitar parámetro).

| ٠. | a Provine           | cia                                                                                                    |                                                                                                    |                                         | R                        | EMA                  |                   |                                                        | Ref. CPURIACON SALA                    | 19400 28102916 C 1942 |
|----|---------------------|----------------------------------------------------------------------------------------------------|----------------------------------------------------------------------------------------------------|-----------------------------------------|--------------------------|----------------------|-------------------|--------------------------------------------------------|----------------------------------------|-----------------------|
| C  | ONSULTAS LIQUID     | ACTONES                                                                                                    | LISTADOS CONF                                                                                                    | IGURACIONES I                           | SUARIOS                  |                      |                   |                                                        |                                        |                       |
|    | Terminal            | Mod                                                                                                    | Reaction multiple Car                                                                                                    | abio programivo . Can                   | this carriclarit priesto | S Carristo cristilia | Cantio denominado | Eanliso Legal Cm                                       | nbio payback Cambia progra             | ma Co O               |
|    | Movinesaren sameras |                                                                                                    |                                                                                                    |                                         | In                       | cio de Trámite - C   | AMBID JUEGO       |                                                        |                                        |                       |
|    | Contedores terminal |                                                                                                    | @ U1D:                                                                                                    | 161175 0                                | Wro. serie / Fabricant   |                      | 2 ADMRAL          |                                                        | T G. Buscar                            |                       |
|    | TITO                |                                                                                                    |                                                                                                    |                                         |                          |                      |                   |                                                        |                                        |                       |
|    | Biliataro           | LVD:<br>Nro. serie:<br>Fabricante:<br>Modelo:                                                                        | 161175<br>3000002468<br>ATRONIC<br>undefined                                                                                                    | Bingo<br>7ipo terminal:<br>7ipo estado. | PUESTO FUO<br>CONECTADA  |                      |                   | 7ipo máquina:<br>7ipo erquitectura:<br>Atentificación: | MONO PUESTO<br>VIDEO RODILLO<br>161175 |                       |
|    |                     | C Datton at                                                                                                    | CTANNES                                                                                                    |                                         |                          |                      |                   |                                                        |                                        |                       |
|    |                     | Juego: Hi<br>Conter U<br>L<br>L<br>L<br>L<br>L<br>L<br>L<br>L<br>L<br>L<br>L<br>L<br>L<br>L<br>L<br>L<br>L<br>L<br>L | INTERACIONOVIE DIMAND<br>VALUE DI ALCONOVIE<br>DI ALCONOVIE<br>D | AMCHOS<br>CESSEMONY                     | <br>                     |                      | Payback India     | 62,19                                                  |                                        |                       |
|    |                     |                                                                                                    |                                                                                                    |                                         | and o and                | (Concentration)      | Enterenteen 1     | Carl                                                   |                                        |                       |

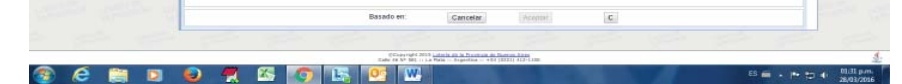

10 Si se desea agregar algún comentario en cualquiera de los trámites a enviar, se puede redactar en el cuadro de texto **Comentarios** que se encuentra en la pantalla de cada uno de ellos. Si no se realizó en esta instancia, la carga de archivos se puede realizar posteriormente por medio de la opción de menú *Listar trámites*, siempre y cuando EL TRÁMITE NO HAYA SIDO AGRUPADO EN UN TRÁMITE COMPUESTO. Se recuerda que solo podrán cargarse archivos a los trámites que NO sean del tipo AUTOVALIDADOS.

11 Si se desea agregar algún comentario en cualquiera de los trámites a enviar, se puede redactar en el cuadro de texto **Comentarios** que se encuentra en la pantalla de cada uno de ellos. Si no se realizó en esta instancia, la carga de archivos se puede realizar posteriormente por medio de la opción de menú *Listar trámites*, siempre y cuando EL TRÁMITE NO HAYA SIDO AGRUPADO EN UN TRÁMITE COMPUESTO. Se recuerda que solo podrán cargarse archivos a los trámites que NO sean del tipo AUTOVALIDADOS.

Una vez seleccionado el nuevo **juego** se hace clic en *Aceptar*, o *Cancelar* si no se desea llevar a cabo la operación. Si desea limpiarse el formulario para empezar nuevamente, se hace clic en **C** de *clear*.

A partir de este momento, el operador ya puede dirigirse a la opción del menú que agrupa el trámite recién iniciado para que el Departamento Bingo del Instituto lo pueda controlar. Este trámite puede agruparse solo o con otros trámites que hayan sido previamente generados por la sala en cuestión (ver apartado *Agrupar trámites*). De una forma u otra, siempre se deben agrupar el/los trámite/s antes de dar por terminado el proceso de cualquier solicitud.

<sup>12</sup> Si se desea agregar algún comentario en cualquiera de los trámites a enviar, se puede redactar en el cuadro de texto Comentarios que se encuentra en la pantalla de cada uno de ellos. Si no se realizó en esta instancia, la carga de archivos se puede realizar posteriormente por medio de la opción de menú Listar trámites, siempre y cuando EL TRÁMITE NO HAYA SIDO AGRUPADO EN UN TRÁMITE COMPUESTO. Se recuerda que solo podrán cargarse archivos a los trámites que NO sean del tipo AUTOVALIDADOS.

#### Cambio payback

|      | otería d                                     | e                                              | REMA                                                     |                         | Andrewis: TEST<br>Usuario: 00444_111<br>Ref: OPERADOR SALA | Servision: IPLCOTF<br>Ingreso: 28/85/2916 02:19.<br>819/30 |
|------|----------------------------------------------|------------------------------------------------|----------------------------------------------------------|-------------------------|------------------------------------------------------------|------------------------------------------------------------|
| 5 CO | NSULTAS LIQUEDA                              | ACTONES LISTADOS CONF.                         | IGURACIONES USUARIOS                                     |                         |                                                            |                                                            |
|      | Terminal                                     | (2) * Modificación militarie   Car             | theo progression Cambrie cambridati puestos Cambrie cris | dis Cambio denominación | Cambro Lego Cambro padrack Cambro progra                   | ana diala                                                  |
|      | Movinsianto tambinal                         |                                                | bake to die Trainraite -                                 | AMINO PAYRACK           |                                                            |                                                            |
|      | Modificación terminal<br>Contadores terminal | @ UID:                                         | C Nro. zevie / Pabricante:                               | / ADMRAL                | T G, Buscar                                                |                                                            |
|      | TI TO<br>Bilialaro                           | LND:<br>Nro. devile:<br>Patoricanta<br>Modelo: | Bingo:<br>"Ppo termina".<br>"Tpo estado:                 |                         | Zipo máguina:<br>Zipo arquitectura:<br>Asendêcación        | -                                                          |
|      |                                              | Payleck Inference                              |                                                          |                         |                                                            | 1                                                          |
|      |                                              |                                                |                                                          |                         |                                                            |                                                            |

Para iniciar el trámite de cambio de payback teórico, se debe proceder del mismo modo que para el cambio de cantidad de puestos (ver apartado *Cambio cantidad de puestos*), solo que en este caso se debe ingresar el nuevo **payback teórico**.

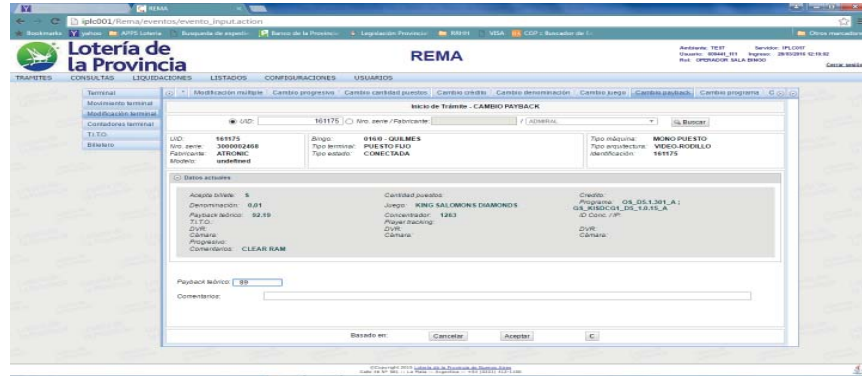

#### 🛞 🤄 🗎 🛛 😜 🛒 🖾 🌆 🔣 🔛

Una vez ingresado el nuevo **valor de payback** se hace clic en *Aceptar*, o *Cancelar* si no se desea llevar a cabo la operación. Si desea limpiarse el formulario para empezar nuevamente, se hace clic en *C* de *clear*.

A partir de este momento, el operador ya puede dirigirse a la opción del menú que agrupa el trámite recién iniciado para que el Departamento Bingo del Instituto lo pueda controlar. Este trámite puede agruparse solo o con otros trámites que hayan sido previamente generados por la sala en cuestión (ver apartado *Agrupar trámites*). De una forma u otra, siempre se deben agrupar el/los trámite/s antes de dar por terminado el proceso de cualquier solicitud.

#### Cambio programa

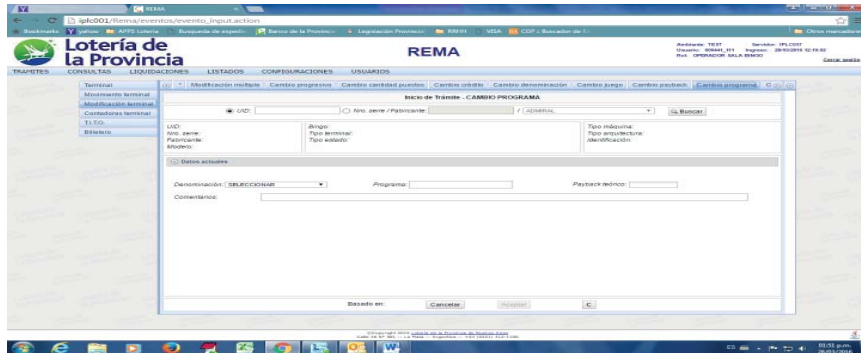

Para iniciar el trámite de cambio de programa, se debe proceder del mismo modo que para el cambio de cantidad de puestos (ver apartado *Cambio cantidad de puestos*). Este trámite puede necesitar que se alteren otros datos de la terminal, además del **programa**. Es por ello que se encontrarán habilitados para el cambio los datos **denominación**, y **payback teórico**, de ser necesaria su modificación.

Una vez modificados los atributos de la terminal relacionados al **cambio de programa**, se hace clic en *Aceptar*, o *Cancelar* si no se desea llevar a cabo la operación. Si desea limpiarse el formulario para empezar nuevamente, se hace clic en *C* de *clear*.

A partir de este momento, el operador ya puede dirigirse a la opción del menú que agrupa el trámite recién iniciado para que el Departamento Bingo del Instituto lo pueda controlar. Este trámite puede agruparse solo o con otros trámites que hayan sido previamente generados por la sala en cuestión (ver apartado *Agrupar trámites*). De una forma u otra, siempre se deben agrupar el/los trámite/s antes de dar por terminado el proceso de cualquier solicitud.

#### Cambio monitoreo

| s con | SUCTAS LIQUEDA                                                                                                    | CIA<br>Internes listados confe                   | URACIONES USUARIOS                              |                           |                                                        | 4                                             |
|-------|----------------------------------------------------------------------------------------------------|--------------------------------------------------|-------------------------------------------------|---------------------------|--------------------------------------------------------|-----------------------------------------------|
|       | Terrenal                                                                                                    | (i) militple Cambio progreshin Cr                | mino cardidad puestos Cambio crédito Cambio der | erranación Cambio juego C | Cambio payback Cambio programs Cambio mor              | (a los la la la la la la la la la la la la la |
|       | Modificación terminal                                                                                                    |                                                  | Inicio de Trâmite - C                           | AMBIO MONITOREO           |                                                        |                                               |
|       | Contadores larminal                                                                                                    | @ 010:                                           | Nro. zenie / Fabricante:                        | / ADMRAL                  | T Ga Barrowr                                           |                                               |
|       | TI.TO<br>Billelero                                                                                                    | LVD:<br>N/ro. aevire.<br>Fabricovita:<br>Modelo: | Joingio.<br>Thpio terminae:<br>Tipro estanto:   |                           | Tipo māgušna:<br>Tipo erguštecture:<br>Atlentificación |                                               |
|       | Contra de la contra de la contr | Datos actuares                                   |                                                 |                           |                                                        |                                               |
|       | 1                                                                                                    | DVR:                                             | - DVR<br>Câmara                                 |                           | 20/92                                                  |                                               |
|       |                                                                                                    | Correntance:                                     |                                                 |                           |                                                        |                                               |
|       | 1000 A. 114                                                                                                    |                                                  |                                                 |                           |                                                        | 1.000                                         |
|       | -                                                                                                    |                                                  |                                                 |                           |                                                        |                                               |
|       |                                                                                                    |                                                  |                                                 |                           |                                                        |                                               |
|       | 10                                                                                                    |                                                  |                                                 |                           |                                                        |                                               |
|       |                                                                                                    |                                                  |                                                 |                           |                                                        |                                               |
|       |                                                                                                    |                                                  |                                                 |                           |                                                        |                                               |
|       |                                                                                                    |                                                  |                                                 |                           |                                                        |                                               |

Para iniciar el trámite de **cambio de monitoreo**, se debe proceder del mismo modo que para el cambio de cantidad de puestos (ver apartado *Cambio cantidad de puestos*), solo que en este caso se ingresarán los datos de las nuevas **DVR** y **cámaras** que apuntan a la terminal.

Si la cámara o DVR a asignar no se encontrara en el/los combo/s de selección, deberá darse de alta desde la Sala por la opción CONFIGURACIONES Monitoreo Agregar DVR Agregar cámara.

|      | Provin                                       | cia                                                                                                    | REMA                                                                                                    | Real OPERAGON SALA BINOD                                                                                  | 28-T5/2915 1A-08.9 |
|------|----------------------------------------------|----------------------------------------------------------------------------------------------------|----------------------------------------------------------------------------------------------------|----------------------------------------------------------------------------------------------------|--------------------|
| 5 00 | INSULTAS LIQUIDA                             | ACTONES LISTADOS CONFI                                                                                                  | SURACIONES USUARIOS                                                                                                    |                                                                                                    |                    |
|      | Terminal                                     | (3) miltiple Cambio progression                                                                                         | Cambio cardidad puestos Cambio crédito Cambio denominación Ca                                                          | ambio juego   Cambio payback   Cambio programa   Cambia municuso.                                         |                    |
|      | Movimiento terminal                          |                                                                                                    | Inicio de Trâmite - CAMRIO MONITO                                                                                      | REQ                                                                                                    |                    |
|      | Modificación larminal<br>Confedores larminal | @ UID:                                                                                                    | 161175 O Nro. serie / Fabricante: /                                                                                    | ADMRA4. T                                                                                                 |                    |
|      | TLTO.<br>Billehero                           | UND: 561175<br>Nro.zevie: 3000002468<br>Fabricaria: ATRONIC<br>Modelo: undefined                                        | Bingo:         016.0 - QUEMES           Tipo lemmina:         PUESTO FUO           Tipo estarto:         CONECTADA     | Zipo moguina: MONO PUE STO<br>Zipo ergustectora: VDEG-RODILLO<br>Alectificación: 161175                   |                    |
|      |                                              | Datos actuares                                                                                                    |                                                                                                    |                                                                                                    |                    |
|      |                                              | Acepte Differe S<br>Demonstration 0,01<br>Appacer advice 92,19<br>71,70,<br>OVE<br>Comercianos<br>Comercianos CLEAR RAM | Cantisted poynolog<br>Jungo, KING SALCINGNE E DIAMORD S<br>Concentration<br>Proger Proving<br>2016<br>2016<br>Cantaria | Стибо<br>Роранна 05,05,1301,А;<br>Ак 5460-04,05,10,10,18,А<br>О Санк, л <sup>ар</sup><br>Санкик<br>Санкик |                    |
|      |                                              | DVR: DELECCIONAR<br>Careers: SELECCIONAR<br>AD2358<br>Comentarios AA2516                                                | Cómany BELECCIONAR +                                                                                                   | DVR. BELECCIONAR -<br>Cémara BELECCIONAR -                                                                |                    |
|      |                                              |                                                                                                    | Basedo en Gancelar Aceptar                                                                                             | r c                                                                                                    |                    |

Una vez asignadas las cámaras y DVR que monitorearan a la terminal definida, se hace clic en *Aceptar*, o *Cancelar* si no se desea llevar a cabo la operación. Si desea limpiarse el formulario para empezar nuevamente, se hace clic en *C* de *clear*.

A partir de este momento, el operador ya puede dirigirse a la opción del menú que agrupa el trámite recién iniciado para que el Departamento Bingo del Instituto lo pueda controlar. Este trámite puede agruparse solo o con otros trámites que hayan sido previamente generados por la sala en cuestión (ver apartado *Agrupar trámites*). De una forma u otra, siempre se deben agrupar el/los trámite/s antes de dar por terminado el proceso de cualquier solicitud.

#### **Contadores Terminal**

Esta sección está destinada a los trámites relacionados con cambios inherentes a los contadores de la terminal.

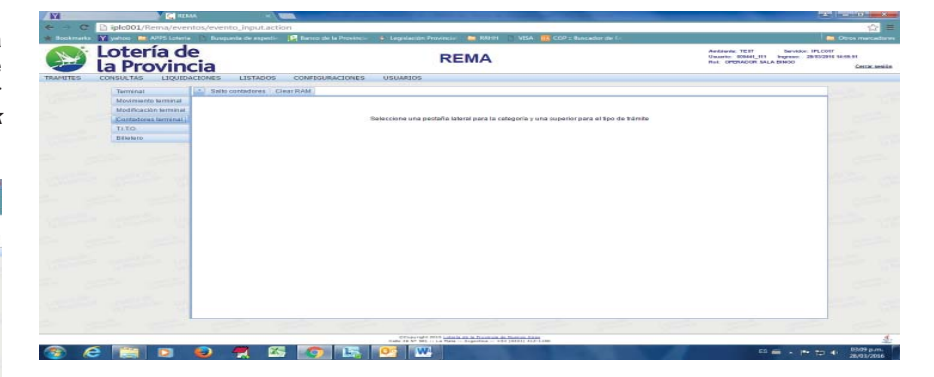

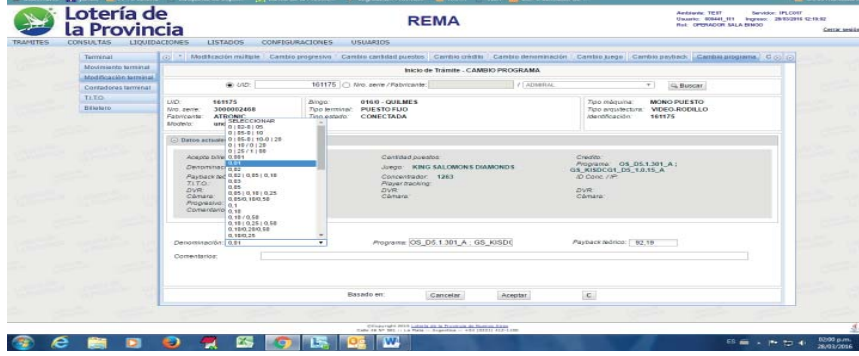

#### **Salto Contadores**

Para la solicitud de salto de contadores, primero se deberá ingresar el número identificación para visualizar los datos. Se puede buscar por el *UID* o por el *número de serie y el fabricante*, y se hace clic en *Buscar*. Los datos que aparezcan en pantalla ayudan a confirmar que se está procediendo con la terminal correcta.

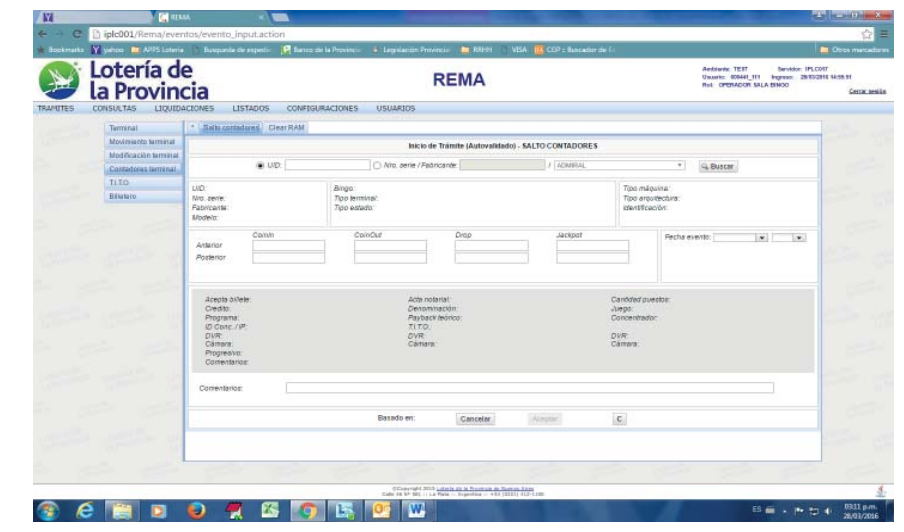

Este tipo de trámite pertenece a los denominados *autovalidados*, es decir, la **Fecha del Evento** es importante y debe ser ingresada, ya que refleja el momento en el que el trámite se hace efectivo. Al hacer clic en los espacios en blanco, se desplegará el calendario para seleccionar la fecha y hora del evento, respectivamente.

Luego se deben ingresar el estado anterior y posterior al trámite de los contadores *Coin in, Coin out, Drop, Jackpot.* 

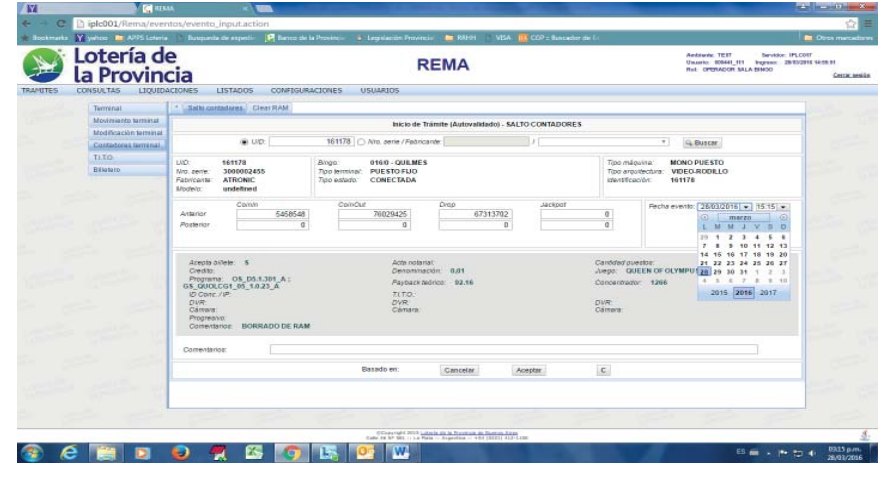

Al finalizar la carga de datos, se hace clic en *Aceptar*, o *Cancelar* si no se desea llevar a cabo la operación. Si desea limpiarse el formulario para empezar nuevamente, se hace clic en *C* de *clear*.

Este tipo de trámites no requieren ser reagrupados en un trámite compuesto, por lo que a partir de que se finaliza su carga, el operador ya puede dirigirse a la opción del menú *Listar trámites terminal* que muestra la lista de los trámites iniciados para la terminal en cuestión, para ver que se ha cargado correctamente.

Estos trámites tampoco permiten la carga de archivos relacionados.

| Clear | RAM |       |
|-------|-----|-------|
| N N   |     | C III |

|       | la Provinc                                   | e<br>cia                                                                                             |                                   | REMA                                                                      |                         |                                                              | Antiovic TEIT Servicio:<br>Usuario: 50544[_111 Ingress: 21<br>Ref: OPERACOR SALA ENHOD | 1PLCOIT<br>8/85/2016 14-06-01 |
|-------|----------------------------------------------|----------------------------------------------------------------------------------------------------|-----------------------------------|---------------------------------------------------------------------------|-------------------------|--------------------------------------------------------------|----------------------------------------------------------------------------------------|-------------------------------|
| res ( | CONSULTAS LIQUIDA                            | ACIONES LISTADOS                                                                                     | CONFIGURACIONES                   | USUARIO5                                                                  |                         |                                                              |                                                                                        |                               |
|       | Terminal                                     | * Salto contadores                                                                                   | Clear RAM                         |                                                                           |                         |                                                              |                                                                                        |                               |
|       | Movimiento terminal                          |                                                                                                    |                                   | Inicio de Trámite (As                                                     | fovalidadoj - CLEAR RAM |                                                              |                                                                                        |                               |
|       | Modificación terminal<br>Contadores terminal |                                                                                                    | ND.                               | 🗋 🗅 Nito, serie / Feàricande                                              | J [ ACMARAL             | •                                                            | Buscar                                                                                 |                               |
|       | TI.TO<br>Billutaro                           | LND:<br>Nro. serie.<br>Fabricante:<br>Modelo:                                                        | Biogo<br>Tipo termi<br>Tipo estad | τα.'<br>Ο.'                                                               |                         | Tipo máquina<br>Tipo arquitectura:<br>Identificación:        |                                                                                        |                               |
|       |                                              | Anterior Com/<br>Posterior                                                                           | n Corr                            | -Out Drop                                                                 | Jackpot                 | Fecha even                                                   | 8: <b>v v</b>                                                                          | 1                             |
|       |                                              | Acepto diffete<br>Credito<br>Programa:<br>(0 Conc.//P<br>DVR<br>Cameva<br>Progressive<br>Comentarios |                                   | Acta notariat<br>Denominación<br>Payback deórso<br>TLTO,<br>OVR<br>Cémara |                         | Candided puestos<br>Juego:<br>Cancentrador<br>DVR:<br>Cámera |                                                                                        |                               |

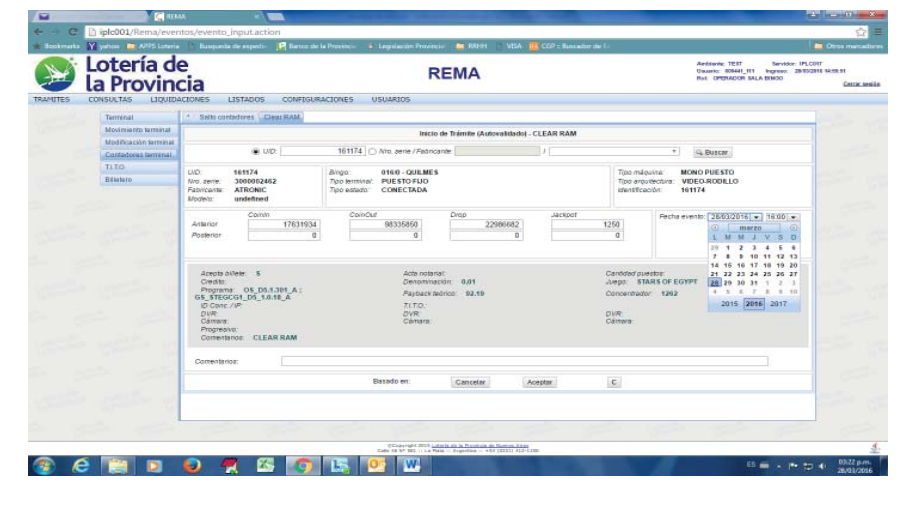

Al finalizar la carga de datos, se hace clic en *Aceptar*, o *Cancelar* si no se desea llevar a cabo la operación. Si desea limpiarse el formulario para empezar nuevamente, se hace clic en *C* de *clear*.

Este tipo de trámites no requieren ser reagrupados en un trámite compuesto, por lo que a partir de que se finaliza su carga, el operador ya puede dirigirse a la opción del menú *Listar trámites terminal* que muestra la lista de los trámites iniciados para la terminal en cuestión, para ver que se ha cargado correctamente.

#### Estos trámites tampoco permiten la carga de archivos relacionados.

#### T.I.T.O. (Sistema Ticket In – Ticket Out)

Esta sección está destinada a los trámites relacionados con la instalación del sistema T.I.T.O.

| Lotería de<br>la Provincia                                                                                                    | REMA                                                                                                    | Antidente: TEIT Bervidor: IPLCOIT<br>Usuarie: 60441_111 ingress: 281532916 44:55.91<br>Rot: OPERAGOR SALA EMOO<br>Cettar sesion |
|----------------------------------------------------------------------------------------------------|----------------------------------------------------------------------------------------------------|----------------------------------------------------------------------------------------------------|
| TRAMITES CONSULTAS LIQUIDACIONES                                                                                                    | LISTADOS CONFIGURACIONES USUARIOS                                                                                                    |                                                                                                    |
| Terminal * Ata TLT                                                                                                    | Q BajaTLTQ                                                                                                    |                                                                                                    |
| Modificación terminal                                                                                                    |                                                                                                    |                                                                                                    |
| Contadores terminal                                                                                                    | Seleccione una pestaña lateral para la categoria y una superior para el tipo de trú                                                                                                    | nte                                                                                                    |
| Bilataro                                                                                                    |                                                                                                    |                                                                                                    |
| And a second second second                                                                                                    |                                                                                                    |                                                                                                    |
|                                                                                                    |                                                                                                    |                                                                                                    |
| Contraction of the local division of the                                                                                                    |                                                                                                    | 1100 -                                                                                                    |
| Carrier Carrier Carrier                                                                                                    |                                                                                                    |                                                                                                    |
|                                                                                                    |                                                                                                    |                                                                                                    |
| contraction and                                                                                                    |                                                                                                    |                                                                                                    |
| later in the second                                                                                                    |                                                                                                    |                                                                                                    |
| the state where                                                                                                    |                                                                                                    |                                                                                                    |
| and the second day and                                                                                                    |                                                                                                    |                                                                                                    |
| to the second second second second second second second second second second second second second second second                                                                                                    |                                                                                                    |                                                                                                    |
| the state state                                                                                                    |                                                                                                    |                                                                                                    |
| and the second second s |                                                                                                    |                                                                                                    |
| the second second second second second second second second second second second second second second second s                                                                                                    |                                                                                                    |                                                                                                    |
|                                                                                                    |                                                                                                    |                                                                                                    |
|                                                                                                    | Chaptered 2015 (catch in th Personal Annual Annua | 4.                                                                                                    |
| 🙊 🥖 🛅 🖬 😜 4                                                                                                    | <b>7</b> 😤 👩 🔛 03 W                                                                                                    | ES                                                                                                    |

#### Alta T.I.T.O.

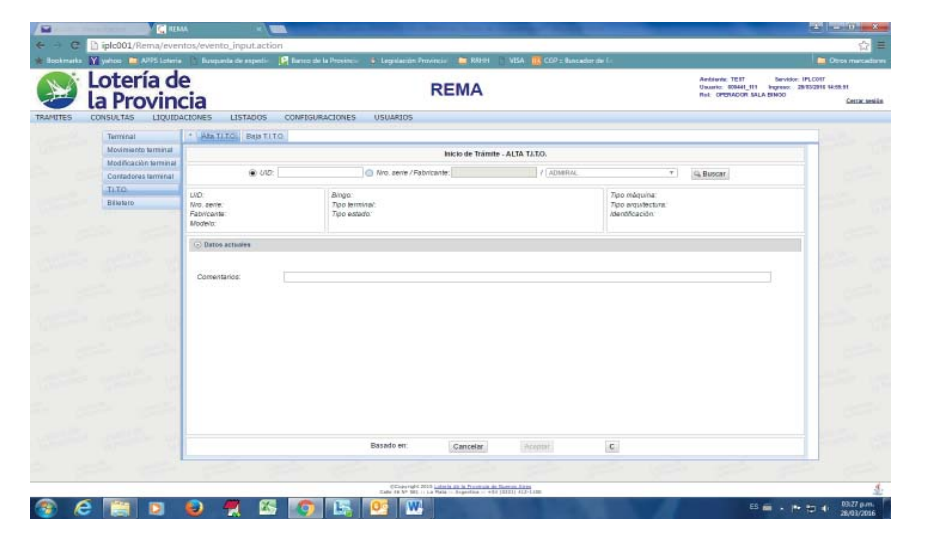

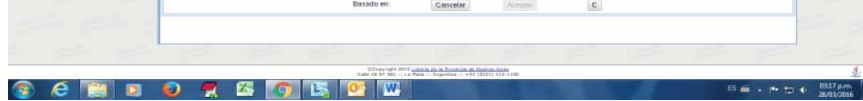

Para la solicitud de *Clear RAM* de contadores, se debe proceder del mismo modo que para el cambio de salto de contadores (ver apartado *Salto contadores*), solo que en vez de ingresar los contadores posteriores al salto programado, se ponen todos los contadores anteriores a la solicitud del trámite y los contadores posteriores en 0 (cero).

Este tipo de trámite pertenece a los denominados *autovalidados*, es decir, la *Fecha del Evento* es importante y debe ser ingresada, ya que refleja el momento en el que el trámite se hace efectivo. Al hacer clic en los espacios en blanco, se desplegará el calendario para seleccionar la fecha y hora del evento, respectivamente.

Para la solicitud de *alta* del sistema T.I.T.O., primero se deberá ingresar el número identificación para visualizar los datos. Se puede buscar por el *UID* o por el *número de serie y el fabricante*, y se hace clic en *Buscar*. Los datos actuales aparecen ocultos en la flecha *Datos actuales*. La información que aparece en el recuadro gris, es la que actualmente tiene la terminal, y ayuda a confirmar que se está procediendo con la terminal correcta.

Es este caso no debe ingresarse ni seleccionarse NINGÚN dato. La aceptación del trámite, generará automáticamente que el atributo TITO quede en trámite de alta, hasta que el Instituto controle y valide el mismo.

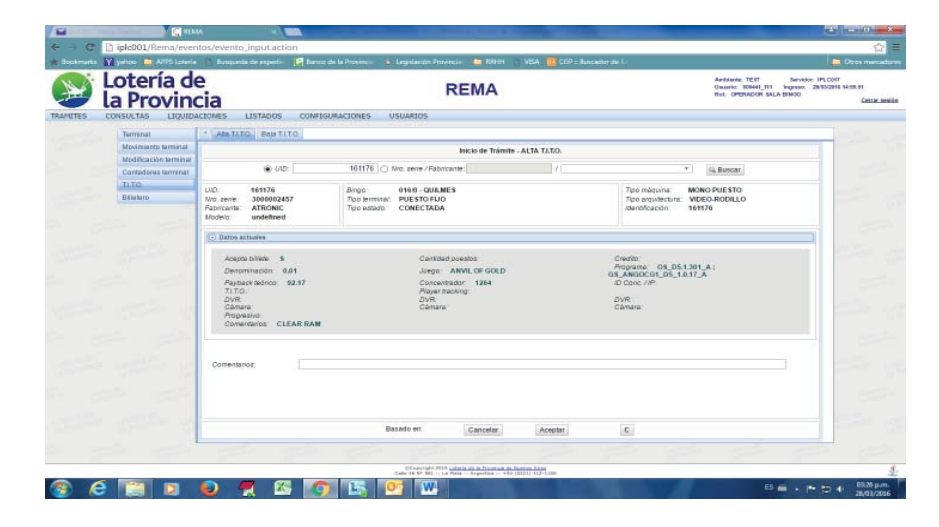

Al comprobar que los datos son los correctos, se hace clic en *Aceptar*, o *Cancelar* si no se desea llevar a cabo la operación.

A partir de este momento, el operador ya puede dirigirse a la opción del menú que agrupa el trámite recién iniciado para que el Departamento Bingo del Instituto lo pueda controlar<sup>13</sup>. Este trámite puede agruparse solo o con otros trámites que hayan sido previamente generados por la sala en cuestión (ver apartado *Agrupar trámites*). De una forma u otra, siempre se deben agrupar el/los trámite/s antes de dar por terminado el proceso de cualquier solicitud.

#### Baja T.I.T.O.

| la Prov                           | incia                                          | REMA                                     |                |                                                       | Ambiente TEIT Bervi<br>Usuarie 806441_111 Ingrese<br>Ret OPERACOR SALA EINCO | even IPLCOTF<br>28/15/2918/90 |
|-----------------------------------|------------------------------------------------|------------------------------------------|----------------|-------------------------------------------------------|------------------------------------------------------------------------------|-------------------------------|
| Terrinal                          | + Ata TITO Raia TITO                           | PIONALIONES OSCIALOS                     |                |                                                       |                                                                              |                               |
| Movimiento ter                    | anat                                           | Inicio de Trámi                          | e - BAJA TITO. |                                                       |                                                                              |                               |
| Modificación te<br>Contadores tas | anal 🛞 UID:                                    | O Nro. zevie / Fabricante:               | / ADMERIA      | Ŧ                                                     | G. Buscar                                                                    |                               |
| Ti TO<br>Biliotero                | LAD:<br>Nro. serie:<br>Rativicante:<br>Modelo: | Bungo:<br>Tipo terminat:<br>Tipo estado: |                | 7ipo màquina:<br>7ipo erquitecture:<br>Alentificación |                                                                              |                               |
|                                   | Convertance                                    |                                          |                |                                                       |                                                                              |                               |
|                                   |                                                |                                          |                |                                                       |                                                                              |                               |

Para la solicitud *baja* del sistema T.I.T.O., se debe proceder del mismo modo que para el alta del mismo (ver apartado *Alta T.I.T.O.*).

Luego de verificar con el detalle de los datos que es la terminal correcta, se hace clic en *Aceptar*, o *Cancelar* si no se desea llevar a cabo la operación.

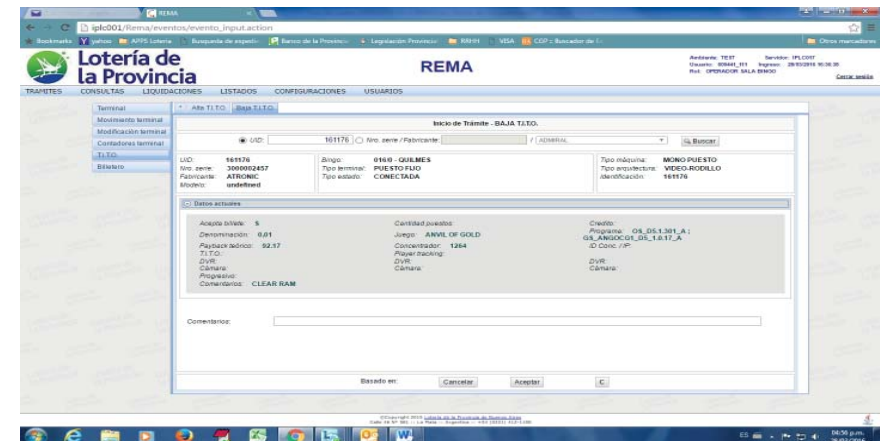

### Billetero

Esta sección está destinada a los trámites relacionados con la instalación de billetero.

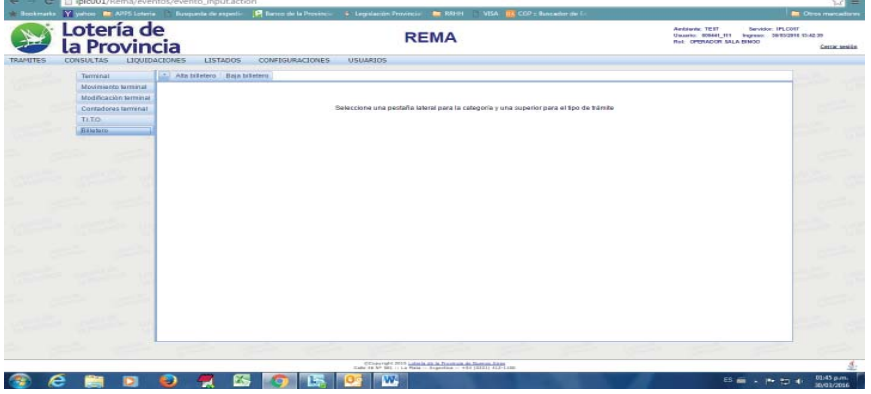

Alta billetero

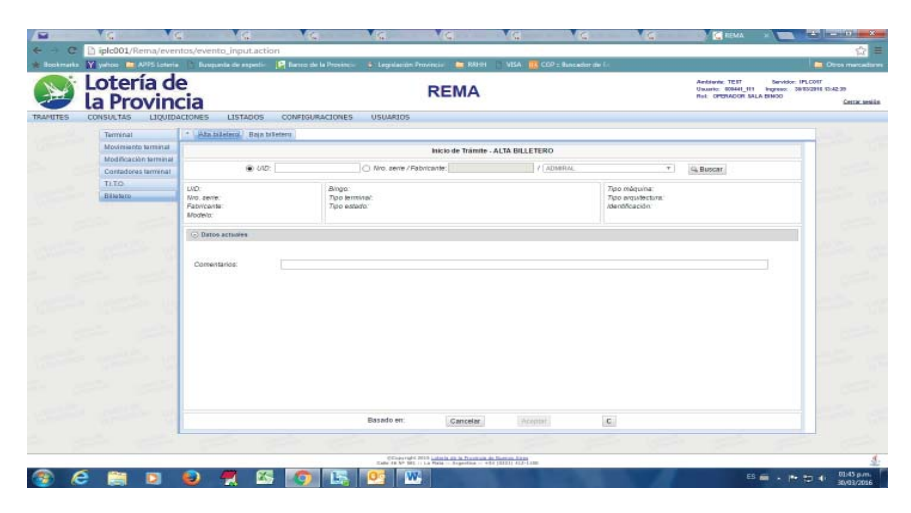

Para la solicitud de *alta* de billeteros, primero se deberá ingresar el número identificación para visualizar los datos. Se puede buscar por el *UID* o por el *número de serie y el fabricante*, y se hace clic en *Buscar*. Los datos que aparezcan en pantalla ayudan a confirmar que se está procediendo con la terminal correcta.

Al comprobar que los datos son los correctos, se hace clic en **Aceptar**, o **Cancelar** si no se desea llevar a cabo la operación. Si desea limpiarse el formulario para empezar nuevamente, se hace clic en **C** de *clear*.

A partir de este momento, el operador ya puede dirigirse a la opción del menú que agrupa el trámite recién iniciado para que el Departamento Bingo del Instituto lo pueda controlar<sup>14</sup>. Este trámite puede agruparse solo o con otros trámites que hayan sido previamente generados por la sala en cuestión (ver apartado *Agrupar trámites*). De una forma u otra, siempre se deben agrupar el/los trámite/s antes de dar por terminado el proceso de cualquier solicitud.

#### Baja billetero

Para la solicitud *baja* de billeteros, se debe proceder del mismo modo que para el alta del mismo (ver apartado *Alta billetero*), solo que en este caso se deberá ingresar el valor del *crédito*.

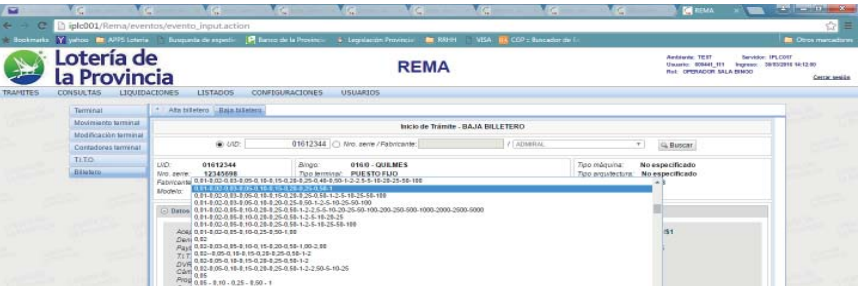

A partir de este momento, el operador ya puede dirigirse a la opción del menú que agrupa el trámite recién iniciado para que el Departamento Bingo del Instituto lo pueda controlar Este trámite puede agruparse solo o con otros trámites que hayan sido previamente generados por la sala en cuestión (ver apartado *Agrupar trámites*). De una forma u otra, siempre se deben agrupar el/los trámite/s antes de dar por terminado el proceso de cualquier solicitud.

| the ph       | 0,05-0,20-0,0550,150 | - 0,10-0,25-0,50 - 1<br>1,2540,58(5) |                                     |          |         |   | - |   |  |
|--------------|----------------------|--------------------------------------|-------------------------------------|----------|---------|---|---|---|--|
|              | Contentarios:        | 250.5591                             | •                                   |          |         |   |   |   |  |
|              |                      |                                      |                                     |          |         |   |   |   |  |
| 20 1922 - 10 |                      |                                      | Basado en:                          | Gancelar | Aceptar | c |   | - |  |
|              |                      |                                      | Basado en:                          | Cancelar | Aceptar | C |   |   |  |
|              |                      |                                      | Basado en:<br>Contern<br>Line a Via | Cancelar | Aceptar | c |   |   |  |

14 Si se desea agregar algún comentario en cualquiera de los trámites a enviar, se puede redactar en el cuadro de texto **Comentarios** que se encuentra en la pantalla de cada uno de ellos. Si no se realizó en esta instancia, la carga de archivos se puede realizar posteriormente por medio de la opción de menú *Listar trámites*, siempre y cuando EL TRÁMITE NO HAYA SIDO AGRUPADO EN UN TRÁMITE COMPUESTO. Se recuerda que solo podrán cargarse archivos a los trámites que NO sean del tipo AUTOVALIDADOS.

<sup>13</sup> Si se desea agregar algún comentario en cualquiera de los trámites a enviar, se puede redactar en el cuadro de texto Comentarios que se encuentra en la pantalla de cada uno de ellos. Si no se realizó en esta instancia, la carga de archivos se puede realizar posteriormente por medio de la opción de menú Listar trámites, siempre y cuando EL TRÁMITE NO HAYA SIDO AGRUPADO EN UN TRÁMITE COMPUESTO. Se recuerda que solo podrán cargarse archivos a los trámites que NO sean del tipo AUTOVALIDADOS.

A partir de este momento, el operador ya puede dirigirse a la opción del menú que agrupa el trámite recién iniciado para que el Departamento Bingo del Instituto lo pueda controlar. Este trámite puede agruparse solo o con otros trámites que hayan sido previamente generados por la sala en cuestión (ver apartado Agrupar trámites). De una forma u otra, siempre se deben agrupar el/los trámite/s antes de dar por terminado el proceso de cualquier solicitud.

Agrupar Trámites/Generar Solicitud

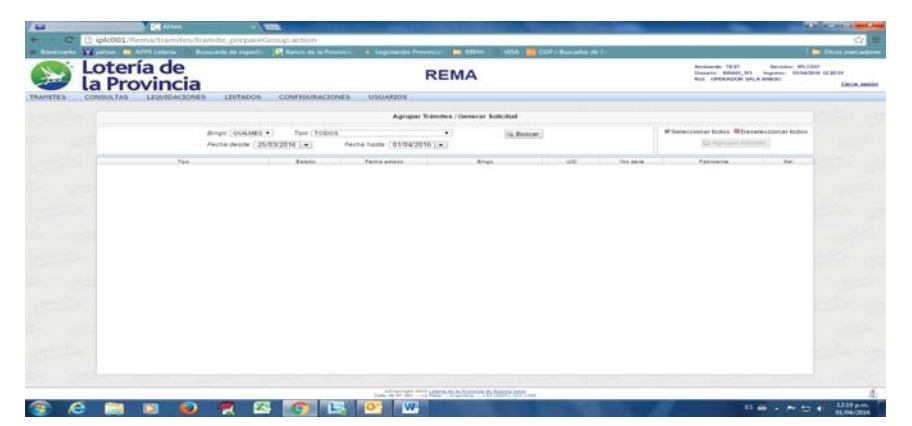

Esta opción permite al operador de sala de bingo ver el listado de todos los trámites simples iniciados por *Tipo, Estado, Fecha, Bingo, UID, Nro. de serie y Fabricante* y agruparlos por un determinado criterio de acuerdo con su conveniencia en un trámite compuesto. El trámite compuesto puede contar con uno o más trámites, no necesariamente tienen que ser más de uno. El agrupamiento es el paso previo a la primera verificación del Instituto, por ende, todos los trámites iniciados individuales deben estar agrupados en un trámite compuesto para que el Departamento Bingo los supervise<sup>15</sup>.

| otería de               |                         |                                | REN            | A                 |          |            | Antisector 1837<br>Diseasion Street,<br>Bud (2955A203) | MI Ingenet Mills    |
|-------------------------|-------------------------|--------------------------------|----------------|-------------------|----------|------------|--------------------------------------------------------|---------------------|
| a Provincia             |                         |                                |                |                   |          |            |                                                        |                     |
| NSULTAS LIQUIDACIONES   | LISTADOS CONFI          | OURACIONES USUAADOS            |                |                   |          |            |                                                        |                     |
|                         |                         |                                |                |                   |          |            |                                                        |                     |
|                         |                         | Agrie                          | er Insenden /  | General Solicitud |          |            |                                                        |                     |
|                         | Briger OLILLINES + 74   | w TODOS                        |                | 144.8             | histor . |            | Witeleccionar todas Bit                                | Deseleccional todos |
|                         | Facha danda (010020010) | Yobos                          | -              | 128.7             |          |            | E2 Aproper 1                                           | tubreline .         |
|                         |                         | ALTA TERRAPIAL                 | - B.           |                   |          |            |                                                        |                     |
| 784                     | Ee.                     | Ido BAJA BILLETERD             |                | Birga             |          | for sere   | Pabroarte                                              | Det.                |
| AUTA TERMINAL           | PERCENT                 | CAMERO CANTIDAD PUESTOS        |                |                   | 210.0224 | +#1975229  | ANSWORTH                                               | 0 2                 |
| VBIGADION CONCENTRADOR  | PENDEVI                 | CAMBIO DENOSRIACION            |                |                   | 101700   | 8140299819 | BALLT                                                  |                     |
| UB-CACION CONCENTRADOR  | PENDENT                 | CAMBIO JUEIDO                  |                |                   | 101794   | 8140200827 | BALLY                                                  |                     |
| LIBICACION CONCENTRADOR | PENDIENT                | CAMERO PROGRAMA                |                |                   | 101758   | 8140288915 | BALLY                                                  | 0                   |
| UB-CACION CONCENTRADOR  | 19-0-0-11               | CLEAN RAM<br>CONFCIAN TERMINAL | 1.00           |                   | 161797   | 81#5309438 | BALLY                                                  |                     |
| UBICADION CONCENTRADOR  | PERDEVIS                | CONECTAR TERMINAL (TRACK)      | 001            |                   | 101788   | 8140209815 | BALST                                                  | 62                  |
| UBICACION CONCENTRADOR  | PENDENTS                | DESCONECTAR TERMINAL (TR       | ASLADOT        |                   | 101750   | 8140300854 | BALLY                                                  |                     |
| UBICADION DONCENTRADOR  | PENDENT                 | SALTO CONTADORES               |                |                   | 101734   | 8140298810 | BALLY                                                  |                     |
| UBICACION CONCENTRADOR  | PENDENT                 | ALTATATO                       | _              |                   | 181783   | 8142289817 | BALSY                                                  |                     |
| LANDADION CONCENTRADOR  | PERENT                  | BAJATITO                       | -              |                   | 101702   | *********  | BALLY                                                  | 10 1                |
| UBICACION CONCENTRACION | PENDIQUTS               | 21/08/2016 30 36:00            | 00,083         |                   | 101781   | 8140200834 | RALLY                                                  | - ED -              |
| MARCADION CONCENTRADOR  | PEIDEIT                 | 24/24/2419 01:27:38            | 001083         |                   | 100801   | 910238     | onon                                                   | 63                  |
| UB-CACION CONCENTRADOR  | PENDENT                 | 2008/2015 01:25 49             | 00,463         |                   | 100930   | +00539     | ONON                                                   | .10                 |
| UBICACION CONCENTRADOR  | PERCENT                 | 28/08/2214 01/24/03            | OVLNET         |                   | 102242   | 000024     | OMON                                                   |                     |
| VEGALISH CONCENTRADOR   | PENDANT                 | 2000/2010 01/21/06             | UNLINE?        |                   | 100848   | 410333     | (Desche)                                               | - 69                |
| UBICACION CONCENTRADOR  | PENDENT                 | 28/08/2016 01/20/08            | QULNES         |                   | 100947   | 900322     | ORICH                                                  | 45                  |
| UBICACION CONCENTRADOR  | PENDIEVI                | 28-05/2015 01:17:34            | OUNMER.        |                   | 1005+8   | +100227    | omony                                                  |                     |
| UBICACION CONCENTRADOR  | PENDENT                 | 2000-0010-01-10-47             | GULHES.        |                   | ictores  | 855320     | ORION                                                  |                     |
| UBICACIÓN CONCENTRADOR  | PENDIENT                | 28082015011008                 | GUALNES.       |                   | 100844   | +00218     | 04km                                                   | - 60                |
| UBICACION CONCENTRADOR  | PENDENTS                | 2008/2014 0110/08              | 0010083        |                   | 103243   | 400100     | OPIDIA                                                 |                     |
|                         |                         |                                | S7 toámites di | seddining .       |          |            |                                                        |                     |

Esta agrupación de trámites puede manipularse. Se puede filtra por tipo de trámite, y así solo se visualizaran los de ese tipo que estén pendientes para agrupar. Una vez que se tienen todos los trámites de un solo tipo, pueden seleccionarse TODOS con la opción presente en la parte superior derecha de la pantalla. Si deben desmarcarse TODOS hacer clic en el icono. Si solo se necesitan marcar algunos, hacer clic en el recuadro presente al final del renglón de cada trámite simple.

| ptería de<br>Provincia          |                                     |                                    | REMA                 |               |                    | Ambiede 1257<br>Uncerto 40641<br>But OPERACO | Servidar I<br>UII Ingresa Di<br>NALA BINGO |
|---------------------------------|-------------------------------------|------------------------------------|----------------------|---------------|--------------------|----------------------------------------------|--------------------------------------------|
| SOLUKS LUQVIDHCIUNES LUSIS      | CONTINUE                            | Agrupa                             | r Trämites / Gener   | rar Solicitad |                    |                                              |                                            |
| Bingo (QU<br>Fecha des          | LMES • 7pc (10<br>N (01/05/2015 ) • | 005<br>Fecha hasta: [01/04]        | •]<br>916] •]        | Q. Buscar     |                    | Ø Seleccionar todos @                        | Deseleccionar tod<br>Itámites              |
| Ten<br>JBICADON CONCENTRADOR    | Feixts<br>PDOD/TE                   | Perha astada<br>2605/2015 01:15.47 | autores av           | uo<br>Hotel   | No serie<br>800220 | Fabroante<br>ORION                           | 1                                          |
| BICACON CONCENTRACION           | PORENTE                             | 2010/02/10 21:12:28                | GRAES                | 100014        | 800218             | CHION                                        |                                            |
| BICACION CONCENTRADOR           | PENDENTE                            | 28/05/2015 01:10:31                | QUILNES              | 182943        | 900100             | ORON                                         | 0                                          |
| BICADON CONCENTRADOR            | PENDENTE                            | 20052015010804                     | OULNES               | 110142        | 800100             | ORION                                        | 8                                          |
| UBICACION CONCENTRACOR          | PEODAL                              | 2505001500.48.40                   | OULNES               | 101098        | 2179057            | 10.7                                         | 0                                          |
| UBICACION CONCENTRACOR          | 10001                               | 25/05/2015 00:47:48                | QUILNES              | 101094        | 2178004            | 1.0.7                                        | 8                                          |
| UBICADION CONCENTRADOR          | PENDENTE                            | 2505001500 4525                    | OULVES               | 101027        | 2178063            | 10.7                                         | 8                                          |
| RICACION CONCENTRADOR           | PENDENTE                            | 25/05/2015 00 44/03                | DULNES .             | 121220        | 2178049            | 10.7                                         |                                            |
| BICACION CONCENTRACOR           | PENDENTE                            | 25/05/2015 00:41:21                | OULVES               | 101825        | 2178047            | 16.1                                         | 18                                         |
| BICACION CONCENTRACOR           | PEOENTE                             | 25/05/2015 00 37.58                | OURINES              | 101005        | 2159727            | 7.01                                         |                                            |
| USICACION CONCENTRADOR          | PEIGENTE                            | 25/05/2215 00:30:08                | QULNES               | 101004        | 2108942            | 1.0.7                                        | <b></b>                                    |
| UBICADION CONCENTRADOR          | PENDENTE                            | 25/05/2015 00:34 05                | QU/LVE3              | 181052        | 2108048            | 10.7                                         | 8                                          |
| BICACION CONCENTRADOR           | PEIDEITE                            | 2505/22+3 00 32 11                 | QULNES               | 101002        | 2168832            | 10.7.                                        | 0                                          |
| ROCARTVIDINOS I/D GADIBL        | PENDENTE                            | 25/05/2015 00 30 02                | QULIES               | 101001        | 2199827            | 10.1                                         | 0                                          |
| BECONECTAR TERMINAL (TRASLADO)  | PEODITE                             | 18050015252548                     | OURLINES             | 181472        | V#v202331          | ARISTOCRAT                                   |                                            |
| DESCONECTAR TERMINAL (TRASLADO) | PEOENTE                             | 18/05/3015 22:34:51                | OULNES               | 121478        | 5WV202330          | ARISTOCRAT                                   | 8                                          |
| RESCONECTAR TERMINAL (TRASLADO) | PENDENTE                            | 16052015232328                     | QULNES               | 181477        | V#V202029          | ARISTOCAAT                                   | 8                                          |
| ESCONECTAR TERMINAL (TRASLADD)  | PENDENTE                            | 16/05/2018 29:22 13                | QULMES               | 181475        | V#V202218          | ARISTOCANT                                   | 8                                          |
| ESCONECTAR TERMINAL (TRADLADO)  | PEIDENTE                            | 10/05/2015 23:20:30                | OULNES               | 191475        | VR/202217          | ARISTOCAAT                                   | 8                                          |
| SECONECTLA TERMINAL (TRASLADO)  | PEIDENTE                            | 10:05/2018 20:18:54                | QUILNES              | 121474        | V#V202218          | ARISTOCRAT                                   | 10                                         |
|                                 |                                     |                                    | 17 trámites disponib | lies          |                    |                                              |                                            |
|                                 |                                     |                                    |                      |               |                    |                                              |                                            |

Una vez seleccionados los que se desean agrupar, se hace clic en el botón Agrupar trámites.

Automáticamente se generará en una nueva ventana del navegador, el comprobante del trámite compuesto relacionado a esta agrupación. El reporte incluye la nota de solicitud con el resumen de lo incluido en el compuesto, y el listado de trámites simples incluidos.

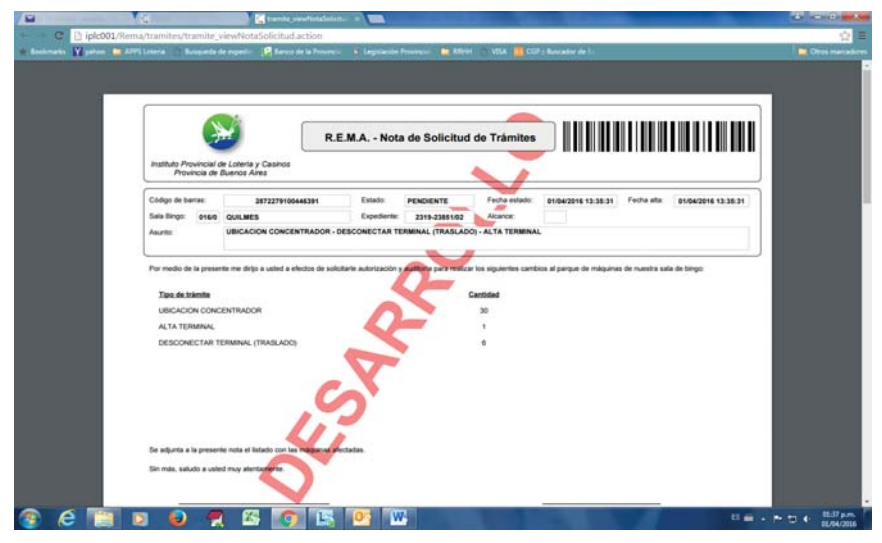

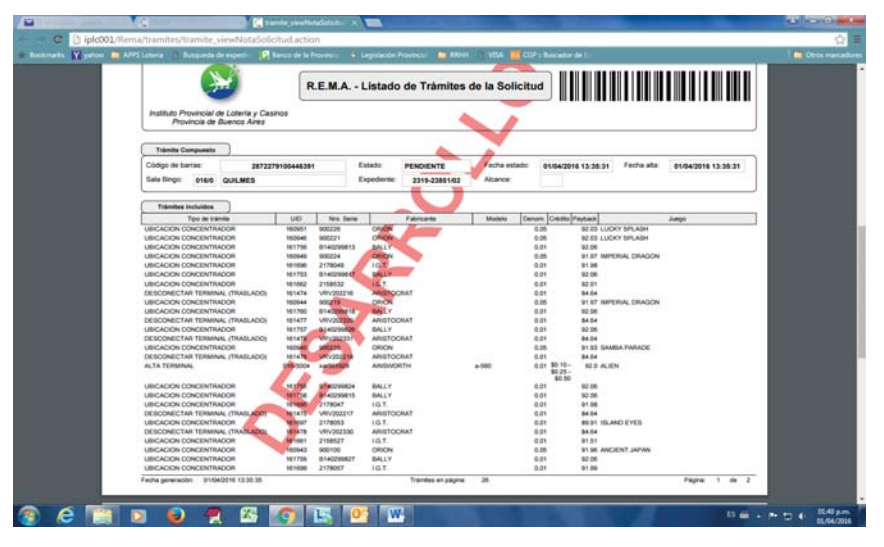

En la página principal del navegador aparecerá la ventana de confirmación de la generación del trámite compuesto.

De este modo el Instituto, a través del Depto Bingo, a partir de este momento ya puede intervenir en los trámites.

| a Provincia | Internet Constitution of the                 | RE                                      | MA                |      |               | Andrew 1937<br>University (1998), 217<br>But (1998), 217 But | Arrenter (FLLD)<br>Ingenes, Feller2011 (<br>LA BRACE) |
|-------------|----------------------------------------------|-----------------------------------------|-------------------|------|---------------|--------------------------------------------------------------|-------------------------------------------------------|
|             |                                              | Agrupar Tränster                        | General Solicitat |      |               |                                                              |                                                       |
| Resp.       | (0003853) 7pm (1000<br>mane (01/05/20153);e) | e · · · · · · · · · · · · · · · · · · · | 14. Built         | 462. |               | Witelescontar belos Witeles                                  | elecconartodol                                        |
| Ten -       | Loss                                         | Pertra estaria                          | Step.             |      | first starter | Patrice Te.                                                  |                                                       |
|             |                                              | LASS                                    | CML4              |      |               |                                                              |                                                       |
|             |                                              |                                         |                   |      |               |                                                              |                                                       |
|             |                                              |                                         |                   |      |               |                                                              |                                                       |
|             |                                              |                                         |                   |      |               |                                                              |                                                       |

#### Controlar Simple por Terminal

En esta pantalla, la sala podrá COMPLETAR los trámites que estén iniciados y que requieran de su intervención.

También podrá CORREGIR los trámites que hayan sido OBSERVADOS en el transcurso del circuito, y que corresponda a la Sala cambiar, o especificar mejor, de acuerdo a lo que el Departamento del IPLYC que lo observo haya indicado.

La opción permite ver en pantalla todos los trámites iniciados a una terminal determinada, que se puede filtrar en primera instancia por *UID* o por *Número de serie* y *fabricante*, y también permite realizar un filtro más específico por tipo de trámite y rango de fechas entre los que se inició, con relación a la fecha del cambio al estado actual o a la fecha del evento. Los trámites encontrados se pueden ordenar por alguno de los criterios disponibles (tipo, fecha, estado, etc.).

<sup>15</sup> Este proceso no se aplica a los trámites AUTOVALIDADOS, que no requieren aprobación por parte del Instituto, y por ende, no se agrupan en un trámite compuesto.

### BOLETÍN OFICIAL | LA PLATA, MARTES 30 DE AGOSTO DE 2016 PÁGINA 13

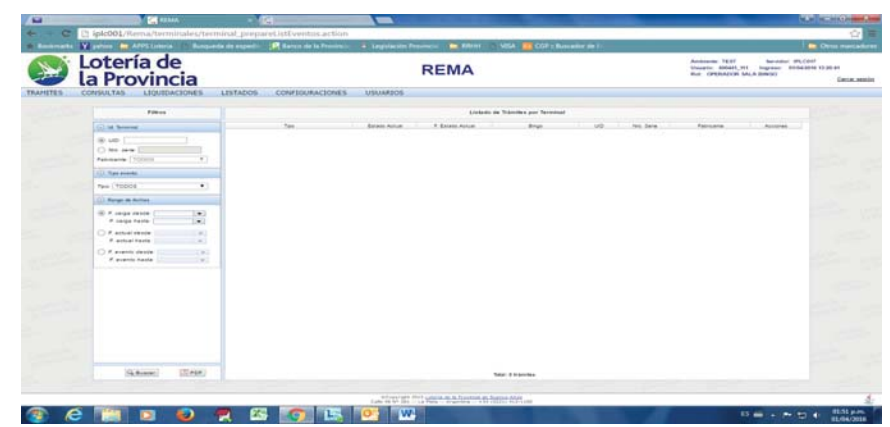

Dependiendo de los filtros utilizados, se visualizará la lista de trámites simples realizados sobre la terminal especificada.

Si solo se completa el **UID** (o **nro. de serie y fabricante**) aparecerán TODOS los tramites simples encontrados (esta búsqueda puede demorar bastante tiempo, dependiendo de la cantidad de trámites y la fecha en la que se realizaron).

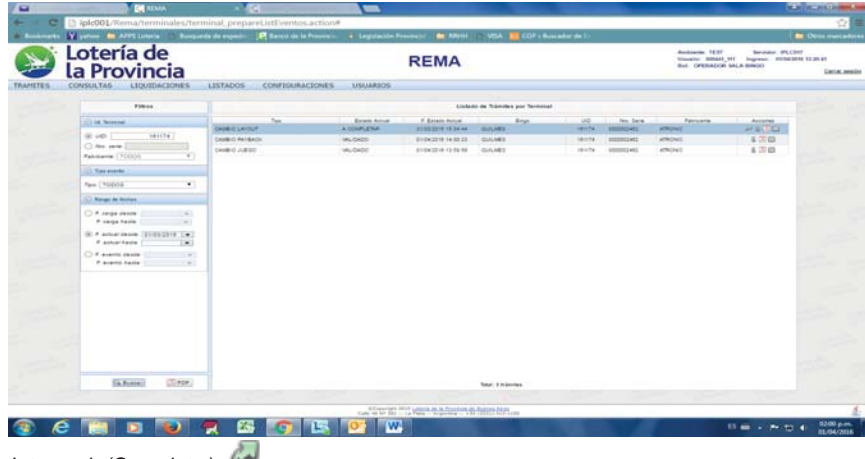

Intervenir (Completar):

Si la terminal tiene un **trámite en curso**, aparecerá el icono *A*. Dependiendo el estado del trámite, la sala podrá intervenir.

Cuando el trámite esté en estado A COMPLETAR, la sala deberá ingresar los datos que resultaron de la inspección realizada por Hiperion.

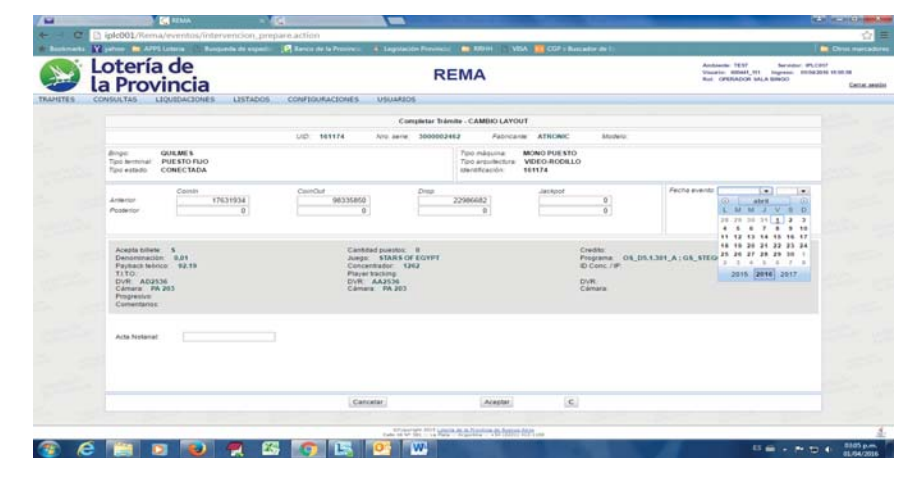

Los datos requeridos son **fecha y hora del evento** (fecha registrada en el acta), **numero de acta** y de corresponder actualizar, los valores de los contadores.

Con este paso, el tramite queda disponible para que el Depto Bingos pueda finalizar y de por validado definitivamente a este trámite que habilita a iniciar un nuevo pedido sobre la

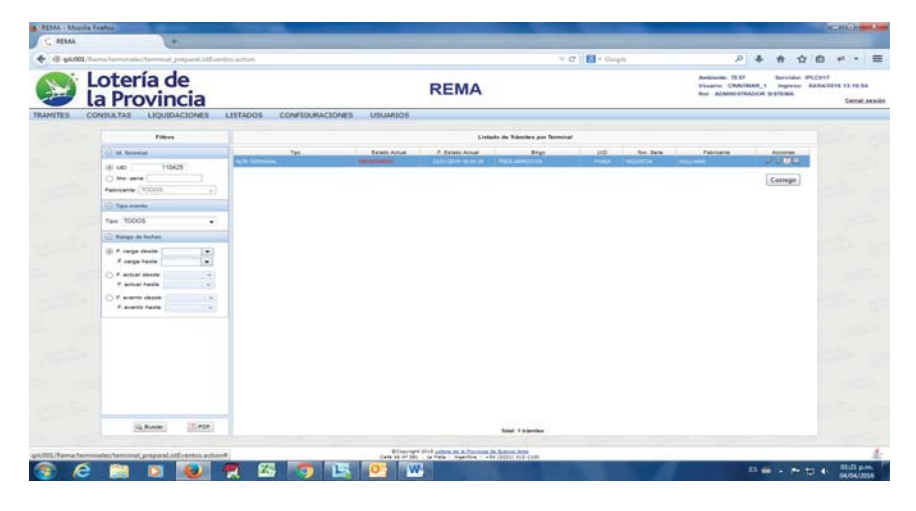

En los trámites OBSERVADOS, la sala solo podrá modificar los campos que el Depto Bingos o Hiperión especificaron.

No se habilitan otros campos que los indicados y el cuadro de observaciones.

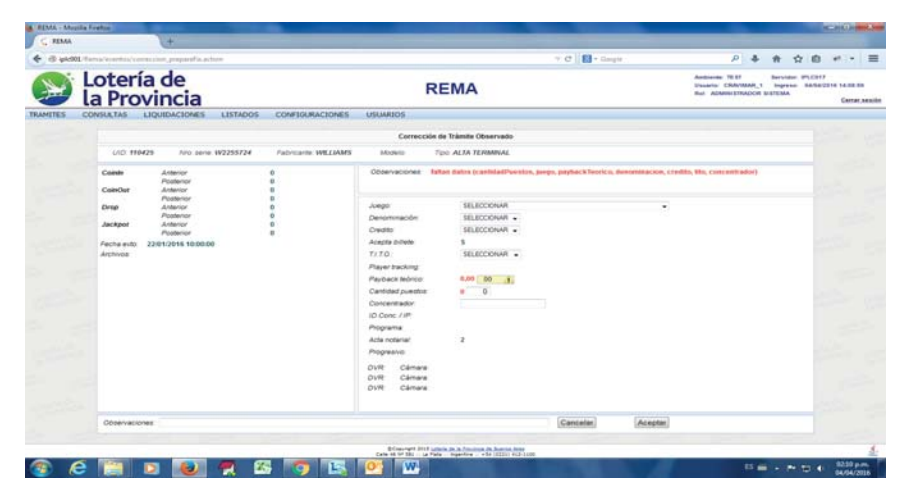

Un trámite <u>observado</u> vuelve al estado al que estaba antes que la sala lo corrija. No vuelve a empezar el circuito administrativo, retoma el lugar del IPLyC donde se lo observó. El tramite puede ser observado más de una vez, hasta que esté completo de la manera que el IPLyC lo solicita.

Además del icono de intervenir, o el de corregir en los casos que corresponda, en cada

trámite de la terminal se pueden realizar otras acciones: 🔱 🔎 🥅

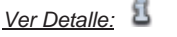

Accediendo por el ícono <sup>1</sup> Ver detalle de la columna *Acciones* se podrán ver en detalle todos los datos pertinentes al trámite iniciado: la identificación de la terminal y la máquina, el evento (trámite), los contadores y los atributos (distintas características relacionadas con la máquina o terminal, como el juego, la denominación, etc.).

| 4           | 2.10                                       | 1 m                                                    | IN THE REAL                                              |                                          |                               |                                                                                                    | C                                                |
|-------------|--------------------------------------------|--------------------------------------------------------|----------------------------------------------------------|------------------------------------------|-------------------------------|----------------------------------------------------------------------------------------------------|--------------------------------------------------|
| c           | 🗋 iplc001/Rema                             | /eventus/evento_view-                                  | noithe                                                   |                                          |                               |                                                                                                    | <u>0</u>                                         |
| Intractor 1 | Y jates 💼 Aresi                            | Loteria III Russanda da esp                            | etter 🔂 Baren de la Frances                              | - 🖶 Lagalación Poromeiro 🚺               | Albert   1 VEA 🛄 COP : Builde | in de la                                                                                                    | Ditts marcado                                    |
|             | Lotería<br>la Provi                        | de<br>incia                                            |                                                          | REN                                      | IA                            | Animamin TEST Service attention of the service attention of the service attention and a service attention and a service attention and a service attention and a service attention attention attentio | mer WILCHOT<br>Berberzone 12:38:39<br>Certak.aea |
| CTES (      | CONSULTAS LI                               | QUEDACIONES LISTAD                                     | IOS CONFIGURACIONES                                      | USUARDOS                                 |                               |                                                                                                    |                                                  |
|             |                                            |                                                        | De                                                       | talles del Evento                        |                               | Ver POP 33                                                                                                    |                                                  |
|             | · Terminal                                 |                                                        |                                                          |                                          |                               | Arributos solution actual                                                                                                    |                                                  |
|             | UID 161174<br>Tipo derminal                | And server 300000<br>PUESTO FLAD 7                     | 2462 Fabricante ATI<br>Spoleoladu CONECTADA              | RONIC Moderle                            |                               | Cambed puestos 0<br>Concentrator 1242<br>ID Conc //#                                                                                                    |                                                  |
|             | ( ) Mégaine                                |                                                        |                                                          |                                          |                               | Propienta OS_D5.1.301_A (                                                                                                    |                                                  |
|             | sterêficación<br>Too méquina               | MONO PUESTO                                            |                                                          | Binpo GUILMES<br>Too ansulactura VIDEO-R | ODILLO                        | Payback monto: \$2.19<br>Junge: STARS OF EGYPT                                                                                                    |                                                  |
|             | (D) Transfer                               |                                                        |                                                          |                                          |                               | Create.                                                                                                    |                                                  |
|             | Cómps barra<br>Pecha carpa<br>Tipo estanti | 7638711100446383<br>23/03/2016 10:48:25<br>A COMPLETAR | Tipo trámite: CAI<br>Pecha estado: 31/0<br>Observaciones | MERO LAYOUT<br>3/2016 13:34:44 Fec       | ta ereitti                    | Acapta biliere S<br>T/LTO:<br>Player backing<br>Programme                                                                                                    |                                                  |
|             | (i) Contailores                            |                                                        |                                                          |                                          |                               | Acta rodanar<br>DVR AA2536 Camara PA203                                                                                                    |                                                  |
|             | Anterior<br>Posterior                      | Contin<br>17631934                                     | ContOut<br>98335850                                      | 22100002                                 | Jackpot<br>B                  | DVR A02536 Cámara FA 283<br>DVR Cámara<br>Comentanos                                                                                                    | 1000                                             |
|             |                                            |                                                        |                                                          |                                          |                               | Attitutos modificados                                                                                                    |                                                  |
|             |                                            |                                                        |                                                          |                                          |                               | cantidadPuestos - cividto - idConcentrador                                                                                                    | 100                                              |
|             |                                            |                                                        |                                                          |                                          |                               | S Atstantos solicitud anterior                                                                                                    |                                                  |
|             |                                            |                                                        |                                                          |                                          |                               | CAMBIO PAYBACK<br>Central puesto<br>Concentrator 1262                                                                                                    |                                                  |

misma terminal.

Si la Sala quiere CANCELAR un trámite simple que inició, puede hacerlo en cualquier momento si aún no lo agrupó. Una vez agrupado, solo podrá cancelarlo solicitando al Depto Bingo o a Hiperion que le CANCELE el trámite.

Para cancelarlo cuando aún no fue agrupado, se ingresará por la acción intervenir Wy se Cancelará el trámite con el botón Cancelar.

El trámite no podrá ser reutilizado.

# Corregir (un trámite observado): 🖉

En el caso que la Sala tenga un trámite OBSERVADO para la terminal, aparecerá en rojo el estado, y la acción disponible para corregir será el ícono

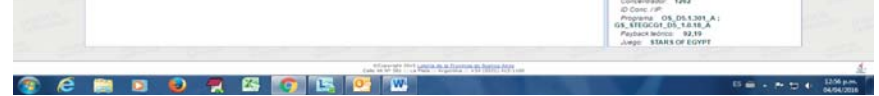

En la columna de la derecha, se podrán observar los cambios (de haber existido) en los atributos de la terminal. Los *Atributos actuales* son los que posee la terminal desde que se cargó, o como resultado de una modificación. Los *Atributos modificados* son los que se estan actualizando en el trámite solicitado (aparecen cuando no se trata de un alta de terminal). Los *Atributos anteriores* son los que posee la terminal, basados en el último tramite validado, antes de ser modificados por el actual pedido. Para visualizar cada campo, se deberá comprimir el que esté expandido por medio del círculo con la flecha, y expander el que se desea ver.

Por medio del ícono del extremo superior derecho Ver PDF  $\overline{D}$ ; se puede exportar esta información a un archivo para imprimir o guardar.

<u>Ver PDF</u>: 🍌

Accediendo por el ícono Ver PDF de la columna *Acciones* se podrá obtener una copia en PDF que resuma todos los detalles del trámite, para guardar o imprimirse.

# <u>Ver archivos</u>: 🕮

Por medio del ícono III Ver archivos se podrán III Descargar o III Descargar o a cargado al trámite.<sup>16</sup> También se podrán visualizar detalles como el tipo de archivo, el tamaño, la fecha y el usuario que los cargó.

#### Controlar Simple por Sala

En esta pantalla se podrán observar todos los trámites iniciados por la sala. La búsqueda podrá realizarse por distintos criterios:

- por Sala de Bingo<sup>17</sup>;

por *Tipo de trámite*: alta terminal, cambio de juego, salto contadores, etc. (Para una descripción completa de todos los trámites disponibles, ver apartado *Iniciar trámite*);
 por *Estado*: autovalidado, cancelado, observado, etc.;

- por Fecha (con relación al inicio del trámite, al cambio al estado actual o a la del evento).

La lista de trámites encontrados mostrará el tipo, estado y fecha del último cambio de estado, la sala de bingo referenciada, más otros datos de interés como *UID, número de serie* y *fabricante* de la terminal. Para una mejor búsqueda, se podrá organizar la lista visible por alguno de estos criterios, de manera tal que, por ejemplo, se pueda ver la lista ordenada por la UID, por la fecha, etc.

| otería de<br>Provincia                                                                                                    |                         |                | REMA                       |                     |          |                       | Archinette 78<br>Unarris: 680<br>Rad OPERAD | IT Service PLC<br>BIL 11 Ingress 00082<br>DOR BALA BINGS |
|----------------------------------------------------------------------------------------------------|-------------------------|----------------|----------------------------|---------------------|----------|-----------------------|---------------------------------------------|----------------------------------------------------------|
| NSULTAS LIQUEDACIONES                                                                                                    | LISTADOS CONFIGURACI    | ONE'S USUARSOS |                            |                     |          |                       |                                             |                                                          |
|                                                                                                    |                         |                |                            |                     |          |                       |                                             |                                                          |
| F 19910                                                                                                    |                         |                |                            | Listano de Transles |          |                       |                                             |                                                          |
| C line                                                                                                    | - 1pe                   | Estate Artual  | F. Existe Instant          | Brige               |          | http://acte           | Fabruarte                                   | Accordi                                                  |
| Brige QUILMES *                                                                                                    | Double doversities      | A CONFLETER    | and a second second second | 201483              | -        | Langermont and        | ABARANGUE .                                 | A1.70                                                    |
| All and a set                                                                                                    | Annual action say has a | A COMPLETE     | An owner where the lot of  | The set             | - trutte | annanti ent           | atternad                                    | 41.70                                                    |
| Comments of the second second s | Caseling Lands.         | A COMPLETE     | Trans 2010 10 10 10 40     | dun ante            | intering | administration of the | amount                                      | 41.00                                                    |
| Re+ (10000 •                                                                                                    | Read Transfer           | 4 (CAR) 5748   | TRADUCTION IN TO BE        | CHINES.             |          | Loss Brooking         | ARITORIA                                    | 8170                                                     |
| (C) Estado                                                                                                    | Case of Party States    | A COMP. FTM    | TATE OF A 19 MIL           | Diames.             | 101720   | LANGTON OF            | ABOTTORN                                    | 21.00                                                    |
| Emer (a course tag +)                                                                                                    | AUX TERMINE             | A COMPLETER    | 23-03-0214 (3-03-34        | DUALMED             | -01010   | VENCERTING            | ARIETOCRAT                                  | P170                                                     |
| TODOS                                                                                                    | ALTA TERMINAL           | A COMPLETAN    | 220202214 10:00 10         | 0.0.481             | 101010   | UNIVERSE IF           | akatoolar                                   | P 5 7 10                                                 |
| E Rea PENDENTE                                                                                                    | ALTA TEMPINA            | + COMPLETAR    | 21102214 10.04 14          | DULARS              | 181918   | (wyperson)            | ARISTOCHUT                                  | #120                                                     |
| C # A CANCELADO                                                                                                    | ALSA TEMPERAL           | A CONFLIGNT    | 210202214 102030           | 0,0,445             | 181817   | UNIVERSE 18           | ARISTOCRAF                                  | #100                                                     |
| AUTOVALIDADO                                                                                                    | DAVED PARENCE.          | A COMPLETAR    | 210221412045               | QUILNES             | 100010   | 1210409               | 187                                         | P100                                                     |
| (E #. + CADUCADO                                                                                                    | GAVE O PATRADE          | A COMPLETAR    | 22-03-0214 12-04-02        | duises .            | (And a   | 1002801               | 161                                         | P120                                                     |
| VERIF. DPTO. BHIDO                                                                                                    | CHIERO FAVEACI          | A COMPLETAR    | 2010/2018 10:00 91         | DURINED .           | 101047   | 1840800               | 187                                         | P130                                                     |
| COMPLETADO +                                                                                                    | CRIBIC RESACE           | A COMPLETER    | 21012214 15 58 55          | D.N.MES             | 101240   | 1940000               | 107                                         | #13D                                                     |
|                                                                                                    | CAUBIC PAIRADA          | + COMPLETINA   | 2012/2014 13:00.90         | 2010/65             | terpet.  | 1940514               | 185                                         | P130                                                     |
|                                                                                                    | CANELO HARBACH          | A COMPLETAR    | 23 13 2214 10 28 30        | DURINES.            | 101244   | 1640831               | 181                                         | P130                                                     |
|                                                                                                    | Colling Perman          | A DOMPLETER    | 21022151310.0450           | OULVES .            | 101040   | 1545757               | 193                                         | P130                                                     |
|                                                                                                    | Colleic Julia           | A COMPLETER    | 23 00 20 4 (3 10 20        | DULINES .           | 100010   | 12/08/10              | 185                                         | #100                                                     |
|                                                                                                    | Could of Yalaba         | A COMPLETER    | 2010/2018 10:10:00         | our, wes            | Hutet    | 1212101               | 185                                         | # L 3 G                                                  |
|                                                                                                    | CAME O JUESO            | A COMPLETER    | 23/09/2014 10:10:01        | OULMES .            | 10.012   | 1040830               | 107                                         | P130                                                     |
|                                                                                                    | CHIBIC JUESC            | + COMPLETAR    | 23-53-2214 18-10-08        | Our MES             | 101040   | 1949823               | 187                                         | P100                                                     |
|                                                                                                    | Colling Village         | A COMPLETAR    | 2010/2014 10:10:01         | 0.74465             | 101040   | 1045634               | 197                                         | P120                                                     |
|                                                                                                    | CHARLO YVEIRO           | + COMPLETAR    | 22-02-0214 10:10-00        | GLALMET             | 101044   | 1049621               | (67.                                        | P130                                                     |
|                                                                                                    | Geoletic 25830          | A COMPLEME     | 2010/2014 10:10:00         | DUALAND             | 181043   | 1945797               | 187                                         | #130 ·                                                   |

#### 📀 🤌 🚞 📦 🗶 🖾 👩 🔣 💇 🖤

Respecto de los estados de las terminales que se muestran en el listado, cabe destacar que el estado actual de una terminal lo define el último trámite **cargado** y **validado**. La validación de un trámite supone la modificación del estado de la terminal según el tipo de trámite validado (si se valida un Alta de terminal, la terminal pasa a estar en estado DE ALTA). De esta manera, el estado actual de una terminal no cambia hasta que el trámite que se le cargue posteriormente sea validado. En el caso de las observaciones, instancias intermedias (cuando se completan datos), y cancelaciones, se mantiene el estado actual de la terminal. Las excepciones a lo mencionado con anterioridad son los trámites autovalidados, los cuales al no requerir de intervenciones provocan la modificación inmediata del estado de la terminal a la hora de la carga del trámite.

Si se desea, se podrá exportar la información recuperada hacia un archivo de formato PDF, a fin de poder guardarla o imprimirla haciendo clic en el botón *PDF* del extremo inferior izquierdo.

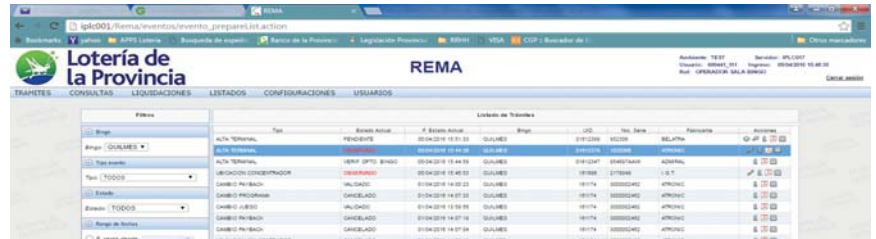

Por cada trámite, el operador podrá optar por realizar las siguientes acciones:

Intervenir (completar):

En ciertos casos, la verificación del trámite por parte del IPLyC reflejará la necesidad de corrección de algún dato del trámite enviado por la sala, completar datos requeridos para continuar con el circuito de aprobación, o la notificación de la cancelación del trámite solicitado. El operador se enterará de esta solicitud para completar, corregir o reagrupar al momento de ingresar al sistema por medio de la lista de novedades, ya que el trámite estará identificado como A COMPLETAR, OBSERVADO, o PENDIENTE<sup>18</sup>.

Si en el tramite simple aparece habilitado el icono Al Intervenir de la columna Acciones<sup>19</sup>, significa que el tramite deberá ser COMPLETADO por la sala con los datos que resultaron de la última Verificación de Hiperión.

La sala de bingo completa los datos antes de la segunda y última intervención del Departamento Bingo. Por lo que una vez que Hiperión haya verificado el trámite solicitado, la sala deberá intervenir en el trámite identificado con el estado **A COMPLETAR** que aparecerá en la lista de novedades. Los datos que deberá completar son los contadores *Coin In, Coin Out, Drop y Jackpot*, la *fecha del evento, el número de acta de inspección* y, en el caso de las altas de terminal, las *DVRs* y las *cámaras* que apuntan a las terminales nuevas.

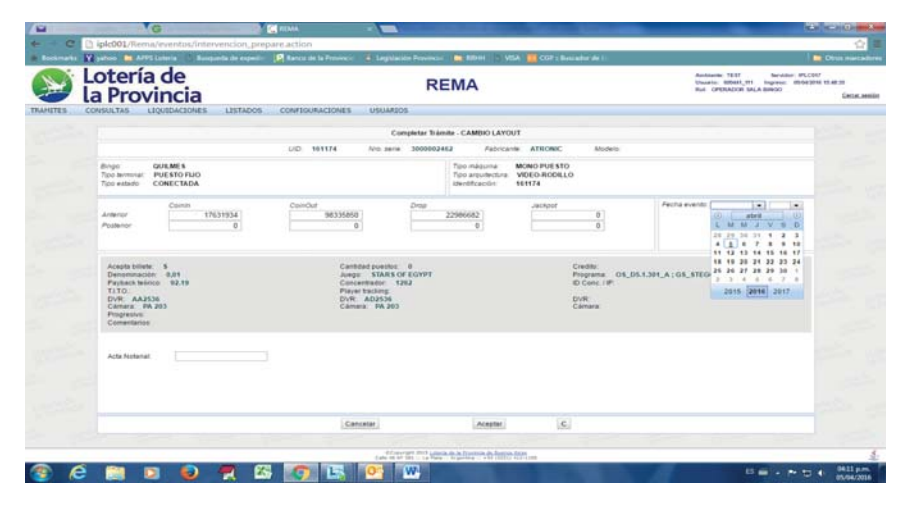

El trámite pasará a tomar el estado **COMPLETADO** y estará listo para la segunda y última intervención del Departamento Bingo, que puede implicar la validación definitiva o una observación que se deba corregir.

# <u>Corregir (un trámite observado</u>): 🖉

En los casos en los que se observen trámites en la lista de novedades con el estado **OBSERVADO**, significa que la sala de bingo deberá intervenir para corregir algún dato que tanto Hiperión como el Departamento Bingo hayan observado. Los trámites que necesiten corrección aparecerán en el listado con el ícono Corregir. El operador sabrá cuáles son los atributos que debe corregir porque figurarán en rojo<sup>20</sup>:

En los trámites OBSERVADOS, la sala solo podrá modificar los campos que el Depto Bingos o Hiperion especificaron.

No se habilitan otros campos que los indicados y el cuadro de observaciones.

| e                          | iplc001/Rema/eventos/correc                        | cion_preparefix.action             | -                      |                                                                                                    | Colored Francis ( Marine                                                                                   |
|----------------------------|----------------------------------------------------|------------------------------------|------------------------|----------------------------------------------------------------------------------------------------|----------------------------------------------------------------------------------------------------|
| -                          | 🖌 yahun 🧰 APPS Luturia - 17: Rompor                | de de especia 🔯 Karco de la Proven | - Logalandon Personaur | ER REPORT - IN MEAN III COP : Bure where the E-                                                                                                    | Chun me                                                                                                    |
| Lotería de<br>la Provincia |                                                    |                                    | RE                     | IMA                                                                                                    | Antoninio TESY Sec-Aster PLCKY<br>Vivorio 60440,111 Ingrese 80642918 1645.01<br>Rul OPDIADOS SALA 80900 CR |
| 9 0                        | CNEULTAS LIQUIDACIONES                             | LISTADOS CONFIGURACIONES           | USUARZOS               |                                                                                                    |                                                                                                    |
|                            |                                                    |                                    | Corrección de          | Tramile Observadi                                                                                                    |                                                                                                    |
|                            | U.D. 01612378 No. 1414                             | 1020306 Falmanie ATRONIC           | blodein: 4152857       | Tire ALTA TERMINAL                                                                                                    |                                                                                                    |
|                            | Coistin Anterior<br>Posterior<br>CoistOut Anterior |                                    | Observaciones Inc.     | a la nomenclatura correcta. (demonstracant)                                                                                                    |                                                                                                    |
|                            | Drap Antenior                                      |                                    | Jungo:                 | BETTY BOOP                                                                                                    |                                                                                                    |
|                            | Jackpor Anterior                                   |                                    | Detominación           | #   85-8   10 0   85-8   15 ·                                                                                                    |                                                                                                    |
|                            | Fecha evito                                        |                                    | Areada tribale         | 50.05 - 50.10 - 50.25                                                                                                    |                                                                                                    |
|                            | Archives:                                          |                                    | TITO                   |                                                                                                    |                                                                                                    |
|                            |                                                    |                                    | Player backing         |                                                                                                    |                                                                                                    |
|                            |                                                    |                                    | Payback Monto:         | \$3,25                                                                                                    |                                                                                                    |
|                            |                                                    |                                    | Cantillad puestics     | 1                                                                                                    |                                                                                                    |
|                            |                                                    |                                    | Concentrador           | 89                                                                                                    |                                                                                                    |
|                            |                                                    |                                    | 10 Conc / IP           | 115.6.8.8                                                                                                    |                                                                                                    |
|                            |                                                    |                                    | Programa               | relacionado                                                                                                    |                                                                                                    |
|                            |                                                    |                                    | Acta cotarial          | LAN, concession Galleren 1                                                                                                    |                                                                                                    |
|                            |                                                    |                                    | and a distant          | The state of the second second s |                                                                                                    |
|                            |                                                    |                                    | DVR Camara             |                                                                                                    |                                                                                                    |
|                            |                                                    |                                    | DVR Camara             |                                                                                                    |                                                                                                    |
|                            |                                                    |                                    |                        |                                                                                                    |                                                                                                    |

| 💿 é | 🗎 🖬 🕹 (         | 🗙 🕰 💽 🖪 🚾 ₩                   | And A Property of States and the |                 | 13 📾 - 🏞 🖬 4 - 8331 p.m. |
|-----|-----------------|-------------------------------|----------------------------------|-----------------|--------------------------|
|     | Skinnel (2019)  | 1                             | Table 10 Elements                |                 |                          |
|     |                 |                               |                                  |                 |                          |
|     |                 |                               |                                  |                 |                          |
|     | P antual factor |                               |                                  |                 |                          |
|     | P sage fasts    | arcscoli coldensioni ondelado | EUDY2216 14 28 48 GULLMES        | any senere work | 6.00                     |

16 Siempre y cuando los trámites no hayan sido agrupados dentro de un compuesto. Si así fuere, solo estará disponible la opción de descarga de los archivos que se subieron. Si nunca se subió un archivo, no habrá acciones disponibles.

17 La sala de bingo solo podrá ver sus trámites. Esta opción es válida para elección de salas en los roles Administrador y Operador Departamento Bingo e Hiperión.

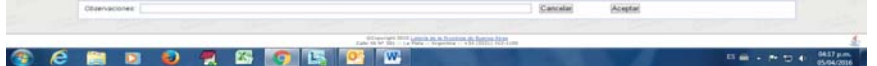

Una vez corregido, el trámite pasará a tomar el estado que tenía al momento de su observación (Pendiente, Verif. Dto. Bingo o Completado, según corresponda) para que siga el curso administrativo definido.

18 Una vez que el Departamento Bingo controla un trámite compuesto, el mismo tomará el estado VERIFICADO DEPTO BINGO, independientemente de los estados de los trámites simples que lo componen.

19 La intervención (Verificación, Observación, Cancelación y Corrección) en un trámite está sujeta a ciertas restricciones relacionadas con el rol del usuario, el tipo de trámite, su estado actual, y la secuencia de intervención durante su ciclo de vida.

20 Si se seleccionó el atributo *Archivo* como incorrecto, para corregirlo la sala de bingo deberá cargar el/los archivo/s nuevamente. Los archivos antiguos se conservan por motivos de auditoría.

En caso de que el Departamento Bingo o Hiperión hayan **CANCELADO** un trámite que inició la sala, este trámite no podrá volver a utilizarse por la sala. Si desea hacer un nuevo pedido relacionado, deberá cargarlo nuevamente en una nueva solicitud y por consiguiente, asociarlo a un nuevo trámite compuesto. Se generará un comprobante con los detalles de la cancelación que se estipulen el las Observaciones, que podrá accederse desde esta misma opción de menú.

Si un trámite cargado por la sala aún no ha sido agrupado en un trámite compuesto, aparecerá en este listado como **PENDIENTE** y con el ícono de intervención, pero la única acción disponible en esta instancia para que la sala intervenga será *Cancelar Trámite*. Al cancelar un trámite, se generará un comprobante de cancelación para guardar o imprimir al que podrá accederse posteriormente por esta misma opción de menú, seleccionando los trámites en estado **CANCELADO**.

Si el Departamento Bingo ha removido un trámite simple de una agrupación realizada por la sala, el operador verá este trámite removido en el listado de novedades como en estado **PENDIENTE**, listo para reagruparlo en un nuevo trámite compuesto.

### Ver Detalle: 🚨

Accediendo por el ícono <sup>4</sup> Ver detalle de la columna *Acciones* se podrán ver en detalle todos los datos pertinentes al trámite iniciado: la identificación de la terminal y la máquina, el evento (trámite), los contadores y los atributos (distintas características relacionadas con la máquina o terminal, como el juego, la denominación, etc.).

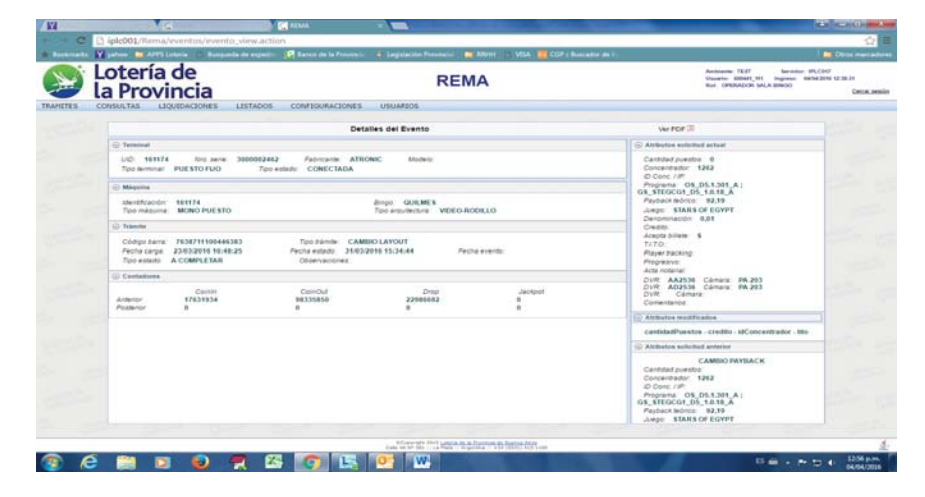

En la columna de la derecha, se podrán observar los cambios (de haber existido) en los atributos de la terminal. Los *Atributos actuales* son los que posee la terminal desde que se cargó, o como resultado de una modificación. Los *Atributos modificados* son los que se estan actualizando en el trámite solicitado (aparecen cuando no se trata de un alta de terminal). Los *Atributos anteriores* son los que posee la terminal, basados en el último tramite validado, antes de ser modificados por el actual pedido. Para visualizar cada campo, se deberá comprimir el que esté expandido por medio del círculo con la flecha, y expander el que se desea ver.

Por medio del ícono del extremo superior derecho Ver PDF  $\boxed{}$ ; se puede exportar esta información a un archivo para imprimir o guardar.

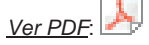

Accediendo por el ícono BVer PDF de la columna *Acciones* se podrá obtener una copia en PDF que resuma todos los detalles del trámite, para guardar o imprimirse.

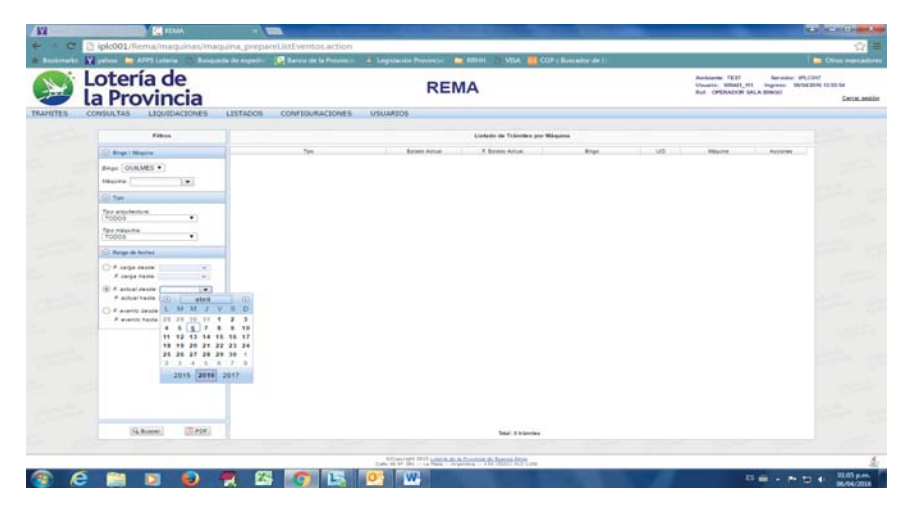

Una vez seleccionados los parámetros de búsqueda, se puede delimitar el marco de tiempo con los campos de *Fecha* para el que se desea observar los trámites de las máquinas (con relación al inicio del trámite, al cambio al estado actual o a la del evento).

Para el listado de trámites por máquina también se aplican las acciones definidas con anterioridad en el apartado **3.4** (*Controlar Simple por Sala*)

Luego, si se desea, se podrá exportar la información recuperada hacia un archivo de formato PDF, a fin de poder guardarla o imprimirla haciendo clic en el botón *PDF*.

#### Agrupar terminales por Máquina

|           | and the second with                    | SURACIONES USUAR205 |                                                                                                    |                            |  |
|-----------|----------------------------------------|---------------------|----------------------------------------------------------------------------------------------------|----------------------------|--|
| New Color | nuina del lorgio<br>UD Tro anno Fairna | an Ionan Ionan An   | Bropo (OULUES * )<br>Terminutes solarismus<br>Jon Newsra UID ( ver)                                   | is Buccar<br>new Fabruaria |  |
|           |                                        |                     | Datos máquesa agregación<br>dirige<br>Test máquesa<br>Test enquertaria<br>resentacion<br>mentionation | 😥 Maguita eristerte.       |  |
|           | # # C                                  | • • • • • •         | Agrupar terminales                                                                                    | C                          |  |

Esta opción permite asociar una o más terminales de la sala a una máquina nueva o existente.

Al hacer clic en *Buscar*, para la sala que inicia el trámite, se muestran todas las terminales disponibles para la misma en la columna de la izquierda<sup>22</sup>:

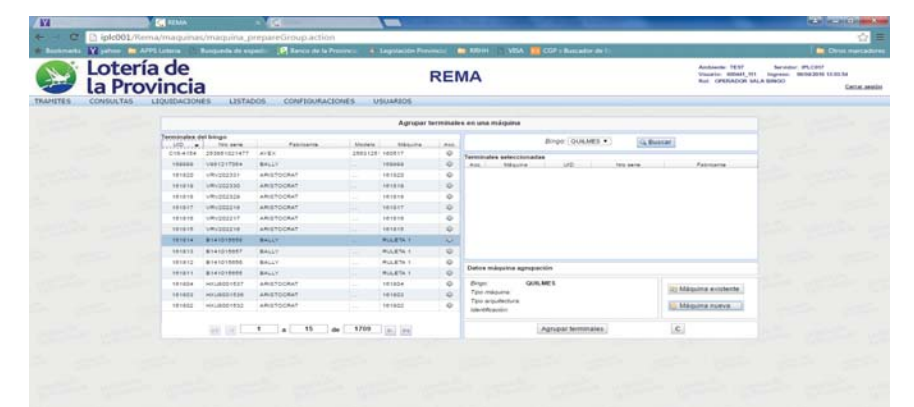

Ver archivos: 🕮

Por medio del ícono 💷 Ver archivos se podrán 🗟 Descargar o 🍔 Eliminar los archivos que se hayan cargado al trámite.<sup>21</sup> También se podrán visualizar detalles como el tipo de archivo, el tamaño, la fecha y el usuario que los cargó.

#### Controlar Simple por Máquina

Esta pantalla posibilita una búsqueda más específica de los trámites pertinentes a la sala de bingo. Con esta funcionalidad, la sala de bingo puede filtrar la búsqueda por el nombre que identifica a la máquina, el tipo de arquitectura o el tipo de máquina.

### 🛞 🧀 🗎 횓 🔗 🖾 👩 🖾 🐨

Para agrupar terminales a una **máquina existente**, primero debe seleccionarse la máquina y luego agregarle las terminales.

Se hace clic en el botón ✓ Máquina existente del recuadro inferior de la derecha y se elige del menú desplegable la identificación de la máquina deseada<sup>23</sup>:

23 Por defecto, el menú desplegable solo muestra 10 máquinas a la vez. Para ver las 10 máquinas siguientes, se debe seleccionar *Más opciones*, y para ver las 10 anteriores, *Opciones anteriores*.

<sup>21</sup> Siempre y cuando los trámites no hayan sido agrupados dentro de un compuesto. Si así fuere, solo estará disponible la opción de descarga de los archivos que se subieron. Si nunca se subió un archivo, no habrá acciones disponibles.

<sup>22</sup> Siempre se deben buscar las terminales disponibles de la sala ANTES de buscar la máquina a agregarlas.

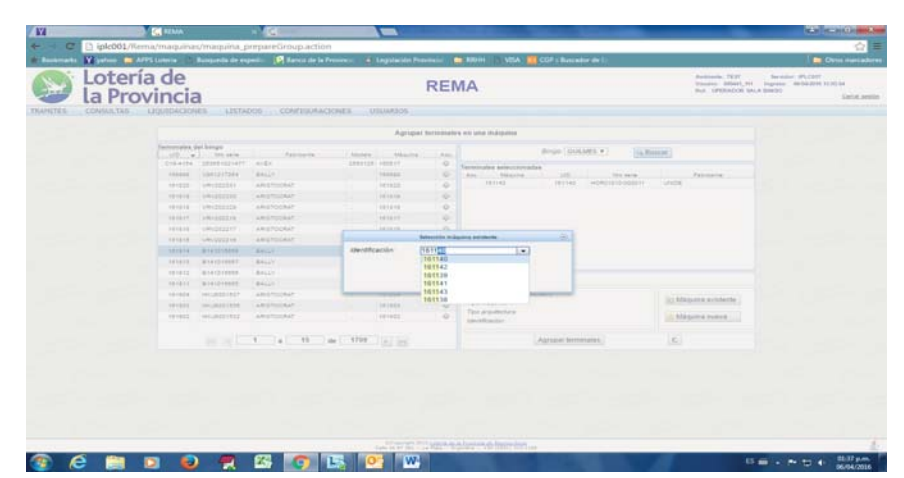

Una vez seleccionada, en el recuadro superior de la derecha se mostrarán las terminales que ya están asociadas a esa máquina.

|                      |                       |                                                                                                    |         | Agruper te |       | e en una mágalla                          |                                         |  |
|----------------------|-----------------------|----------------------------------------------------------------------------------------------------|---------|------------|-------|-------------------------------------------|-----------------------------------------|--|
| Terrorisation<br>100 | del horge<br>Tra same | Patricking                                                                                                    | Antes   | -          | 1.000 | dimps (DOGMES *) [G Borcar]               |                                         |  |
| C16.418              | 283481821477          | #121                                                                                                    | 1963128 | 160517     |       | Terminates seleccionadas                  |                                         |  |
| 100000               | 1001-17980            | and a state of the state of the |         |            |       | 101145 101145 HORD-D-0002111 LAW          | Citi Citi Citi Citi Citi Citi Citi Citi |  |
|                      |                       | ABATTANA                                                                                                    |         | 101010     | -     |                                           |                                         |  |
|                      | Walking and           | ABUTOCHAT                                                                                                    |         |            | 10    |                                           |                                         |  |
|                      | AND DESCRIPTION.      | ABUTILIBAT                                                                                                    |         | 101017     |       |                                           |                                         |  |
|                      | ARRITER OF            | ABUTOCRAF                                                                                                    |         |            |       |                                           |                                         |  |
|                      | LANDRED IN            | ARGTOCHAT                                                                                                    |         | 101010     | 0     |                                           |                                         |  |
| 101010               | *********             | BALLY I                                                                                                    |         | PULETE 1   | -     |                                           |                                         |  |
|                      | B14101barr            | BALLY                                                                                                    |         | WALKIN 1   | 0     |                                           |                                         |  |
| 481912               | #141010000            | 84.17                                                                                                    |         | HULETA I   | - 40  | and we are an extension of the end of the |                                         |  |
| 101011               | 8141218888            | BALLY                                                                                                    |         | RULETS 1   |       | Gates margares agregation                 |                                         |  |
| 101024               | weilings enter        | ARIETOCRAT                                                                                                    |         | ietape .   | -0    | Anger GURLMES                             | Address of the second second            |  |
| 101800               | HOL8881858            | ARCTOCRAT                                                                                                    |         | 101020     |       | Tpo magune MULTI PUESTO - MULETA 20       | (contracts a contracted)                |  |
| 101002               | ***18201832           | +#127012#47                                                                                                    |         | 101925     | 0     | Tex inquinters VEED                       | Magaing rows                            |  |
|                      | 100 100 1             | 1 + 15 +                                                                                                    | 1709    | 160 88     |       | Agrupat terminates                        | e)                                      |  |

A partir de este momento, se pueden empezar a agregar las terminales. En la columna de la izquierda, se muestran todas las terminales habilitadas de la sala de bingo seleccionada. Para agruparlas dentro de una máquina, se hace clic en la acción de la derecha  $\bigcirc$  Agregar.

En la columna superior de la derecha aparecerán las terminales que se agregarán a la máquina. Si se desea quitarlas de la lista, se debe hacer clic en la acción 🕱 Quitar.

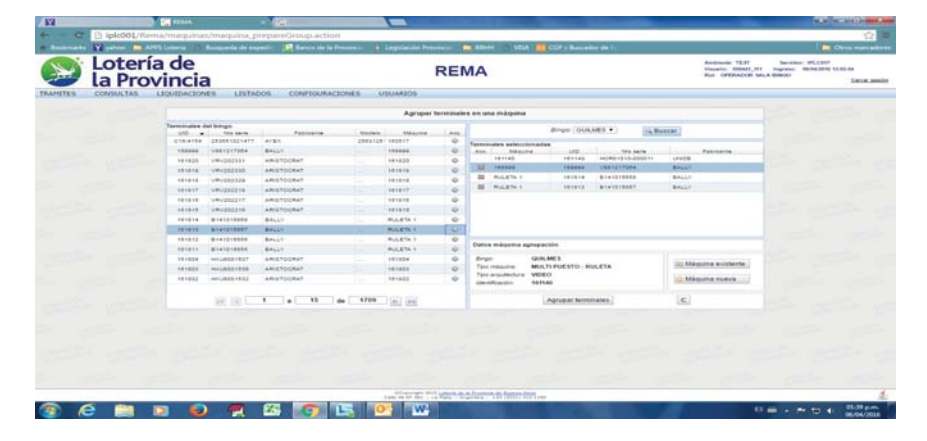

Para finalizar, se selecciona *Agrupar terminales*. Si desea limpiarse el formulario para empezar nuevamente, se hace clic en C de *clear*.

En caso de querer agregar terminales a una **máquina nueva**, primero se selecciona  $\checkmark$  Máquina nueva del cuadro inferior de la derecha y se selecciona el tipo, arquitectura e identificación de la máquina a crear: A partir de este momento, se pueden empezar a agregar las terminales. En la columna de la izquierda, se listan todas las terminales habilitadas de la sala de bingo seleccionada. Para agruparlas dentro de una máquina, se hace clic en la acción de la derecha QAgregar.

En la columna superior de la derecha aparecerán las terminales que se agregarán a la máquina. Si se desea quitarlas de la lista, se debe hacer clic en la acción 💭 Quitar.

Para finalizar, se selecciona **Agrupar terminales**. Si desea limpiarse el formulario para empezar nuevamente, se hace clic en **C** de *clear*.

Este trámite **no necesita ser aprobado por el IPLyC**. No tendrá número de identificación de trámite Simple, ni pertenecerá a ningún trámite compuesto. Solo la Sala administra la organización de las terminales en las diferentes máquinas. Es un trámite interno de la Sala y no requiere intervención del Instituto.

Para visualizar las terminales asociadas a una máquina, se emplea la opción de menú que se explica en el apartado **6.1** (*Listados de Maquinas*).

MENÚ "CONSULTAS"

| Lotería de<br>la Provincia                                                                                                    | control increases | REN          | 1A |               |                    | Antilania TEST Service<br>Unasilie 00445,451 Ingrate<br>Rul- CPERACOR SALA BRIGO | HFLCHT<br>11/04/2016 10:00-54<br>Get |
|----------------------------------------------------------------------------------------------------|-------------------|--------------|----|---------------|--------------------|----------------------------------------------------------------------------------|--------------------------------------|
| Novedades Tramites<br>Estados Tramite por Codigo Barra<br>Detalle Tramite Compuesto por Codigo Barra                                                                                                    | Listad            | de Noredades |    | Alango: (TOD) | os_•) Attimatic (1 | e •                                                                              |                                      |
| Defailer Trainfler Composito por Sala<br>Descendencia Composito por Codgo Barra<br>Defailer Trainflers por Codgo Barra<br>Informe Trainflers por Sala o Terminal<br>Informe Trainflers por Sala y Tigo Evento | Net               | Fronte       |    | Perha assers  | VB                 | Autors are                                                                       | 100                                  |
|                                                                                                    |                   |              |    |               |                    |                                                                                  | 2                                    |
|                                                                                                    |                   |              |    |               |                    |                                                                                  |                                      |
|                                                                                                    |                   |              |    |               |                    | To                                                                               | uit a                                |

#### **Novedades Trámites**

Como se explicó al inicio del documento, esta opción muestra los trámites recientes realizados por la sala de bingo, que podrán ordenarse por *Trámite, Tipo, UID, Nombre de la sala, Estado* o *Fecha*.

Esta pantalla permite al operador de sala de bingo informarse ni bien entra al sistema acerca de los cambios de estado de los trámites simples o compuestos que ha iniciado. Por ejemplo, si realizó la solicitud de un alta de terminal, la lista de novedades se lo mostrará en pantalla cuando el operador esté habilitado para realizar el paso siguiente del trámite, o sea, completarlo o corregirlo.

Para un detalle más preciso de la delimitación del tiempo de las novedades que se desean observar en pantalla, se debe filtrar en *Último/s:* de acuerdo con el tiempo deseado (la antigüedad puede variar desde trámites del día anterior hasta trámites de los últimos 30 días).<sup>24</sup>

#### Estados Trámite por Código de Barra

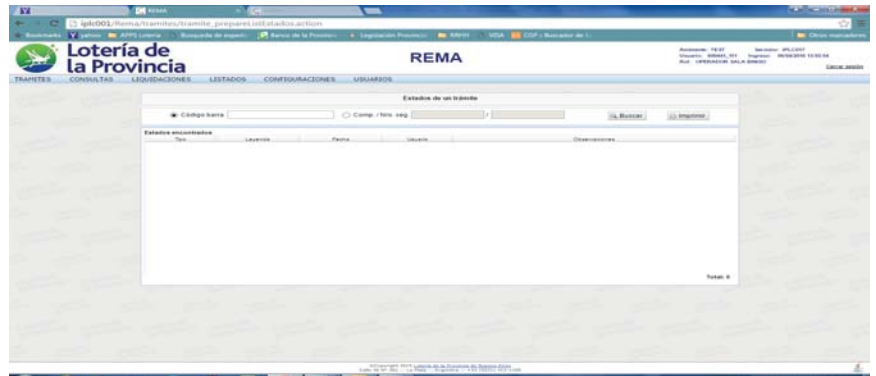

|           |                  |                | 491             | par serenae    | tes no una vestarana                    |                  |                                                                                                    |
|-----------|------------------|----------------|-----------------|----------------|-----------------------------------------|------------------|----------------------------------------------------------------------------------------------------|
| 100 -     |                  | Fahrmanne      |                 | 1000           | direct 1 Stream                         | (A. W. Constant) |                                                                                                    |
| 0.10+#184 | 1.00.000.0021477 | and a          | 2012-121 100017 |                | Wanted by a set of the set              |                  |                                                                                                    |
| 100000    |                  | Bally .        | 100000          | -              | des states and                          | 100 March 1      | Assessed .                                                                                                    |
| 101030    | CROSSERIES !!    | and to chart   | 101000          | - 61           |                                         |                  |                                                                                                    |
| 1010-0    | 1001022200       | adopticidant   | 1211-0          | - 60           |                                         |                  |                                                                                                    |
| 1010-0    |                  | LEGTOCALT      | 1010-0          | -0-            |                                         |                  |                                                                                                    |
| 1818-7    | H#1002218        | #45100847      |                 |                |                                         |                  |                                                                                                    |
| 101010    | 149302211        | aeistooset     |                 | arts and       | aparta and and a second                 |                  |                                                                                                    |
| 101010    | 2460222324       | 2.010 *1000Au* | Tipo mápuna:    | -              | •                                       |                  |                                                                                                    |
|           | B-(+1210034      | ##557          | Too enumerar    | AN, A, TI PLIE | NTO PROGRAM                             |                  |                                                                                                    |
|           | 9-1412-10807     | BALL!          |                 | MULTI PUE      | ESTO - BLACK JACK                       |                  |                                                                                                    |
|           | 8-1+10188M8      | BALLY          | AMPREPROPERTY.  | MULTI PUE      | ETTO - CARRENA CABILLOS<br>LITO - POXER |                  |                                                                                                    |
| 181811    | BIAIDISENS       | BALLY          |                 | ARULTI PUE     | ESTO - RULETA                           |                  |                                                                                                    |
| 101014    |                  | ARIETOCAR      |                 | [ est estates  |                                         | 101.68           | And a second second second second second second second second second second second second second second second |
|           | 1011031000       | 44037000447    |                 | 11211          | The structure                           |                  |                                                                                                    |
| 101100    |                  |                |                 |                | (mother)                                | 0.14             | Addate toward                                                                                                  |
|           |                  | 1 10 10 100    | 1 APR 1 1 1     |                | Annual Annual                           | 10               |                                                                                                    |
|           |                  |                |                 |                |                                         |                  |                                                                                                    |
|           |                  |                |                 |                |                                         |                  |                                                                                                    |

#### 🔋 /C 📖 🛛 🜒 🕂 🖄 🚺 🗠 🔍 🖤

Al ingresar el *código de barra* (o exponerlo a la lectora de códigos de barra, si estuviera disponible) o el *número de comprobante* y *código de seguridad* de un trámite<sup>25</sup>, esta opción permite observar el circuito recorrido del trámite hasta el momento, mostrando el tipo de trámite, la leyenda de cada uno de los estados por los que ha pasado, la fecha y hora que reflejó el cambio y el usuario que lo realizó, además de cualquier otra observación pertinente que se haya agregado.

25 Estos datos se encuentran disponibles en la acción <u>Ver Detalle</u> de la opción de menú *Controlar Simples por Sala o por Terminal* o en el PDF.

<sup>24</sup> Para más información, ir al apartado *Rol Operador Sala de Bingo*.

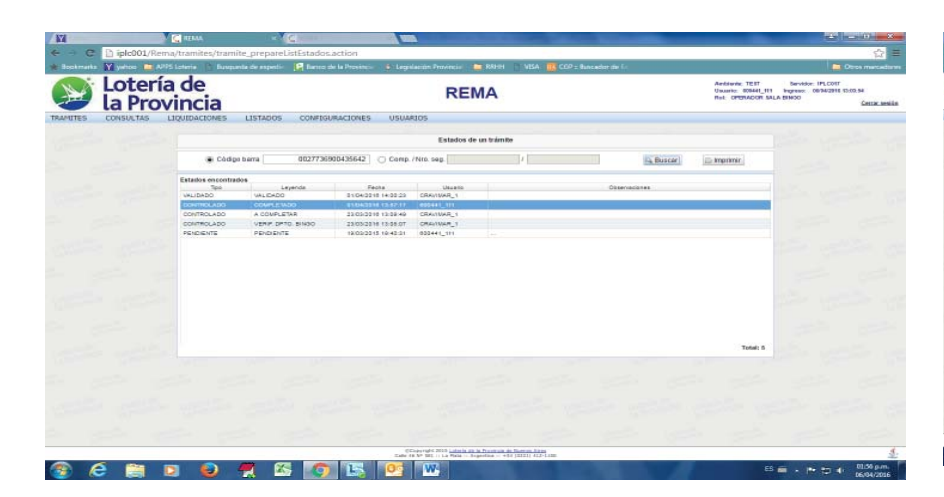

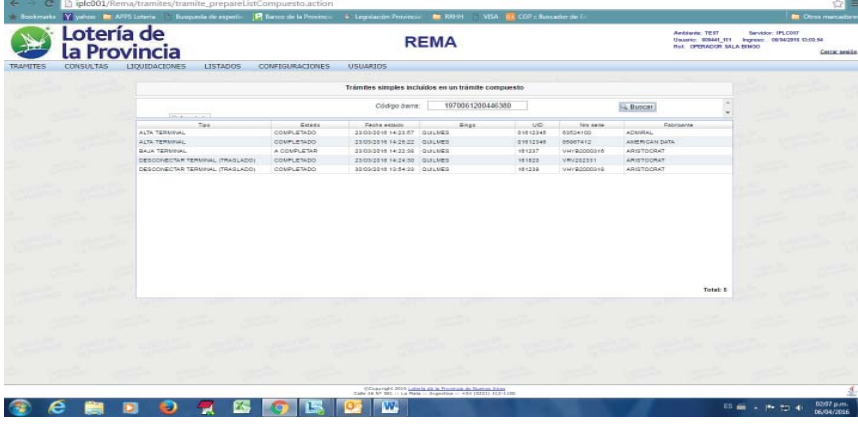

Se podrán observar los siguientes estados<sup>26</sup>:

-AUTOVALIDADO: trámites que no requieren aprobación y se validan al cargarse (*clear ram, conectar/desconectar terminal*, etc.)

-CANCELADO: trámites cuyo circuito de observación y aprobación debe ser interrumpido. -DIVIDIDO: se aplica solo a los trámites compuestos, son los que en principio se formaron con un grupo de trámites simples determinado y luego se dividió en grupos separados, por ejemplo, si se tiene un trámite compuesto por 3 trámites simples, y se desea controlar solo uno de ellos, el resto queda con estado DIVIDIDO.

-OBSERVADO: trámites que requieren revisión o corrección por parte de la sala de bingo y deberán ser sujetos a una nueva revisión por el Departamento Bingo o Hiperión antes de validarse.

-PENDIENTE: trámites compuestos que necesitan ser intervenidos por primera vez por el Departamento Bingo para que puedan seguir con su circuito de validación, o trámites simples que aún no han sido agrupados en un compuesto.

-VALIDADO: trámites que han culminado su circuito de aprobación y se consideran correctos y aplicados.

-VERIF. DEPTO BINGO: trámites que han sido constatados por el Departamento Bingo y están a la espera de Aprobación de las autoridades para pasar al área de Hiperión

-APROBADO: trámites que ya fueron autorizados para ser tratados en el Área de Hiperión. -VERIF. HIPERIÓN: trámites que han sido controlados satisfactoriamente por el área de Hiperión, luego de la inspección en la sala de bingo.

-COMPLETADO: trámite cuyos datos requeridos después de la verificación de las áreas del Instituto han sido completados y se encuentran en condiciones de verificarse por segunda vez por el Departamento Bingo, antes de su validación.

-A COMPLETAR: trámites que ya han sido verificados por Hiperión, y que poseen datos que necesitan ser completados por la sala antes de la segunda y última intervención por parte del Departamento Bingo, antes de su validación.

Luego, si se desea, se podrá exportar la información recuperada hacia un archivo de formato PDF, a fin de poder guardarla o imprimirla haciendo clic en *Imprimir*.

#### Detalle trámite Compuesto por Código de Barra

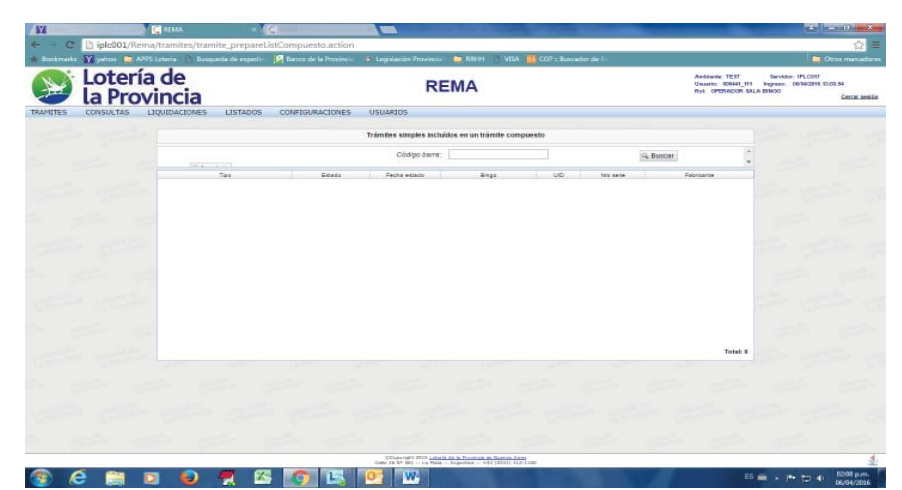

Luego, si se desea, se podrá exportar la información recuperada hacia un archivo de formato PDF, a fin de poder guardarla o imprimirla haciendo clic en *Imprimir*.

#### Detalle Trámite Compuesto por Sala

En todo momento el operador de sala de bingo puede consultar los trámites compuestos iniciados.

Filtrando por sala de bingo, estado o rango de fechas, se pueden listar todos los trámites compuestos.

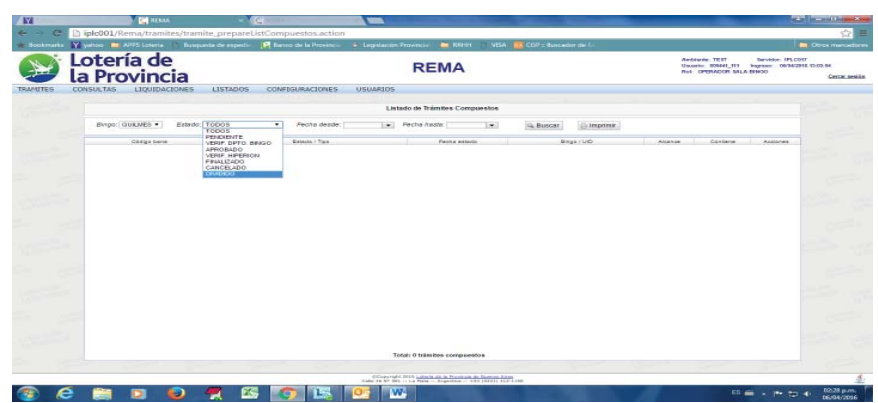

Al hacer clic en el signo (-) o (+) a la izquierda del código de barra correspondiente al trámite compuesto, se contrae o expande el contenido del mismo, o sea los trámites individuales que lo componen. Además del código de barra, se puede observar el estado en el que se encuentra el trámite compuesto, la fecha de su generación, el bingo que lo inició, la cantidad de y tipo de los trámites individuales que lo componen y el número de alcance que le ha asignado el Departamento Bingo al expediente administrativo que lo contiene.<sup>28</sup>

| ote<br>a Pr | ería de<br>rovincia       |                   |                |          | REMA                        |           |             | 100     | editorile, TEIT<br>suarite, 809441_11<br>st. OPDNACOR 5 | Bervition<br>Ingresso C<br>ALA BINIO | 8742 |
|-------------|---------------------------|-------------------|----------------|----------|-----------------------------|-----------|-------------|---------|---------------------------------------------------------|--------------------------------------|------|
| ONSULTA     | 5 LIQUIDACIONES           | LISTADOS CON      | FTOURACIONES   | USUARIOS |                             |           |             |         |                                                         |                                      |      |
|             |                           |                   |                | Us       | tado de Trámites Compuestos |           |             |         |                                                         |                                      |      |
| Burg        | o (QUEMES • ) Estado      | VERIF HIPERION    | Pecha deade; [ | 1.00     | Pecha Asalac                | Q. Buscar | () Imprimir |         |                                                         |                                      |      |
|             | Códgo kere                |                   | Extense / Tare |          | Pasho astada                | - Ang     | * (UP       | Alcense | Conterne                                                | Assesses                             |      |
| ٠           | 2110324500440390          | VERIE HIPERION    |                |          | 31/23/2016 15:34:54         | QULKES    |             |         | 2 trimtals                                              |                                      | 1    |
|             | 0527009000440300          | VERIF, HIPERION   |                |          | 01/03/0010 10:54:44         | OULNES    |             | 1       | ADIOTEX                                                 | (5) at 12                            | 1    |
| (4)         | 1070001200440300          | VERIF, HIPERION   |                |          | 25/53/2016 14/22/58         | OVENES    |             |         | S minutals                                              |                                      | . 1  |
|             | 5070001000440373          | VERIT, HIPERION   |                |          | 23/23/2010 13 10/32         | QUENES    |             |         | 12 stimbers                                             |                                      |      |
| (E)         | 6927367600446372          | VERIT HIPERICI    |                |          | 23/23/2010 13:00:48         | OURNES    |             |         | 15 bismbers                                             |                                      | . 1  |
| 10          | 2304934000448370          | VERIE HIPERION    |                |          | 22/03/0016 12:01:01         | QUARES    |             | . 6     | d transfer to                                           | 0.000                                |      |
|             | 4767782100440308          | ALTS TERMINAL     |                |          | 30/03/2016 14:10:23         | 21212244  |             |         |                                                         |                                      | 4    |
| E           | 0100001000446300          | VERIE HIPERION    |                |          | 23/23/2010 13:09:34         | OULHES    |             |         | 12 stinles                                              | (S = C                               | _    |
| 1           | 0042250403441535          | GAMENO PRIVIDACIE |                |          | 30(83(2018.14.15.22)        |           |             |         |                                                         |                                      | 4    |
|             | 0082828702443787          | ALTS, TERMINAL    |                |          | 23/23/2010 13:10:59         | 381822    |             |         |                                                         |                                      |      |
|             | 00731889004+378+          | ALTA TERMINAL     |                |          | 25/23/2016 13:00:38         | 2222.1    |             |         |                                                         |                                      | 4    |
|             | 0090133100449137          | CANSIO JUEGO      |                |          | 30/03/2010 14:11:41         | 111237    |             |         |                                                         |                                      | -1   |
|             | 0013947100445100          | CAMBIO JUEGO      |                |          | 25/03/2016 13 16:24         | 191238    |             |         |                                                         |                                      | -    |
|             | 0000#47000445103          | CAMBIO PROGRAM    |                |          | 23/23/2018 13:09:38         | 121228    |             |         |                                                         |                                      | -1   |
|             |                           | ALTA TERMINAL     |                |          | 20/23/2010 13:09:39         | mant      |             |         |                                                         |                                      | -    |
|             | 22222222222222222222      | ALLA TERLEVIL     |                |          | anna ann 18 13 De 38        | branne.   |             |         |                                                         |                                      | -1   |
|             |                           | ALTA TERMON       |                |          | 000000016141103             | and and   |             |         |                                                         |                                      | -1   |
|             | and an an appropriate the | CALC INCOME.      |                |          | and and the table as        | -manual   |             |         |                                                         |                                      | - 1  |
|             | 2010010010101             | CANE IO PROGRAM   |                |          | 2013/2010 13 10:22          | JELLEY.   |             |         |                                                         |                                      | - 1  |
|             |                           |                   |                |          | otari i tramites compuestos |           |             |         |                                                         |                                      |      |

Al hacer clic en la **UID** del trámite simple, se podrá acceder a los detalles de la terminal:

| -           | M                         |                   | MA ×                 | Contraction in the local division of the local division of the loc | (G)  | C |                                                                                                    |
|-------------|---------------------------|-------------------|----------------------|----------------------------------------------------------------------------------------------------|------|---|----------------------------------------------------------------------------------------------------|
| e - e       | iplc001/Rema/tramites     | /tramite_preparel | istCompuestos.action | 1 <sup>4</sup>                                                                                                    |      |   | <b>\$</b>                                                                                                    |
| e Bookmarks | 🗙 yehoo 🧰 APPS Lateria 👔  |                   |                      |                                                                                                    |      |   |                                                                                                    |
|             | Lotería de<br>la Provinci | а                 |                      | F                                                                                                    | REMA |   | Andriante TEIT Bervine: IFLCOIT<br>Universe: 60444_111 Ingrave: (8594/3894 52/28.98.<br>Rol: OFTERADOR.SALA EMODI<br>Letter.sel |
| NAMITES-    | CONSULTAS LIQUIDACIO      | NES LISTADOS      | CONFEGURACIONES      | USUARIOS                                                                                                    |      |   |                                                                                                    |

Esta opción permite mostrar el listado de los trámites individuales que conforman un trámite compuesto.<sup>27</sup> Se podrán observar los tipos de trámites simples agrupados, el estado en el que se encuentran y las fechas de cambio de estado, el bingo al que corresponden y los datos relevantes de las terminales involucradas (UID, número de serie y fabricante).

27 El concepto de trámite compuesto se explica en el apartado Agrupar trámites.

| 23.69                    | (-) Terristal         |                                                                                                    |                  |                       |                                         | <ul> <li>Atributos solicitud actual</li> </ul>   | Assesses |
|--------------------------|-----------------------|----------------------------------------------------------------------------------------------------|------------------|-----------------------|-----------------------------------------|--------------------------------------------------|----------|
| B setative               | UID: 16094            | 15 Ano. serie: 90023                                                                                            | f Febricante: Of | RION Modelo:          |                                         | Juego: LUCKY SPLASH                              | 10-10-02 |
| 2011                     | 7go terminal          | PUESTOFILO                                                                                                    | 700 estero. CO   | INECTADA              |                                         | Programa                                         | 1        |
| 024105                   | Mirgetrue             |                                                                                                    |                  |                       |                                         | Acepta dillate: 5                                |          |
| 012178                   | Mentificación         | 150945                                                                                                    |                  | Amon: QUILINES        |                                         | Peydeck Mórico: 92.03                            |          |
| 028922                   | 7ίρο πέκμικα          | a: MONO PUESTO                                                                                                  |                  | 7400 proviectors: MDE | 0                                       | Denominación: 0,05                               |          |
| 004122                   | · Träntlin            |                                                                                                    |                  |                       |                                         | Credito:<br>Concentration: 341                   |          |
| 228845                   | Cidere burn           |                                                                                                    | Transister III   |                       | 107                                     | ID Conc. / IP                                    |          |
|                          | Pecha carga           | 26/05/2015 01:17:34                                                                                             | Fecha estado: 25 | 05/2015 01:17:34 Fech | evento: 19/05/2015 11:00:00             | Player tracking:<br>Promesivo                    |          |
| 000110                   | 7ipo estedo:          | PENDIENTE                                                                                                    | Observaciones:   |                       |                                         | Acts rotems: 667                                 |          |
| 021011                   | Contaciones           |                                                                                                    |                  |                       |                                         | DVR Camera<br>DVR Camera                         |          |
| 024888                   |                       | Comb                                                                                                    | Control          | Dres                  | larimot                                 | DVR: Camera                                      |          |
| 027941                   | Antenior              | 8288199                                                                                                    | 82859125         | 2974920               | 0                                       | Comentance: MAQUINA TILDADA                      |          |
| 023+0+                   | Posterior             | 25                                                                                                    | 0                | 200                   | 0                                       | Atributus modification                           |          |
| 1004015                  |                       |                                                                                                    |                  |                       |                                         | <ul> <li>Attitutes solicitud anterior</li> </ul> |          |
| 382948                   |                       |                                                                                                    |                  |                       |                                         |                                                  |          |
| 221422                   |                       |                                                                                                    |                  |                       |                                         |                                                  | 1        |
| 0233278                  | 107444838             | Concernant of the second second second second second second second second second second second second second se |                  | 572.02                | and and and and and and and and and and |                                                  | -        |
| 0279495                  | 005444880             | LEICHOLONI CONCENTRA                                                                                            | ooe              | 26.0.0018             | \$2+1.21 ITT225                         |                                                  |          |
| 0281704                  |                       | UBICACIÓN CONCENTRA:                                                                                            | DOW 1 (          | 29/08/2016            | 02.46.28 <u>191827</u>                  |                                                  |          |
|                          |                       |                                                                                                    |                  | Totali t minime con   | repueredo e                             |                                                  |          |
|                          |                       |                                                                                                    |                  |                       |                                         |                                                  |          |
| Contraction of the local | and the second second |                                                                                                    |                  |                       |                                         |                                                  |          |

28 Si el Departamento Bingo aún no lo ha controlado, el Alcance aparecerá como "no asignado".

Para el trámite de alta de terminal, se presentan dos estados propios inherentes a la terminal, además de los que se exhiben en esta sección:

NUEVA: se asigna a la terminal al iniciar un trámite de alta de terminal y se mantiene hasta que dicho trámite es validado o cancelado.

CANCELADA: se asigna a la terminal cuando el trámite de alta de terminal fue cancelado por alguno de los actores.

#### PROVINCIA DE BUENOS AIRES

Tanto la nota de solicitud como el listado de terminales afectadas pueden recuperarse nuevamente para almacenar o imprimir por medio del ícono de *Acciones*, tanto en formato *PDF* como *Excel*.

Además, si se desea, se podrá exportar la información recuperada en el listado de trámites compuestos hacia un archivo de formato PDF, a fin de poder guardarla o imprimirla haciendo clic en *Imprimir*.

#### Descendencia Compuesto por Código de Barra

Esta opción permite ver el esquema de los trámites para comprender su origen y dependencias, es decir, permite ver a modo de genealogía el trámite compuesto y los trámites simples que lo componen, con datos relevantes como identificación y estados.

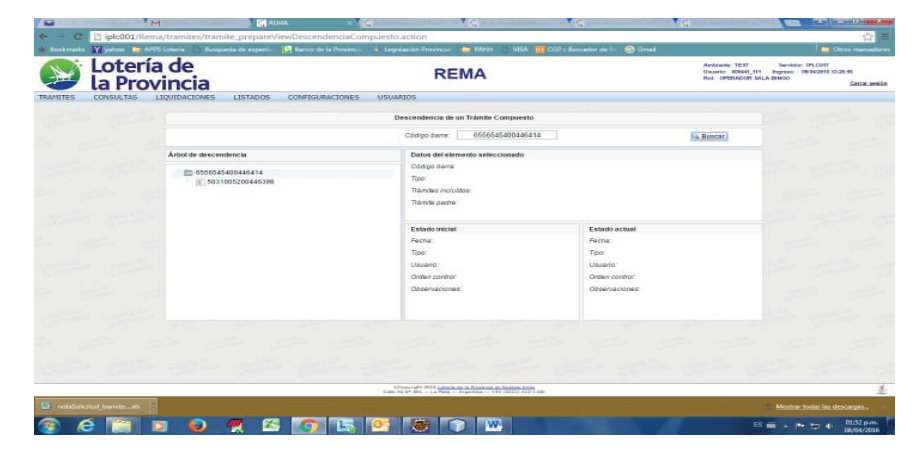

Al ingresar el código de barra de un trámite compuesto, y **Buscar**, sobre la izquierda de la pantalla, aparece el árbol relacionado al trámite indicado, con todos los tramites simples que lo componen.

Haciendo clic sobre los distintos códigos de barra relacionados al trámite compuesto, van apareciendo del lado derecho de la pantalla, todos los datos referidos a los cambios de estados.

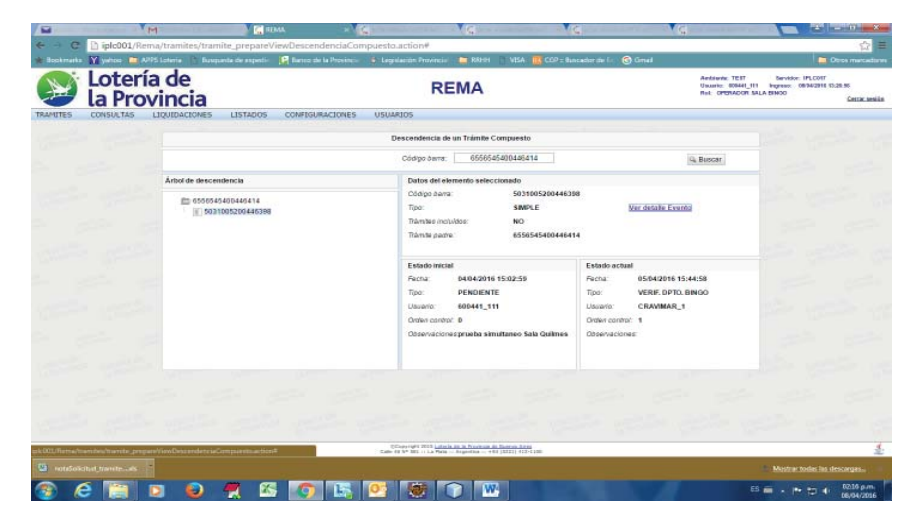

También se pueden observar los detalles específicos del trámite simple, haciendo clic en *Ver detalle Evento*:

#### Detalle Trámite por Código de Barra

Esta opción permite buscar y visualizar los detalles de un trámite determinado (simple o compuesto), por medio del código de barra o el número de comprobante y código de seguridad que figuran en el documento PDF que se imprime al generarlos. Se puede ver la siguiente información:

| VALUATION       VALUATION                                                                                                    | S Loter          | ia de           |                               | REMA                                                                                                    |                     | Andriveria: TEST<br>Unumber 006441_011 1<br>Ref. OPTRACOR 541.6.5 | Servision: IPLCOIT<br>Ingress: 11/04/2015 12:15:28 |
|----------------------------------------------------------------------------------------------------|------------------|-----------------|-------------------------------|----------------------------------------------------------------------------------------------------|---------------------|-------------------------------------------------------------------|----------------------------------------------------|
| Construction     Construction     Construction     Construction       Base Statution     Base Statution     Base Statution     Image Statution       Composition     HTTPRESTORMENTS     Composition     Image Statution       Composition     HTTPRESTORMENTS     Composition     Image Statution       Composition     HTTPRESTORMENTS     Time     Composition       Composition     HTTPRESTORMENTS     Time     Composition       Composition     HTTPRESTORMENTS     HTTPRESTORMENTS     HTTPRESTORMENTS       Composition     HTTPRESTORMENTS     Time     Composition       Composition     HTTPRESTORMENTS     Time     Composition       Composition     HTTPRESTORMENTS     Time     Composition       Composition     HTTPRESTORMENTS     Time     Composition       Composition     HTTPRESTORMENTS     Time     Composition       Composition     HTTPRESTORMENTS     Time     Composition       Composition     HTTPRESTORMENTS     Time     Composition     Composition       Composition     HTTPRESTORMENTS     Time     Composition     Composition       Composition     HTTPRESTORMENTS     Time     Composition     Composition       Composition     HTTPRESTORMENTS     Time     Composition     Compo                                                                                                    | 🥏 la Pro         | ovincia         | INTERIOR COMPANIES INTER      | 105                                                                                                    |                     |                                                                   | Cettar sesil                                       |
| • C Lidge Later       197001120444589       C Corey / 19a Leg       • • • • • • • • • • • • • • • • • • •                                                                                                    | arties consocias | Endormacrowen E | Talaboa constantantes agoint  | 105                                                                                                    |                     |                                                                   |                                                    |
| Order sam     1970001200440309     Comp. / hrs. iso.     //     Iso.       Didap dam     1970001200440309     Tarr     CoMPUE 1870       Diversionare     40309     Tarr     Bioling dam       Diversionare     19700120     Tarr     Bioling dam       Diversionare     20030181420.299     Tarr     Status       Tori     19300120041119     Tarr     View School       Tori     19300120041114     Tori     View School       Tori     1930011142029     Tori     View School       Tori     19300111420114     Tori     View School       Other school     10000000     Tori     View School       Other school     2     Other school     3       Other school     3     Other school     3                                                                                                    |                  |                 |                               | Detaile de un tramite                                                                                                   |                     |                                                                   |                                                    |
| Data Matica     Tip:     COMPOLISIO       Dimension     44334     Tip:     Status       Dimension     44334     Tip:     Monte monitor       Brow     1970412     Tip:     Monte monitor       Form     23932616428128     Tip:     25932616428239       Tip:     PEADEXTE     Monte monitor     Monte monitor       Dome control     0444111     Dome:     COMPOLISIO       Odes control     0     Oper control     0       Odes control     0     Oper control     0                                                                                                    |                  |                 | Código barra 1970061200446380 | Comp. / Nro. seg.                                                                                                    | 1                   | 44 Buscar                                                         |                                                    |
| Odgo Jam     WTRHSTROMAGINE     The WTRHSTROMAGINE     The WTRHSTROMAGINE       Odgo Jam     WTRHSTROMAGINE     The WTRHSTROMAGINE     WGH       Weiger     WTRHSTROMAGINE     WGH     WGH       The WTRHSTROMAGINE     WGH     WGH       The WTRHSTROMAGINE     WGH     WGH       The WTRHSTROMAGINE     WGH     WGH       The WTRHSTROMAGINE     WGH     WGH       The WTRHSTROMAGINE     WGH     WGH       Oden control     0     WGH     WGH       Oden control     0     Uter WTRHSTROMAGINE     Uter WGH       Other control     0     Uter WGH     0                                                                                                    |                  | Datos básicos   |                               |                                                                                                    |                     |                                                                   |                                                    |
| Orangestame     46339     The standard actualize     919       Image standard actualize     Mandy active     Mandy active     Mandy active       Extractive     Extractive     Mandy active     Mandy active       Extractive     Particle     Particle     Particle       Orange standard     Orange standard     Particle     Standard       Orange standard     Orange standard     Orange standard     Orange standard       Orange standard     Orange standard     Orange standard     Orange standard       Orange standard     Orange standard     Orange standard     Orange standard       Orange standard     Orange standard     Orange standard     Orange standard                                                                                                    |                  | Código àeira    | 1970061200446380              | Tipor;                                                                                                    | COMPUESTO           |                                                                   |                                                    |
| No. spontage     No. spontage     No. spontage       Pertra:     23032010 1428220       Top:     PRADENTE       Date:     Other status       Other control:     0       Other control:     0       Other control:     0       Other control:     0       Other control:     0       Other control:     0       Other control:     0       Other control:     0                                                                                                    |                  | Comprobante:    | 446380                        | Trámiteir incluidos:                                                                                                    | Si (5)              |                                                                   |                                                    |
| Extension         Extension           Prime         23052016 1622.02           Top:         Prime         23052016 1622.03           Top:         Prime         23052016 1622.03           Usamin:         Status         Usamin:           Open content         8         Open content:           Open content         9         Open content:         3           Open content         0         Open content:         3                                                                                                    |                  | mo, segundau.   | 1010012                       | righting poure.                                                                                                    | ANGONO              |                                                                   |                                                    |
| Perior     25/2016 14/20/20     Methy     25/2016 14/20/20       Type     PROFE     Tope     VERK.MPERON       Uname     MOMELTIN     Usame     Catavatara       Other     Other context     Catavatara       Other context     Other context     Differencestore                                                                                                    |                  | Estado inicial  |                               | Estado actual                                                                                                    |                     |                                                                   |                                                    |
| Tor: PLANKAN TO VER. MARKAN                                                                                                    |                  | Fecha:          | 23/03/2016 14:20:20           | Pecha:                                                                                                    | 23/03/2016 14:22:38 |                                                                   |                                                    |
|                                                                                                    |                  | Tipo:           | PENDENTE<br>SODAT 111         | Tipo:                                                                                                    | VERIF, HIPERION     |                                                                   |                                                    |
|                                                                                                    |                  | Orden control   | 0                             | Orden combol:                                                                                                    | 3                   |                                                                   |                                                    |
|                                                                                                    |                  | Oðservasiones:  |                               | Observaciones:                                                                                                    |                     |                                                                   |                                                    |
|                                                                                                    |                  |                 |                               |                                                                                                    |                     |                                                                   |                                                    |
|                                                                                                    |                  |                 |                               |                                                                                                    |                     |                                                                   |                                                    |
|                                                                                                    |                  |                 |                               |                                                                                                    |                     |                                                                   |                                                    |
|                                                                                                    |                  |                 |                               |                                                                                                    |                     |                                                                   |                                                    |
|                                                                                                    |                  |                 |                               |                                                                                                    |                     |                                                                   |                                                    |
| Charles III (and an Action A Street A Street As                                                                                                    |                  |                 |                               |                                                                                                    |                     |                                                                   |                                                    |
| COMPARED WITH A COMPARED WITH A COMPARED WITH |                  |                 |                               |                                                                                                    |                     |                                                                   |                                                    |
|                                                                                                    |                  |                 | CO<br>Table 11                | der refei 2010 inder in die Provinsie die Transmer Die im<br>Alle 2011 in La Plais - Regenting - + -0.0 (2011) 413-1120 |                     |                                                                   | 4                                                  |

#### Informe Trámites por Sala o Terminal

Esta opción permite generar informes a partir de información ya almacenada en la base de datos de la aplicación en relación con una terminal determinada. La ventaja de esta opción es que permite generar informes en formato PDF o Excel a partir de la información obtenida aplicando los filtros de datos por los criterios deseados.

Por ejemplo, se quiere informar todos los trámites del tipo <u>cambio de juego</u> que hizo la sala en el último mes. Se busca por **Sala** y **tipo de evento** y se obtienen las fechas en las que se cargaron los trámites, se pueden filtrar los campos deseados y exportar la información a un documento externo.

| Degr         Degr         Office         Norm         Norm         Norm         Norm         Norm           @ mps         SALA         Windows         Windows         Window         Windows         Windows                                                                                                    |
|----------------------------------------------------------------------------------------------------|
| a)         grage         GALARE         USD         overall         Address         GALARE         USD         overall         Address         GALARE         USD         overall         Address         GALARE         USD         overall         Address         GALARE         USD         overall         GALARE         USD         overall         Address         GALARE         USD         overall         GALARE         USD         overall         USD         Overall         USD         USD         USD         USD         USD         USD         USD         USD         USD         USD         USD         USD         USD         USD         USD         USD         USD                                                                                                    |
| • gram         • control         • control                                                                                                    |
| • 0         • 0         • 0         • 0         • 0         • 0         • 0         • 0         • 0         • 0         • 0         • 0         • 0         • 0         • 0         • 0         • 0         • 0         • 0         • 0         • 0         • 0         • 0         • 0         • 0         • 0         • 0         • 0         • 0         • 0         • 0         • 0         • 0         • 0         • 0         • 0         • 0         • 0         • 0         • 0         • 0         • 0         • 0         • 0         • 0         • 0         • 0         • 0         • 0         • 0         • 0         • 0         • 0         • 0         • 0         • 0         • 0         • 0         • 0         • 0         • 0         • 0         • 0         • 0         • 0         • 0         • 0         • 0         • 0         • 0         • 0         • 0         • 0         • 0         • 0         • 0         • 0         • 0         • 0         • 0         • 0         • 0         • 0         • 0         • 0         • 0         • 0         • 0         • 0         • 0         • 0         • 0         • 0         • 0         • 0         • 0         • 0                                                                                                            |
| Image         Ander         Ander <td< td=""></td<>                                                                                                    |
| Partners         Control         Control         Contro         Control         Control         <                                                                                                    |
| December         Oxford         Oxford <thoxford< th=""> <thoxford< th=""> <thoxford< <="" td=""></thoxford<></thoxford<></thoxford<>                                                                                                    |
| Of Terrents         Databas         Heriter         1.1         Databas         Description         Description <thdescription< th=""> <thdescription< td="" th<=""></thdescription<></thdescription<> |
| Part         Statute         sector         sector<                                                                                                    |
| Description         Database         HTML         District         Personal         District         District <thdistrict< th="">         &lt;</thdistrict<>                                                                                             |
| Degis Mare         CALLEG         INT         DEDISER         PERSON         CALLEG         INT         DEDISER         PERSON         DADEDISEG         DEDISER         PERSON         DEDISER         PERSON         DEDISER         DEDISER         DEDISER         DEDISER         DEDISER                                                                                                    |
| O         response         SAAGE         these         BEER         ADDES         CARE         CARE                                                                                                    |
| Control         Control         Control <t< td=""></t<>                                                                                                    |
| B         # start rate         CALKE         mm         DBBDH         #FDBC         DBBD ALED         DBBD ALED                                                                                                    |
| 0         * Antorema (1202111)         DAAGE         017         MUDIA         ARDIA         ARDIA                                                                                                    |
| A statu tratu         Imile         Daulog         cents         Attratus         Attratus <thattratus< th=""> <thattratres< th=""> <th< td=""></th<></thattratres<></thattratus<>                                                                       |
| P werke scale         +         Dxx463         41111         20002416         41102         Cx480         0102014/01441         M002014/01401           F werke scale         +         Dxx463         11114         20002014         210101         Dx180           F werke scale         +         Dxx463         11114         20002014         20000         000011         Dx180                                                                                                    |
|                                                                                                    |
|                                                                                                    |
| Store Sats Dree                                                                                                    |

#### Informe Trámites por Sala y Tipo de Evento

Esta opción permite buscar datos agrupados a nivel de Sala o Terminal, por tipo de trámites. Por ejemplo, se pueden obtener todos los trámites del mismo tipo que hizo la Sala en todas las terminales, en un período determinado de tiempo (filtrando por *Sala y tipo de evento*). También se puede buscar, todos los trámites realizados en una terminal particular, sin tener en cuenta el tipo de evento (ingresando como opción de búsqueda el **UID**).

Además puede obtenerse el listado de los trámites del mismo tipo, que se le realizaron a una determinada terminal en la sala, en un rango de fechas (con relación al inicio del trámite, al cambio al estado actual o a la del evento).

La búsqueda realizada podrá exportarse a un archivo externo de tipo PDF o excel.

| A DESCRIPTION OF TAXABLE PARTY | M                                    | REMA                    | - G.                                                                                                    |                       |                              |                                                                                                    |
|--------------------------------|--------------------------------------|-------------------------|----------------------------------------------------------------------------------------------------|-----------------------|------------------------------|----------------------------------------------------------------------------------------------------|
| - C D iplc001/R                | lema/eventos/evento_prepareList      | GroupEventosInform      | e.action                                                                                                    |                       |                              | <b>☆</b>                                                                                                    |
| Bookmarka 🕅 yahoo 📫            | APPS Loterie 👔 Busqueite de especti- | Earren ale la Provincio | 😜 Legenlación Provincial 🛛 🛄 RAHH                                                                                                    | 🗋 VISA 🛄 CO           | P z Banzacher die 🖅 🔕 Genaal | Dires marcador                                                                                                    |
| Loter<br>la Pro                | ría de<br>ovincia                    |                         | REMA                                                                                                    |                       |                              | Ambiterite: TE-ET Bervision: IPLCOIT<br>Unumic:: 006441_ETI Ingreso:: 1104-2016-12-15-28<br>Rist: OPERADOR SALA ESHOD<br>Central amilia                                                                                                    |
| MITES CONSULTAS                | LIQUIDACIONES LISTADOS               | CONFEGURACIONES         | USUARIOS                                                                                                    |                       |                              |                                                                                                    |
|                                | Filtrop                              |                         | Träedko p                                                                                                    | era informa (agropadi | ts por ferminal)             |                                                                                                    |
|                                | () Birgo I Terminal                  | tele.                   | Neptra                                                                                                    | 1/10                  | Ter Deric                    | (Server. +)                                                                                                    |
|                                | (i) Brigs OULNES *                   | OLA.MC1                 | Contract Contract Con | 101101                | GAMELO ALCOO                 |                                                                                                    |
|                                | Our                                  | QUILMES                 | 191179                                                                                                    | 101175                | CANEIO /LESO                 | 1 1 1 1 1 1 1 1 1 1 1 1 1 1 1 1 1 1 1                                                                                                    |
|                                | O has such                           | OUNLINES                | 151244                                                                                                    | 101044                | CANERO JLEBO                 | 1                                                                                                    |
|                                |                                      | QUILMES                 | 157245                                                                                                    | 161045                | CAMERO JUEBO                 | 1                                                                                                    |
|                                | Paperente: 10005                     | QUILMES                 | 191040                                                                                                    | 181048                | CANERO JLEBO                 | 18                                                                                                    |
|                                | (i) They avoid a l'aparticularit     | QULMES                  | 191347                                                                                                    | 1etowr.               | CHIERO JLEBO                 |                                                                                                    |
|                                |                                      | QUILNES                 | 101174                                                                                                    | 181174                | CANERO (LEDO                 |                                                                                                    |
|                                | Tele: CAVERO JUEGO                   | • OUALMES               | 100010                                                                                                    | 160610                | CWIEIO 1/EBO                 |                                                                                                    |
|                                | Canadad mayor a D                    | OUNEMES                 | 101178                                                                                                    | 181178                | CHIRIO ILEBO                 | A DECEMBER OF THE OWNER OF                                                                                                    |
|                                | Rango de Instant.                    | CULMES                  | 191177                                                                                                    | 185177                | CANERO JLESC                 |                                                                                                    |
|                                |                                      | GVLNES                  | 1210/2                                                                                                    | 101110                | CAVE O JUEDO                 |                                                                                                    |
|                                | C F carge riezde                     | CUCMES CONTRACT         | 101116                                                                                                    | 101119                | CANERS JUEBO                 |                                                                                                    |
|                                | r naga sana y                        | 10000                   | 00000                                                                                                    | 100000                |                              |                                                                                                    |
|                                | (ii) P actual deade (3103/3118       | COLUMN D                | 10100                                                                                                    | Laurer .              | CARE O JUE DO                | the first sector of the sector of the sector |
|                                | F. BOSIA NATER                       |                         | 10.00                                                                                                    |                       | 000000000                    |                                                                                                    |

#### Datos básicos:

-tipo de trámite (simple o compuesto) y los números para su identificación; -si es compuesto, se mostrarán los trámites incluidos y si es simple, la identificación del trámite padre;

#### Estado inicial:

-la fecha de iniciación, el estado con que inició, el usuario responsable de su creación, el número de orden de control (el orden de secuencia que posee dentro del circuito de validación) y cualquier información relevante redactada en las observaciones;

#### Estado actual:

-en qué estado se encuentra a la fecha, el usuario que lo ha llevado a ese estado y el número de orden que posee, además de cualquier otra información de relevancia.

|       | P evento heate           |                                           |                          |
|-------|--------------------------|-------------------------------------------|--------------------------|
|       | G. Dummer (B) SLD (D) PD |                                           |                          |
|       |                          |                                           |                          |
|       |                          |                                           |                          |
|       |                          | Character Million in a Donata in Research | 222                      |
| 🚳 é 🚞 | 🗵 😜 🛒 🖾                  |                                           | ES 📾 + (** 😂 + 0.00 p.m. |

### MENÚ "LIQUIDACIONES"

Este listado mostrará al usuario las distintas funcionalidades relacionadas el manejo de las liquidaciones de las distintas salas de bingo. En el caso del operador de sala, las opciones del menú se muestran en la siguiente imagen:

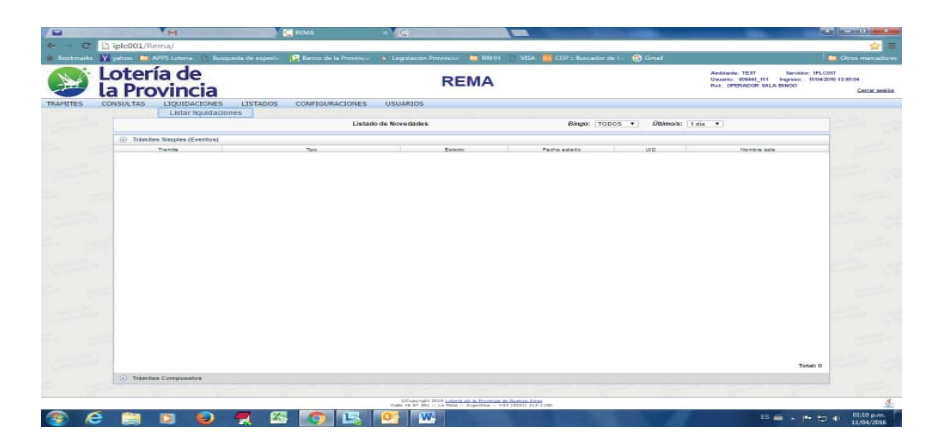

#### Listar liquidaciones

Por esta funcionalidad se puede acceder al listado de las liquidaciones de la sala de bingo. Se pueden filtrar las liquidaciones que aparezcan en pantalla por Últimas o Anteriores. La información se mostrará por legajo de la sala, su razón social, el tipo de explotación, la fecha del evento y el importe de la liquidación.

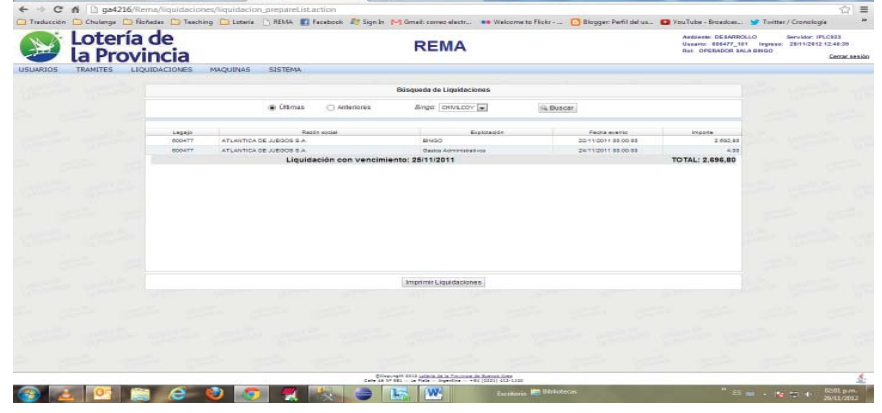

Luego, si se desea, se podrá exportar la información recuperada hacia un archivo de formato PDF, a fin de poder guardarla o imprimirla haciendo clic en *Imprimir Liquidaciones*.

#### MENÚ "LISTADOS"

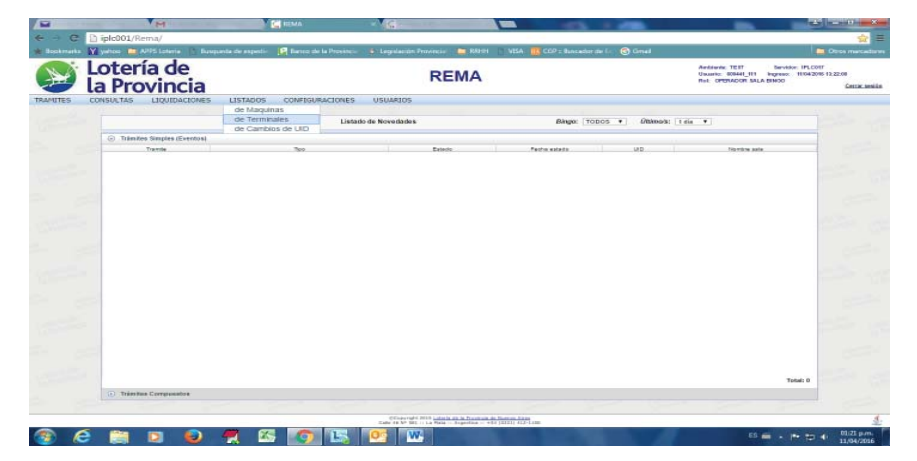

#### Listado de Máquinas

Con esta opción, se puede ver e imprimir el listado de todas las máquinas de la sala de bingo. Se puede filtrar y ordenar la lista de la información por tipo de arquitectura y de máquina, y ordenar por identificación de la máquina. Se podrán observar las terminales y los puestos asociados a cada una.

Luego, si se desea, se podrá exportar la información recuperada hacia un archivo de formato PDF, a fin de poder guardarla o imprimirla haciendo clic en *Imprimir*.

LA PLATA, MARTES 30 DE AGOSTO DE 2016

#### Listado de Terminales

Con esta opción, se puede ver e imprimir el listado de todas las terminales de las salas de bingo. Al seleccionar el bingo buscado del menú desplegable, automáticamente se cargan todas las máquinas de ese bingo en el filtro siguiente.

Se pueden obtener e imprimir, los listados de las terminales por su estado actual (conectada, desconectada, de baja, cancelada, nueva). Las opciones no son excluyentes, por lo que se puede elegir una combinación de más de una. Los datos obtenidos se asemejan a los registrados en un maestro de terminales emitido por un proveedor, por ello puede empelarse para cotejar datos con los mismos.

Si no se especifica nada más que la Sala para la búsqueda, se obtendrá el total de terminales en la base de datos para el Bingo. Se puede ordenar la lista en forma ascendente o descendente, haciendo doble clic en las columnas de la grilla (identificación de la máquina, UID, número de serie, fabricante, tipo, estado, denominación de transmisión, crédito, payback teórico y juego).

También puede especificarse una máquina y obtener las terminales que tiene asociada. Si se seleccionó una máquina para buscar sus terminales y para una segunda búsqueda se desea volver a buscar todas las máquinas, se debe hacer clic en la X a la derecha del filtro de máquinas.

| Provincia                                |            |                |          | REMA        |                       |             | And<br>Unit  | WHAT TE IT | Bervision II<br>Ingreso: III<br>A BINOD |
|------------------------------------------|------------|----------------|----------|-------------|-----------------------|-------------|--------------|------------|-----------------------------------------|
| SULTAS LIQUIDACIONES                     | LISTADOS C | ONFIGURACIONES | USUARIOS |             |                       |             |              |            |                                         |
| Filtros                                  |            |                |          |             | Listado de Terminales |             |              |            |                                         |
| Bana                                     |            | Miguma         | up       | Sto parts   | Patricante            | Tex         | Extern       | Denem   Or | ithe   Payback                          |
|                                          | CULMES     | 101010         | 101218   | 1445531     | 1.0.1                 | FLESTO FLID | CONECTION    | 2.01       | 0.04 81.99                              |
| DUALMES *                                | GULMES     | 181820         | 101020   | V#V202331   | AMSTOCANT             | Puesto Puo  | CONCOMPA     |            |                                         |
| C. Minuter                               | QULMES     | 101010         | 101318   | V#V222329   | AMSTOCKAT             | Fuesto FUO  | CONSCREME    |            |                                         |
| C) electrical                            | QULVES     | 101017         | 101217   | VHV052218   | ANSTOCKAT             | FUESTO FUO  | CONECTADA.   |            |                                         |
|                                          | GUILMES    | tetete         | 101010   | V#V/030217  | Amstoomet             | PLESTO PLID | CONSCIENCE.  |            |                                         |
| 1000                                     | OLIL MCS   |                |          |             |                       |             |              |            |                                         |
| Time estato                              | QULMES     | MULETA 7.      | 101214   | B141215650  | DALLY                 | PLESTO PLID | CONECTADA.   |            |                                         |
| C - He - He - He - He - He - He - He - H | QULMES     | PLACE I        | 101013   | 8141315687  | DALLY                 | PLESTO PUO  | CONSCRIPTION |            |                                         |
| CANCELADA                                | QUILMES    | PLAZTA I       | 101312   | 8141215050  | DALLY                 | FUESTO FUO  | CONECTRON.   |            |                                         |
| M CONECTADA                              | CULMES     | PLAZTA 1       | 101011   | 8141212000  | BALD                  | FUESTO FUO  | CONECTION    |            |                                         |
| DE BAJA                                  | QUILMED    | 101004         | 101304   | HKU8301637  | AM STOCKAT            | FLESTO FUO  | CONECTION    |            |                                         |
| DESCONECTADA                             | QULNED     | 181803         | 101800   | HKUB201858  | AMERTOCARY            | PLESTO PLIO | CONCOMPA     |            |                                         |
| IN NUEW                                  | GUILMED    | 101002         | 101902   | HAUBSCRESS  | Amstookkt             | PLESTO PLID | COMECTADA.   |            |                                         |
|                                          | OULNES     | 101021         | 101801   | HNU8201651  | AMISTOCRAT            | PLESTO PUD  | CONECTADA.   |            |                                         |
|                                          | QUILMES    | 181600         | 101100   | HHUB301858  | AMISTOCANT            | PLESTO FUD  | CONSCIENCE.  |            |                                         |
|                                          | QULMES     | 181700         | 101708   | H00,8201655 | ARSTOCKAT             | PLESTO PUO  | CONSCREME    |            |                                         |
|                                          | CULMES     | 101720         | 991708   | HNU83D1640  | ARISTOCRAT            | FUESTO FUO  | CONSCRETE,   |            |                                         |
|                                          | CULMES     | 101727         | 101707   | HKUBBDBBBB  | AMSTOCANT             | Plesto Puo  | CONSCREME    |            |                                         |
|                                          | OULMED     | 101736         | 101700   | 3000014300  | APRONEC               | Fuesto Fuo  | CONECTION    |            |                                         |
|                                          | OULMED     | 181720         | ierroe   | 5000014572  | APPIONIC              | FUESTO FUO  | CONSCRED.    |            |                                         |
|                                          | CULMES     | 101794         | 101704   | 2241119     | 1.0.1                 | PLESTO PUD  | CONECTNON.   |            |                                         |
|                                          | OULVES     | 101793         | 101700   | 2241115     | 1.0.1                 | PUESTO PUO  | CONSCREDE    |            |                                         |
|                                          | QUILMES.   | 101732         | 101702   | 21/0923     | 1.0.1                 | PLESTO FLID | CONSCREME    |            |                                         |
|                                          | QUILMED    | 101721         | 101761   | 2110018     | 1.0.1                 | PLESTO PUO  | CONCORDA     |            |                                         |
|                                          | GUILMES    | 161720         | 101700   | XAPISSESS.  | ANEWORTH              | PUESTO PUO  | CONSCRETE,   |            |                                         |
|                                          | QULMES     | 181700         | 101702   | XAPESOESE   | ANEVORTH              | Plesto Puo  | CONECTADA    |            |                                         |
|                                          | OULMES     | 101700         | 101700   | X47650037   | AINEVIORTH            | ruesto ruo  | conectaba    |            |                                         |
|                                          | QULVES     | 101707         | letter   | X47050530   | ANENORTH              | Fuesto Fuo  | CONSCIENCE.  |            |                                         |
|                                          | GUILMES    | 101730         | 101708   | X4P000034   | AINEWORTH             | PLESTO PUO  | CONECTNON.   |            |                                         |
| G Buser W XLS T PDF                      |            |                |          |             | Total: 842 terminules |             |              |            |                                         |

Luego, si se desea, se podrá exportar la información recuperada hacia un archivo de formato *PDF* o *Excel*, a fin de poder guardarla o imprimirla.

#### Listados de Cambios UID

Con esta opción, se puede ver e imprimir el listado de todas las terminales que, al haber sido trasladadas de un bingo a otro –es decir, después de haberse validado de trámite *Conectar Terminal (traslado)*-, han sufrido cambios en su UID. La información se podrá filtrar por el bingo al que pertenecía la terminal antes del cambio, o por el bingo que ahora contiene a la terminal. Los datos encontrados reflejan el bingo y UID anterior y posterior, además de la fecha de entrada en vigencia del cambio<sup>29</sup>.

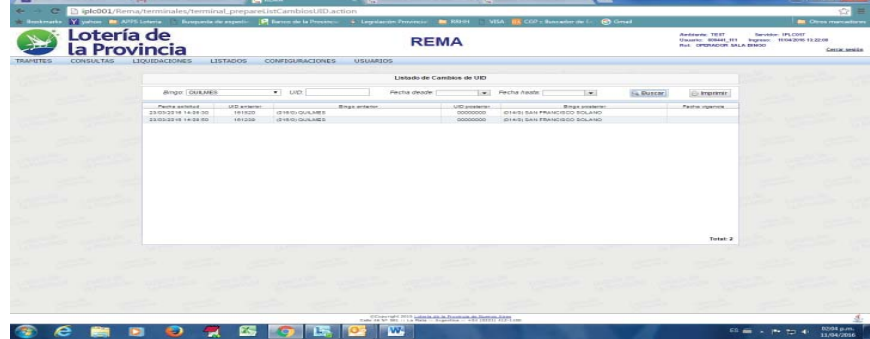

Luego, si se desea, se podrá exportar la información recuperada hacia un archivo de formato PDF, a fin de poder guardarla o imprimirla haciendo clic en *Imprimir*.

#### MENÚ "CONFIGURACIONES"

| -           | 14                               | C ILON                        | and the second second sec |    |                                                               |
|-------------|----------------------------------|-------------------------------|----------------------------------------------------------------------------------------------------|----|---------------------------------------------------------------|
| + - C       | D iplc001/Rema/eventos/event     | o_prepareListNovedades.action |                                                                                                    |    |                                                               |
| - Boukmarka | 🖬 yelton 🧰 APPS Loteria 📄 Basepa |                               |                                                                                                    |    |                                                               |
| (NY)        | Lotería de                       |                               | RE                                                                                                    | MA | Antisetic TEST Service IPLC<br>Unante 00641_111 Ingress H1042 |

| s co | A Prov | LIQUIDACIONES | LISTADOS CONFIGURACIO | INES USUARIOS             |                 |                    |              |         | Certar sesià |    | <ul> <li>Tránsites Simples (Eventos)</li> </ul> |            | Monitoreo 0<br>Premios progresivos 0 |                                                                                                    |                                                                                                    |                   |
|------|--------|---------------|-----------------------|---------------------------|-----------------|--------------------|--------------|---------|--------------|----|-------------------------------------------------|------------|--------------------------------------|----------------------------------------------------------------------------------------------------|----------------------------------------------------------------------------------------------------|-------------------|
|      |        |               |                       | Lie                       | ado de Máquinas |                    |              |         |              |    | 0,000                                           |            |                                      | Lines                                                                                                    |                                                                                                    |                   |
|      |        |               | Bings: QUEMES •       | Tipo arquitectura:   TODO | •               | R. Duscar          |              |         |              |    |                                                 |            |                                      |                                                                                                    |                                                                                                    |                   |
|      |        |               | Brga i                | antifunction              | 744             | Angulasture        | Service in a | PLeason |              |    |                                                 |            |                                      |                                                                                                    |                                                                                                    |                   |
|      |        | QUEMES        | 100514                | MONO PLIES                | TO              | No especificácio   |              | 4       |              |    |                                                 |            |                                      |                                                                                                    |                                                                                                    |                   |
|      |        | QUILARS       | 160400                | MONO PUEL                 | TO              | Tix especificado   | 1.8          |         |              |    |                                                 |            |                                      |                                                                                                    |                                                                                                    |                   |
|      |        | QUEMES        | 100477                | MONO PLES                 | fo              | No especificado    |              | 1       |              |    |                                                 |            |                                      |                                                                                                    |                                                                                                    |                   |
|      |        | OULNES        | 160401                | MONO PUEL                 | to              | The aspecticade    |              |         |              |    |                                                 |            |                                      |                                                                                                    |                                                                                                    |                   |
|      |        | OULNES        | 100128                | NONO PUEL                 | 10              | The expectation    |              |         |              |    |                                                 |            |                                      |                                                                                                    |                                                                                                    |                   |
|      |        | COLMES        | 160132                | MONO PUES                 | 10              | No assessments     |              |         |              |    |                                                 |            |                                      |                                                                                                    |                                                                                                    |                   |
|      |        | QUEMES        | 180308                | MOND PLET                 | TO              | The expectituation |              |         |              |    |                                                 |            |                                      |                                                                                                    |                                                                                                    |                   |
|      |        | ovuxes        | 160194                | 800WU FUES                | 10              | THE BEDE DIVENCES  |              |         |              |    |                                                 |            |                                      |                                                                                                    |                                                                                                    |                   |
|      |        | COULTINE D    | 10,110                | BRUTTLE PLAN              | 10              | The separation     |              |         |              |    |                                                 |            |                                      |                                                                                                    |                                                                                                    |                   |
|      |        | QUILNES       | 100104                | MONU FUE                  | 10              | 10 #32#070800      |              |         |              |    |                                                 |            |                                      |                                                                                                    |                                                                                                    |                   |
|      |        | COULTING D    | TELETS                | BRUTCH PLAN               | 10              | The #4p#provide    |              |         |              |    |                                                 |            |                                      |                                                                                                    |                                                                                                    |                   |
|      |        | OULNED        | 160215                | WONO PUES                 | 10              | THE RED CONCERCE   |              |         |              |    |                                                 |            |                                      |                                                                                                    |                                                                                                    |                   |
|      |        | OUCKES        | 166222                | BUNU PULS                 | 10              | 10 +0+570400       |              |         |              |    |                                                 |            |                                      |                                                                                                    |                                                                                                    |                   |
|      |        |               |                       |                           | 13 00 1         | 250                |              |         |              |    |                                                 |            |                                      |                                                                                                    |                                                                                                    |                   |
|      |        |               |                       |                           |                 | and the last       |              |         |              |    |                                                 |            |                                      |                                                                                                    |                                                                                                    | Total: 0          |
|      |        |               |                       |                           |                 |                    |              |         |              |    | (D) Takes See Companyables                      |            |                                      |                                                                                                    |                                                                                                    |                   |
|      |        |               |                       |                           |                 |                    |              |         |              |    |                                                 |            |                                      |                                                                                                    |                                                                                                    |                   |
|      |        |               |                       |                           |                 |                    |              |         |              |    |                                                 |            |                                      |                                                                                                    |                                                                                                    |                   |
|      |        |               |                       |                           |                 |                    |              |         |              |    |                                                 |            |                                      | Consultation of the second second sec | and an and a second second sec |                   |
|      |        |               |                       |                           |                 |                    |              |         |              |    |                                                 | A 100      |                                      | 0.077                                                                                                    | COLUMN THE REAL PROPERTY OF THE REAL PROPERTY OF TH |                   |
|      |        |               |                       |                           |                 |                    |              |         |              |    |                                                 | - <b>1</b> |                                      |                                                                                                    |                                                                                                    |                   |
|      |        |               |                       |                           |                 |                    |              |         |              |    |                                                 |            |                                      | and the state of the little state of the state of the sta |                                                                                                    |                   |
|      |        |               |                       |                           |                 |                    |              |         |              |    |                                                 | -          |                                      |                                                                                                    |                                                                                                    |                   |
|      |        |               |                       |                           |                 |                    |              |         |              |    |                                                 |            |                                      |                                                                                                    |                                                                                                    |                   |
|      |        |               |                       | Clinica radio 2010 1      |                 |                    |              |         | 4            | 20 | h edoat e l                                     |            | ncia del cambio                      | n ca radictra a                                                                                                    | nartir dal momanto an                                                                                                    | ol auto ol tramit |

LA PLATA, MARTES 30 DE AGOSTO DE 2016

**BOLETÍN OFICIAL** 

#### PROVINCIA DE BUENOS AIRES

#### Parámetros

#### Listar Solicitudes

Esta opción permite recuperar información de las solicitudes de trámites ya efectuados relacionados con los parámetros de las terminales, y aceptarlas o rechazarlas.

La búsqueda puede restringirse por tipo de parámetro *-denominación, juego, fabricante, tipo de arquitectura y tipo de gabinete-* y por estado del trámite, además de la delimitación del marco de tiempo de los trámites:

| Provinc        | ria                                            |                     | RE                | EMA            |            |            |            | Unuarity 000441_1<br>Mail OPERACOR 1 | ALA SINCO |
|----------------|------------------------------------------------|---------------------|-------------------|----------------|------------|------------|------------|--------------------------------------|-----------|
| SULTAS LIQUIDA | CIONES LISTADOS CONFIG                         | URACIONES UP        | SUMPTOS           |                |            |            |            |                                      |           |
|                |                                                |                     |                   |                |            |            |            |                                      |           |
|                |                                                |                     | Listado de Solic  | itudes de Pr   | námetros   |            |            |                                      |           |
|                |                                                |                     |                   |                |            |            |            |                                      |           |
| Tipo parámetro | z JUEGO 🔹 Binga                                | OUNTRES . EN        | Indo RECHAZADA *  |                | il. Bancar | ⊖ Imprimir |            |                                      |           |
| Fecha dandar   | Fartha dasta                                   | 1                   | TODOS<br>ACEPTADA |                |            |            |            |                                      |           |
|                |                                                | ·                   | PENDENTE          |                |            |            |            |                                      |           |
| Factoriano     | Uptor                                          | Fecto Sul.          | RECHAZADA         |                | Brgs       | Estadu     | Fecta Res. | Ukuario Res                          | Ars       |
| IVEBO          | BLADTIN BARRELD                                | 28/12/2009 00:00:00 | 000441_111        | GUILMES        |            | MECHADADA  |            |                                      |           |
| 10680          | Sissin Danais                                  | 09/01/2006 00:00:00 | 800441_111        | QUILVES        |            | RECHADADA  |            |                                      | _         |
| 1/EBO          | Biosiri Denels                                 | 10/01/2008 00:00:00 | 100441_111        | QUILMES        |            | PECHAZADA  |            |                                      |           |
| 1/680          | THE JADE NOWER                                 | 25/03/2005 00:00:00 | 800441_111        | GULMES         |            | PECHADADA  |            |                                      |           |
| NEBO           | Neptunes Peerts 2                              | 27 05 2005 00 00 00 | 800441_111        | QUILNES        |            | MECHADADA  |            |                                      |           |
| ALEBO          | Techy                                          | 20/00/2000 00:00:00 | 800441_111        | GULMES         |            | PECHADADA  |            |                                      |           |
| ILEBO          | ALCTION FEVER (                                | 19/09/2009 00:00:00 | 800441_111        | QUILMES        |            | RECHADADA  |            |                                      | _         |
| ILESO          | A3 The Olters                                  | 22/12/2008 00:00:00 | 200441_111        | CULVES         |            | PEOHADADA  |            |                                      |           |
| IVEBO          | DINAMITE JACK                                  | 24/12/2006 00:00:00 | 800441_111        | GUILMES        |            | MECHADADA  |            |                                      |           |
| 10850          | OMEEN LIZAND                                   | 24/12/2006 00:00:00 | 800441_111        | CULVES         |            | PECHADADA  |            |                                      |           |
| 17680          | MOULINE HOUGE                                  | 94/09/2001 00:00:00 | 800441_111        | <b>QUILNES</b> |            | RECHADION  |            |                                      |           |
| 1/680          | 829                                            | 10/00/2001 00:00:00 | 800441_111        | CULVES         |            | PECHADADA  |            |                                      |           |
| NESO           | BAMBOO FOREST                                  | 11/04/2007 00:00:00 | 800441_111        | CULMES         |            | PECHADION  |            |                                      |           |
| 11600          | METHEOD OF BOILFT                              | 11-04-0307-00-00-00 | 800441_111        | CULVES         |            | PECHADADA  |            |                                      |           |
| 11680          | MISTREOS OF EGHT                               | 10/04/2007 00:00:00 | 800441_111        | OULMES         |            | PECHADION  |            |                                      |           |
| 11690          | SHERLOOK                                       | 11/36/2007 00:00 20 | 200441_111        | CULVES         |            | PEOHADADA. |            |                                      |           |
| 1/600          | WYSTICAL JOURNEY                               | 92/CP 2001 00:00 00 | 800441_111        | CULMES         |            | PEOPASIDA  |            |                                      |           |
| 11600          | VALUE OF PORTUPE                               | 20/11/2007 00:00:00 | 800441_111        | CULVES         |            | PECHADADA  |            |                                      |           |
| 1/600          | BLACK MUSINIA                                  | 25/09/2008 00:00:00 | 800441_111        | QUILNES        |            | PECHAZADA  |            |                                      |           |
| 11690          | Masures Electromecanics de Apar<br>Moltovestra | 24.04.0008.00.00.00 | 800441_111        | CULMES .       |            | RECHADADA  |            |                                      |           |
| 10880          | Wardy Mahrun                                   | 02/08/2005 00:00:00 | 000441_111        | CULVES.        |            | RECHARADA  |            |                                      |           |
| JUE DO         | Laper Sphra                                    | 26 08 2088 08 00 00 | 800441_111        | QUILMES        |            | PEOHAZADA  |            |                                      |           |
| UEBO 083U      | CHINA MOON                                     | 20/09/2008 00:00:00 | 800441_111        | QUILMED        |            | RECHADADA  |            |                                      |           |
| rueso          | Deutile Draw                                   | 23/12/2008 00:00:00 | 800441_(1)        | GUILMED        |            | RECHADADA  |            |                                      |           |
| 1,690          | 0124-00LD                                      | 04/09/2009 00:00 00 | 800441 111        | GURINES.       |            | PEOHADADA  |            |                                      |           |
|                |                                                |                     | Totali            | 73 trämites    |            |            |            |                                      |           |
|                |                                                |                     |                   |                |            |            |            |                                      |           |
|                |                                                |                     |                   |                |            |            |            |                                      |           |

Luego, si se desea, se podrá exportar la información recuperada hacia un archivo de formato PDF, a fin de poder guardarla o imprimirla por medio del botón *Imprimir*.

#### Solicitar parámetro

Con esta opción, los operadores de sala pueden requerir un parámetro faltante. Se debe indicar cuál es ese parámetro que falta *-denominación, juego, fabricante, tipo arquitectura, tipo gabinete-* y el valor que se desea.

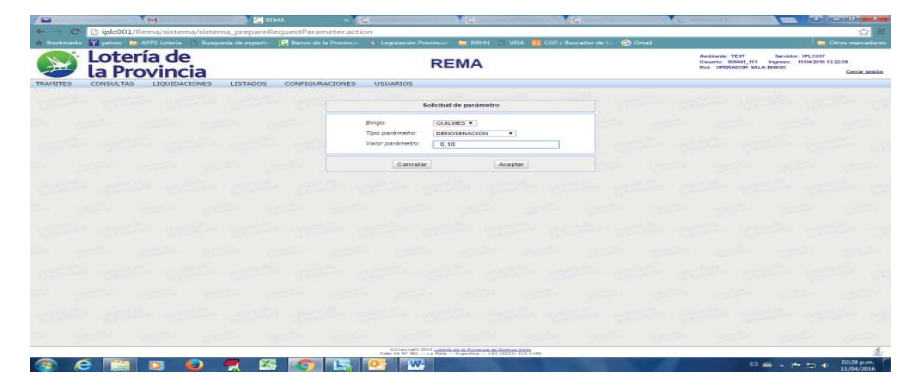

Una vez que esté verificada y aprobada por el área de Hiperión del IPLyC, se aplicarán los cambios solicitados.

# Datos básicos terminales

# Listar solicitudes

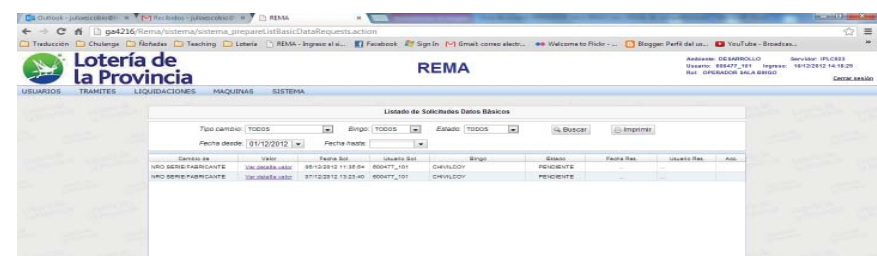

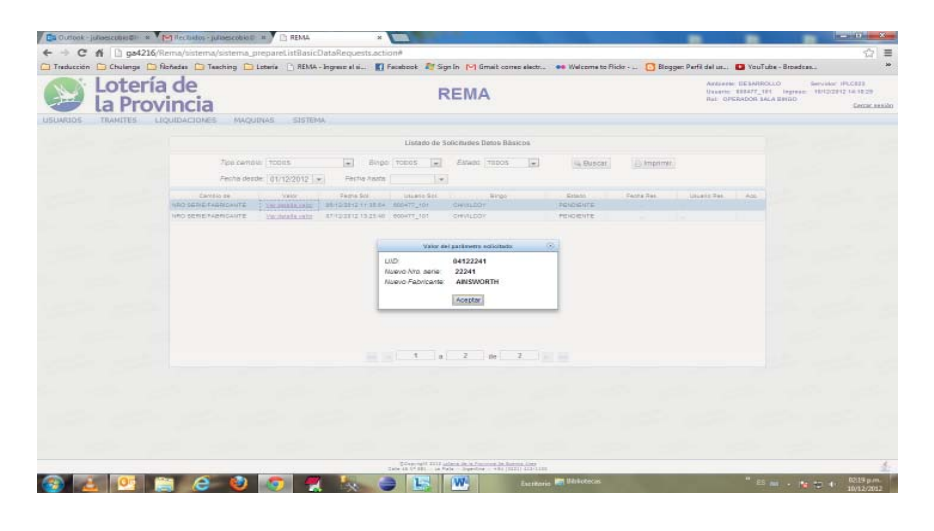

Luego, si se desea, se podrá exportar la información recuperada hacia un archivo de formato PDF, a fin de poder guardarla o imprimirla.

#### Solicitar cambio nro. serie/fab.

Con esta opción, los operadores de sala pueden requerir el cambio de número de serie y/o fabricante para una determinada terminal. Primero se busca la terminal a modificar por su UID o número de serie y fabricante actuales. Una vez encontrada, se modifican los valores.

| e C.    | 🗈 iplc001/Rem      | na/sistema/sistema_prepareRequest<br>15 Iotesia 👔 Buqueta de aspetir 🙀 Bar          | CambioNroSerieFab.action                                                                 | RANN 📄 NEA 🔢 CEP = 8         | bacador de 🖅 🌀 Great                                                                        |                                                                              | 😭 🖿 Doos marcado                              |
|---------|--------------------|-------------------------------------------------------------------------------------|------------------------------------------------------------------------------------------|------------------------------|---------------------------------------------------------------------------------------------|------------------------------------------------------------------------------|-----------------------------------------------|
| X       | Lotería<br>la Prov | a de<br>/incia                                                                      | REM                                                                                      | AN                           |                                                                                             | Antisevie TEIT Brivis<br>Uwanie 50841 III Ingress<br>Rot OPERACOR SALA 59900 | e: IPLCOIF<br>1004200513.22.08<br>Cettar sesi |
| LAMUTES | CONSULTAS          | LIQUIDACIONES LISTADOS COM                                                          | PEGURACIONES USUARDOS                                                                    |                              |                                                                                             |                                                                              |                                               |
|         |                    |                                                                                     | Solicitud de cambio de N                                                                 | iro. Serie y/o Fabricante    |                                                                                             |                                                                              |                                               |
|         |                    | (CAL)                                                                               | 12346 O Mro. serie / Fabricente                                                          | / ADMERAL                    | * Hy Busicar                                                                                |                                                                              |                                               |
|         |                    | UD: 01612346<br>Nito serie: 85967412<br>Febricante: AMERICAN DATA<br>Modelo: KRK596 | Sinpo 016/0 -<br>Tipo terminati PUEST<br>Tipo estado: CONEC                              | QUILMES O FUO                | Too méquina: No especificado<br>Too arquitectara: No especificado<br>Identificación: 160519 |                                                                              |                                               |
|         |                    |                                                                                     |                                                                                          |                              |                                                                                             |                                                                              |                                               |
|         |                    | Bingo advictur QUILINES •                                                           | Not. serie: 85967412                                                                     | Fabricante (AMERICAN DATA    | 91<br>91                                                                                    | •                                                                            |                                               |
|         |                    |                                                                                     | Cancelar                                                                                 | Aceptar                      |                                                                                             |                                                                              |                                               |
|         |                    |                                                                                     |                                                                                          |                              |                                                                                             |                                                                              |                                               |
|         |                    |                                                                                     |                                                                                          |                              |                                                                                             |                                                                              |                                               |
|         |                    |                                                                                     |                                                                                          |                              |                                                                                             |                                                                              |                                               |
|         |                    |                                                                                     |                                                                                          |                              |                                                                                             |                                                                              |                                               |
|         |                    |                                                                                     |                                                                                          |                              |                                                                                             |                                                                              |                                               |
|         |                    |                                                                                     |                                                                                          |                              |                                                                                             |                                                                              |                                               |
|         |                    |                                                                                     |                                                                                          |                              |                                                                                             |                                                                              |                                               |
|         |                    |                                                                                     |                                                                                          |                              |                                                                                             |                                                                              |                                               |
|         |                    |                                                                                     | (Chapyright 2010 <u>Laboria 40 -</u><br>Eader 68 3 <sup>or</sup> 101 - 1 - 4 Plate - 5 - | in Frankrik in Family States |                                                                                             |                                                                              | 4                                             |
|         | S 100 1            | 🗊 😜 🇖 🖾 🛛                                                                           | 🔊 🔚 💽 👐                                                                                  |                              |                                                                                             | ES 📻 🔹 )                                                                     | * 10 4 0253 p.m.                              |

#### Monitoreo

#### Agregar DVR

Esta opción permite agregar una DVR a una sala de bingo determinada. Al ingresar a la opción, se seleccionará el bingo y automáticamente se mostrarán las DVR ya disponibles en esa sala y el cuadro de texto para agregar la deseada.

Una vez cargada la nueva DVR, se encuentra automáticamente disponible para ser asociada a un trámite simple de terminales. Esta carga no necesita ser validada por el IPLyC.

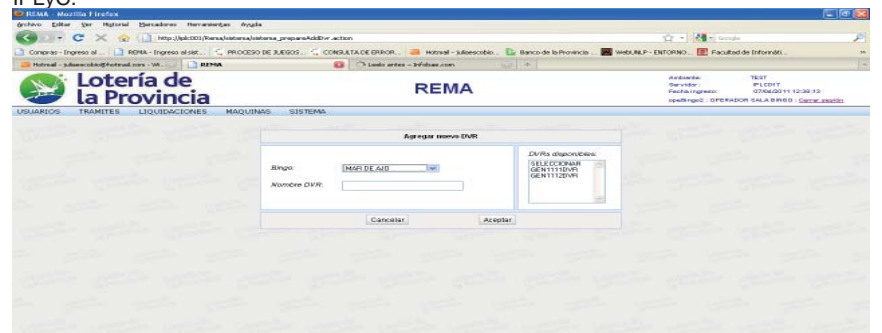

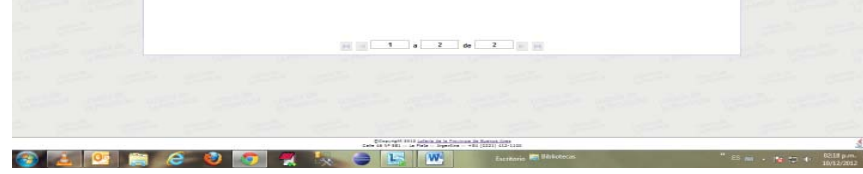

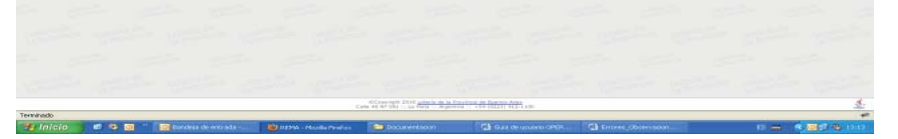

#### Agregar cámara

IPLyC

Esta opción permite recuperar información de las solicitudes de trámites ya efectuados relacionados con los datos básicos de las terminales, como el número de serie y el fabricante.

Si se hace clic en el hipervínculo Ver detalle valor, se observarán los datos correspondientes al cambio:

Esta opción permite agregar una cámara a una sala de bingo determinada. Al ingresar a la opción, se seleccionará el bingo y automáticamente se mostrarán las cámaras ya disponibles en esa sala y el cuadro de texto para agregar la deseada. Una vez cargada la nueva cámara, se encuentra automáticamente disponible para ser asociada a un trámite simple de terminales. Esta carga no necesita ser validada por el

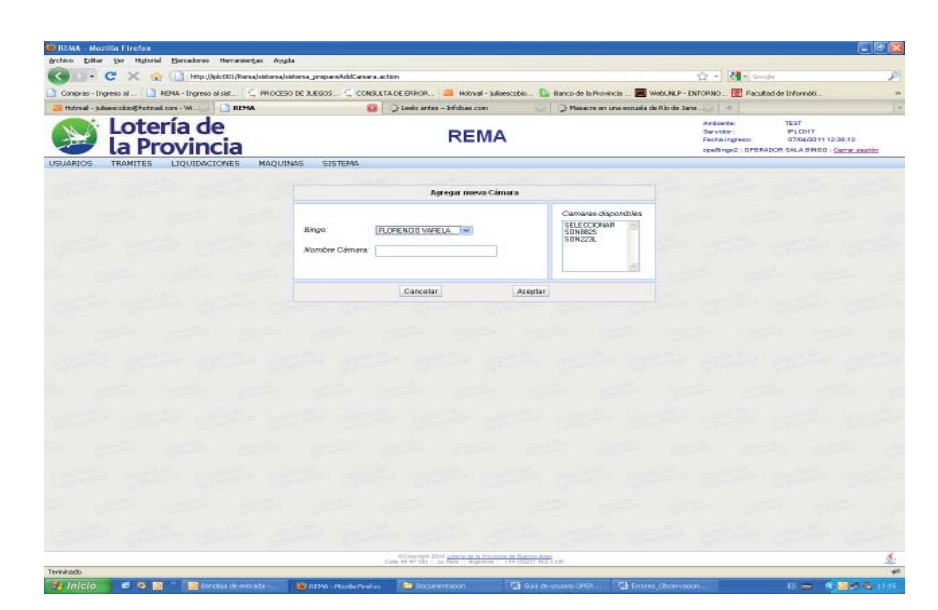

#### **Premios Progresivos**

#### Agregar Premio Progresivo

Esta opción permite el ALTA de un nuevo premio PROGRESIVO en el que participaran las terminales de una misma sala (LAN) o de salas diferentes (WAP).

#### **Listar Premios Progresivos**

Esta opción de menú se utiliza para obtener el listado de los premios Progresivos habilitados para una o más salas, dependiendo el tipo.

### INTERVENCION DEL IPLYC

Las instancias de intervención del Instituto Provincial de Loterías y Casinos (IPLyC) sobre los trámites iniciados por las salas de Bingo, podrán ser definidas de manera dinámica, de acuerdo a las necesidades operativas.

La aplicación REMA contempla la individualización de circuitos administrativos que pueda ser necesario configurar según los criterios que se determinen por la autoridad que corresponda.

En cualquier trámite de solicitud que la sala de Bingo ingrese al sistema, siempre será responsable de los datos que se registren. En ningún caso los departamentos involucrados del IPLyC podrán modificar o cargar información. Los intervinientes del IPLyC que pertenezcan al circuito administrativo de cada tramite que se realice en REMA, solo podrán marcar como OBSERVADO; CANCELADO; VERIFICADO, APROBADO y FINALIZADO a un trámite específico, y podrán registrar comentarios y observaciones que justifiquen el estado actual del trámite analizado.

La sala que inició el trámite podrá visualizar a través de la opción de NOVEDADES, los tramites que hayan modificado su estado en los últimos días, y de acuerdo a ese informe, la sala podrá actuar sobre las terminales involucradas.

#### Anexo II

#### **REQUERIMIENTO DE IMPORTACIÓN**

REGISTRACIÓN DE EVENTOS DE MÁQUINAS ELECTRÓNICAS DE JUEGOS AUTOMATIZADAS DE RESOLUCIÓN INCIERTA Y DE AZAR A tal efecto, para reemplazar la migración inicial de prueba, que se realizó durante los últimos 2 meses con las Salas, se requiere la exportación de la información definitiva, desde cada sistema OnLine hacia archivos, de los datos que a continuación se detallan en el ítem Diseño de Archivos.

La información deberá ser remitida en una carpeta conteniendo los 9 archivos, identificada con el número y nombre de la sala, a las casillas de correo designadas por este Departamento:

pelloale@loteria.gba.gov.ar aleSistemasIPLyC@gmail.com

Además, se solicitará se complete y presente por cada usuario que se autorice, un formulario modelo provisto por el IPLyC, en el que se indique el **alta** del usuario para acceder a la aplicación REMA, especificando el nombre y apellido completo del usuario, el DNI, un email de contacto y el rol que deberá tener asignado, siendo los posibles roles:

- Operador Sala de Bingo: tendrá acceso a toda la funcionalidad de la aplicación.
- Operador Facturación: solo tendrá acceso a las liquidaciones disponibles para la sala.
- Consultor Sala de Bingo: tendrá acceso a la información de la sala, pero no podrá iniciar trámites de ningún tipo ni consultar las liquidaciones.
- Operador Grupo Empresario: tendrá acceso a la funcionalidad completa de la aplicación, para todas las salas que dependan del grupo.

#### Diseño de Archivos

Se requieren los siguientes 9 archivos, a saber:

# **1.-** Fabricantes

Nombre: Fabricantes Formato del archivo: CSV Columnas: Con encabezados. Delimitador de columnas: ";" (punto y coma). Delimitador de texto: Sin comillas. Delimitador de registros: Línea siguiente. Codificación: UNICODE.

#### Detalle de cada columna:

| Número de<br>Orden | Nombre<br>columna | Longitud   | Formato                       | Descripción                                                                                                    |
|--------------------|-------------------|------------|-------------------------------|----------------------------------------------------------------------------------------------------|
| 1                  | c_Sala            | Fija<br>5  | Texto<br>"###/#"              | Identificación de la Sala de Bingo. Completar<br>con ceros a Izquierda, a izquierda de la barra;<br>y con cero a derecha de la barra. Valor fijo<br>para cada Sala.<br>Ejemplos:<br>"13/1" "013/1"<br>"2" "002/0"              |
| 2                  | c_Legajo          | Fija<br>6  | Texto<br>"######              | Identificación del Legajo correspondiente a la<br>Sala de Bingo. Valor fijo 6 dígitos asignado<br>para cada Sala.                                                                                                    |
| 3                  | c_Fabricante      | <=10       | Num, entero                   | ID numérico único del fabricante en el Sistema<br>On-Line.                                                                                                    |
| 4                  | t_Fabricante      | <=100      | Texto                         | Nombre del fabricante en el Sistema On-Line.                                                                                                    |
| 5                  | t_Timestamp       | Fija<br>14 | Texto<br>"AAAAMMDD<br>HHMMSS" | Identificación del momento en el que se<br>extrajo la información del Sistema On-Line<br>para este requerimiento.<br>Año+Mes+Día+Hora+Minuto+Segundo.<br>"AAAAMMDDHHMMSS"<br>Ej.:<br>"24/03/2012 17:09:03 Hs" "20120324170903" |

-REMA-

Julio de 2016.

# 2.- Juegos

El presente requerimiento de importación se genera a partir de la necesidad de este Departamento Sistemas de contar con datos actuales, desde cada Sistema On-Line, acerca de las Máquinas Electrónicas de Juego instaladas en las Salas de Bingo de la Provincia de Buenos Aires, a efectos de conformar el padrón general de máquinas con los datos correctos y completos, para instrumentar el reemplazo del Sistema SGAA Web por el Sistema REMA.

Nombre: Juegos Formato del archivo: CSV Columnas: Con encabezados. Delimitador de columnas: ";" (punto y coma). Delimitador de texto: Sin comillas. Delimitador de registros: Línea siguiente. Codificación: UNICODE.

#### PÁGINA 22 LA PLATA, MARTES 30 DE AGOSTO DE 2016

BOLETÍN OFICIAL |

# PROVINCIA DE BUENOS AIRES

| Número de<br>Orden | Nombre columna<br>(Uso interno<br>IPLyC) | Longitud   | Formato                       | Descripción                                                                                                    |
|--------------------|------------------------------------------|------------|-------------------------------|----------------------------------------------------------------------------------------------------|
| 1                  | c_Sala                                   | Fija<br>5  | Texto<br>"###/#"              | Identificación de la Sala de Bingo.<br>Completar con ceros a Izquierda de la barra; y<br>con cero a derecha de la barra. Valor fijo para<br>cada Sala.<br>Ejemplos:<br>"13/1" "013/1"<br>"2" "002/0"                           |
| 2                  | c_Legajo                                 | Fija<br>6  | Texto<br>"######"             | Identificación del Legajo correspondiente a la<br>Sala de Bingo. Valor fijo 6 dígitos asignado para<br>cada Sala.                                                                                                    |
| 3                  | c_Juego                                  | <=10       | Num, entero                   | ID único del Juego en el Sistema On-Line.                                                                                                    |
| 4                  | t_Juego                                  | <=70       | Texto                         | Nombre del Juego en el Sistema On-Line.                                                                                                    |
| 5                  | t_Timestamp                              | Fija<br>14 | Texto<br>"AAAAMMDD<br>HHMMSS" | Identificación del momento en el que se extrajo<br>la información del Sistema On-Line para este<br>requerimiento.<br>Año+Mes+Día+Hora+Minuto+Segundo.<br>"AAAAMMDDHHMMSS"<br>Ej.:<br>"24/03/2012 17:09:03 Hs" "20120324170903" |

| N° de<br>Orden | Nombre columna<br>(Uso interno IPLyC) | Long.     | Formato          | Descripción                                                                                                    |
|----------------|---------------------------------------|-----------|------------------|----------------------------------------------------------------------------------------------------|
|                |                                       |           |                  |                                                                                                    |
| 1              | c_Sala                                | Fija<br>5 | Texto<br>"###/#" | Identificación de la Sala de Bingo.<br>Completar con ceros a Izquierda de la<br>barra; y con cero a derecha de la barra.<br>Valor fijo para cada Sala.<br>Ejemplos:<br>"13/1" "013/1"<br>"2" "002/0"                                                                                                    |
| 2              | c_Legajo                              | Fija<br>6 | Texto<br>"###### | Identificación<br>del Legajo<br>correspondiente a la<br>Sala de Bingo. Valor<br>fijo 6 dígitos asignado<br>para cada Sala.                                                                                                    |
| 3              | c_UID                                 | Fija<br>8 | "#########"      | Identificación del UID.<br>a) 3 primeros dígitos refieren al código (*)<br>de la Sala de Bingo, completado con ceros<br>a Izquierda.<br>b) 5 dígitos restantes refieren a la terminal,<br>completado con ceros a Izquierda.<br>Ejemplos:<br>Sala=4;Terminal=123 "00400123"<br>Sala=98;Terminal=1234 "09801234"<br>(*)Código de identificación asignado por el<br>proveedor de sistemas On-Line. |
| 4              | c_UID_SOL                             | <=8       | Num<br>entero    | Identificación del UID tal cual se encuentra<br>en el Sistema OnLine.                                                                                                    |

| Número de<br>Orden                            | e Nombre columna<br>(Uso interno<br>IPLyC)                                         | Longitud               | Formato                       | Descripción                                                                                                    | N° de<br>Orden | Nombre columna<br>(Uso interno IPLyC) | Long.             | Formato      | Descripción                                                                                                    |
|-----------------------------------------------|------------------------------------------------------------------------------------|------------------------|-------------------------------|----------------------------------------------------------------------------------------------------|----------------|---------------------------------------|-------------------|--------------|----------------------------------------------------------------------------------------------------|
| 1                                             | c Sala                                                                             | Fiia                   | Texto                         | Identificación de la Sala de Bingo.                                                                                                    | 9              | n_CantidadPuestos                     | <=3               | Num, entero  | Información de la cantidad de puestos                                                                                                    |
|                                               |                                                                                    | 5                      | "###/#"                       | Completar con ceros a Izquierda de la barra; y<br>con cero a derecha de la barra. Valor fijo para                                                                                                    |                |                                       |                   |              | relacionados con la terminal.                                                                                                    |
|                                               |                                                                                    |                        |                               | cada Sala.<br>Ejemplos:<br>'13/1" "013/1"<br>'2" "002/0"                                                                                                    | 10             | c_EstadoActual                        | Fijo<br>1         | Num, entero  | Identificación del estado de la terminal:<br>CONECTADA = 1<br>DESCONECTADA = 2<br>DE BAJA = 3                                                                                                    |
| 2                                             | c_Legajo                                                                           | Fija<br>6              | Texto<br>"######              | Identificación del Legajo correspondiente a la<br>Sala de Bingo. Valor fijo 6 dígitos asignado para<br>cada Sala.                                                                                                    | 11             | c_JuegoActual                         | <=6               | Num, entero  | ID único del Juego en el Sistema On-Line<br>y referenciado en el archivo Juegos (pag.<br>4 - Punto 2, Nro de orden 3).                                                                                                    |
| 3                                             | c_Juego                                                                            | <=10                   | Num, entero                   | ID único del Juego en el Sistema On-Line.                                                                                                    |                |                                       |                   |              |                                                                                                    |
| 4                                             | t_Juego                                                                            | <=70                   | Texto                         | Nombre del Juego en el Sistema On-Line.                                                                                                    | 12             | c_TipoMaquina                         | Fijo<br>1         | Num, entero  | Identificación del tipo de Máquina a la que<br>pertenece la terminal:                                                                                                    |
| 5                                             | t_Timestamp                                                                        | Fija<br>14             | Texto<br>"AAAAMMDD<br>HHMMSS" | Identificación del momento en el que se extrajo<br>la información del Sistema On-Line para este<br>requerimiento.<br>Año+Mes+Día+Hora+Minuto+Segundo.<br>'AAAAMMDDHHMMSS"<br>Ej:<br>'24/03/2012 17:09:03 Hs" "20120324170903" |                |                                       |                   |              | MONO PUESTO = 1<br>MULTI PUESTO - BINGO PARTY = 2<br>MULTI PUESTO - BLACK JACK = 3<br>MULTI PUESTO - CARRERA CABALLOS<br>= 4<br>MULTI PUESTO - RULETA = 5<br>MULTI PUESTO - POKER = 6<br>MULTI PUESTO - No especificado = 7<br>(Si es multipuesto, deberá estar<br>detallada en el archivo MagsMultiPuesto<br>correspondiente) |
| 3 Ter                                         | minales                                                                            |                        |                               |                                                                                                    | 13             | c_TipoArquitectura                    | <=2               | Num, entero  | Identificación del tipo de Arquitectura:<br>RODILLO = 1                                                                                                    |
| Nombre:<br>Formato o<br>Columnas<br>Delimitad | Terminales.<br><u>del archivo:</u> CSV<br><u>s:</u> Con encabezador de columnas: " | dos.<br>;" (punto y    | coma).                        |                                                                                                    |                |                                       |                   |              | VIDEO = 2<br>VIDEO-RODILLO = 3<br>BALLSOBUCKS = 70<br>CILINDRO = 90<br>Otros = 95                                                                                                    |
| Delimitad<br>Delimitad<br>Codificac           | <u>or de texto:</u> Sin co<br><u>or de registros:</u> Lí<br>i <u>ón:</u> UNICODE.  | omillas.<br>nea siguie | nte.                          |                                                                                                    | 14             | n_CoinIn                              | <=<br>9999999999  | Num, entero  | Estado del contador de Coin-IN de la<br>Terminal al momento de la extracción de<br>la información del Sistema On-Line para<br>este requerimiento.                                                                                                    |
| Detalle de                                    | e cada columna:                                                                    |                        |                               |                                                                                                    | 15             | n_CoinOut                             | <=<br>99999999999 | Num, entero  | Estado del contador de Coin-OUT de la<br>Terminal al momento de la extracción de<br>la información del Sistema On-Line para<br>este requerimiento.                                                                                                    |
| N° de<br>Orden                                | Nombre columna<br>(Uso interno IPLyC                                               | )                      | g. Formato                    | Descripción                                                                                                    | 16             | n_Drop                                | <=<br>9999999999  | Num, entero  | Estado del contador de Drop de la<br>Terminal al momento de la extracción de<br>la información del Sistema On-Line para                                                                                                    |
| 1                                             | c_Sala                                                                             | Fiji<br>5              | a Texto<br>"###/#"            | Identificación de la Sala de Bingo.<br>Completar con ceros a Izquierda de la<br>barra; y con cero a derecha de la barra.                                                                                                    |                |                                       |                   |              | este requerimiento.                                                                                                    |
| 2                                             | c Legaio                                                                           | Fii                    | a Texto                       | Valor fijo para cada Sala.<br>Ejemplos:<br>"13/1" "013/1"<br>"2" "002/0"<br>Identificación                                                                                                    | 17             | n_JackPot                             | <=<br>9999999999  | Num, entero  | Estado del contador de JackPot de la<br>Terminal al momento de la extracción de<br>la información del Sistema On-Line para<br>este requerimiento.                                                                                                    |
|                                               |                                                                                    | 6                      | "######                       | del Legajo<br>correspondiente a la<br>Sala de Bingo. Valor<br>fijo 6 dígitos asignado<br>para cada Sala.                                                                                                    | 18             | m_TITO                                | Fijo<br>1         | Texto<br>"#" | Información acerca de si la terminal posee<br>dispositivo Ticket-In, Ticket-Out:<br>Posee = "S"<br>No posee = "N"                                                                                                    |
| 3                                             | c_UID                                                                              | Fiji<br>8              | a " <b>###</b> #####          | Identificación del UID.<br>a) 3 primeros dígitos refieren al código (*)                                                                                                    | 10             | m Billotoro                           | Fiio              | Toxto        | Información acorea do si la torminal nosoo                                                                                                    |
|                                               |                                                                                    |                        |                               | de la Sala de Bingo, completado con ceros<br>a Izquierda.<br>b) 5 dígitos restantes refieren a la terminal,<br>completado con ceros a Izquierda.<br>Ejemplos:<br>Sala=4,Terminal=123 " <b>004</b> 00123"                      | 19             |                                       | 1                 | "#"          | dispositivo aceptador de billetes:<br>Posee = "S"<br>No posee = "N"                                                                                                    |
|                                               |                                                                                    |                        |                               | <ul> <li>Sala=98;1erminal=1234 "09801234"</li> <li>(*)Código de identificación asignado por el<br/>proveedor de sistemas On-Line.</li> </ul>                                                                                  | 20             | t_Programa                            | <= 100            | Texto        | Información acerca del programa de la terminal.                                                                                                    |
|                                               |                                                                                    |                        |                               |                                                                                                    | 21             | t_idConcentrador                      | <= 50             | Texto        | Información acerca del Id del concentrador de datos relacionado con la terminal                                                                                                    |
| 4                                             | c_UID_SOL                                                                          | <=                     | 8 Num<br>entero               | Identificación del UID tal cual se encuentra<br>en el Sistema OnLine.                                                                                                    |                |                                       |                   |              | (puede ser un código o una dirección IP<br>que identifique al concentrador donde se<br>conecta la terminal). Si no posee IP el<br>concentrador asignado, puede ser VACIO                                                                                                    |
| 5                                             | c_Fabricante                                                                       | <=1                    | 0 Num, entero                 | ID único del fabricante en el Sistema<br>On-Line y referenciado en el archivo<br>Fabricantes (pag. 3 – Punto 1, Nro de<br>orden 3).                                                                                           | 22             | t_Concentrador                        | <= 100            | Texto        | Información acerca del concentrador de<br>datos relacionado con la terminal (puede                                                                                                    |
| 6                                             | t_NroSerie                                                                         | <=2                    | 20 Texto                      | Identificación del número de serie de fabricación.                                                                                                    |                |                                       |                   |              | ser una descripción que identifique de<br>manera precisa al concentrador donde se<br>conecta la terminal). Si no posee nombre<br>el concentrador, puede ser VACIO.                                                                                                    |
| 7                                             | t_Modelo                                                                           | <=5                    | 0 Texto                       | Descripción del modelo de terminal                                                                                                    |                |                                       |                   |              |                                                                                                    |
|                                               |                                                                                    |                        |                               | provisto por el fabricante (Por ej.: para el fabricante: BALLY, t_Modelo= S-9000).<br>En caso de no tener modelo determinado,<br>completar como "NO ESPECIFICADO"                                                             | 23             | m_PlayerTracking                      | Fijo<br>1         | Texto<br>"#" | Información acerca de si la terminal posee<br>PlayerTracking.<br>Posee = "S"<br>No posee = "N"                                                                                                    |
| 8                                             | c_TipoTerminal                                                                     | Fij<br>1               | Num, entero                   | Identificación del tipo de terminal:<br>PUESTO FIJO = 1<br>PUESTO SATELITE = 2                                                                                                    |                |                                       |                   |              |                                                                                                    |

# BOLETÍN OFICIAL |

# LA PLATA, MARTES 30 DE AGOSTO DE 2016

### PÁGINA 23

| N° de<br>Orden | Nombre columna<br>(Uso interno IPLyC) | Long.      | Formato                       | Descripción                                                                                                    | Número<br>de<br>Orden                                              | Nombre column<br>(Uso interno IPLy                                                                          |
|----------------|---------------------------------------|------------|-------------------------------|----------------------------------------------------------------------------------------------------|--------------------------------------------------------------------|----------------------------------------------------------------------------------------------------|
| 24             | t_<br>DenominacionTransmision         | <=5        | Num (5,2)                     | Denominación de transmisión con la que<br>la terminal está informada en el Sistema<br>On-Line.                                                                                                    | 5                                                                  | c_UID                                                                                                    |
| 25             | t_Denominacion                        | <= 150     | Texto                         | Información de los valores en dinero<br>(todas las combinaciones de monedas o<br>billetes) que acepta la terminal.<br>Deberán enumerarse en orden creciente<br>de izquierda a derecha, separados por el<br>carácter separador " ".                                                                                                    |                                                                    |                                                                                                    |
|                |                                       |            |                               | Separador entre valores: " ".<br>Separador decimal: Coma ",".<br>Cantidad dígitos decimales: 2.                                                                                                    | 6                                                                  | c_UID_SOL                                                                                                   |
|                |                                       |            |                               | Entre valores no debe haber espacios en<br>blanco.<br>Ejemplos:<br>Ej1: 0,01 0,05 0,10 0,25 0,50 1,00 2,00<br>Ej2: 0,25 0,50 1,00 2,00 5,00<br>Ej3: 0,25 1,00 5,00                                                                                                    | 7                                                                  | c_TipoMaquina                                                                                               |
| 26             | t_Credito                             | <= 150     | Texto                         | Información de los valores en dinero<br>de los diferentes tipos de apuesta<br>operables en la terminal, incluyendo los<br>valores límite inferior (apuesta mínima) y<br>superior (apuesta máxima).<br>Deberán enumerarse en orden creciente<br>de izquierda a derecha, separados por el<br>carácter separador " ".<br>Formato del valor:<br>Separador entre valores: " ". | 8                                                                  | c_TipoArquitectur                                                                                           |
|                |                                       |            |                               | Separador decimal: Coma ",".<br>Cantidad digitos decimales: 2.<br>Entre valores no debe haber espacios en<br>blanco.<br>Ejemplos:<br>"0,01 0,05 0,10 0,25 0,50 1,00 2,00"<br>Ej2: "0,25 0,50 1,00 2,00"<br>Ej3: "0,25 1,00 5,00"                                                                                                    | 9                                                                  | t_Timestamp                                                                                                 |
| 27             | n_PaybackTeorico                      | <= 5       | Num (5,2)                     | Información del Payback Teórico<br>configurado en la terminal.<br>Separador decimal: Coma ",".<br>Cantidad dígitos decimales: 2.<br>Formato: "100,00","89,20","94,35"etc                                                                                                    | <b>5</b> cá                                                        | <b>imaras - Siste</b><br>Cámaras.                                                                           |
| 28             | t_Timestamp                           | Fijo<br>14 | Texto<br>"AAAAMMDD<br>HHMMSS" | Identificación del momento en el que se<br>extrajo la información del Sistema On-Line<br>para este requerimiento.<br>Año+Mes+Dia+Hora+Minuto+Segundo.<br>"AAAAMMDDHHMMSS"<br>Ej.:<br>"24/03/2012 17:09:03 Hs"<br>"20120324170903"                                                                                                    | Formato<br>Columna<br>Delimita<br>Delimita<br>Delimita<br>Codifica | del archivo: Co<br>as: Con encabi<br>dor de columna<br>dor de texto: Si<br>dor de registros<br>ción: UNICOD |

| Número<br>de<br>Orden | Nombre columna<br>(Uso interno IPLyC) | Longitud<br>(dígitos) | Formato                       | Descripción                                                                                                    |
|-----------------------|---------------------------------------|-----------------------|-------------------------------|----------------------------------------------------------------------------------------------------|
| 5                     | C_UID                                 | Fijo<br>8             | " <b>###</b> #####"           | Identificación del UID perteneciente al grupo<br>c_AgrupamID (columna 3).<br>a) 3 primeros dígitos refieren al código (*) de la Sala<br>de Bingo, completado con ceros a Izquierda.<br>b) 5 dígitos restantes a la terminal, completado con<br>ceros a Izquierda.<br>Ejemplos:<br>Sala=4;Terminal=123 " <b>004</b> 00123"<br>Sala=98;Terminal=1234 " <b>098</b> 01234"<br>(*)Código de identificación asignado por el<br>proveedor de sistemas On-Line. |
| 6                     | c_UID_SOL                             | <=8                   | Num, entero                   | Identificación del UID perteneciente al grupo<br>c_AgrupamID (columna 3), tal cual se encuentra en<br>el Sistema OnLine.                                                                                                    |
| 7                     | c_TipoMaquina                         | <=2                   | Num, entero                   | Identificación del tipo de Maquina:<br>MULTIPUESTO – BINGO PARTY =2<br>MULTIPUESTO – BLACKJACK =3<br>MULTIPUESTO – CARRERA CABALLOS=4<br>MULTIPUESTO – RULETA =5<br>MULTIPUESTO – POCKER =6<br>MULTIPUESTO – no especificado =7                                                                                                    |
| 8                     | c_TipoArquitectura                    | <=2                   | Num, entero                   | Identificación del tipo de Arquitectura:<br>RODILLO =1<br>VIDEO =2<br>VIDEO-RODILLO =3<br>BALLSOBUCKS =70<br>CILINDRO =90<br>Otros =95                                                                                                    |
| 9                     | t_Timestamp                           | Fijo<br>14            | Texto<br>"AAAAMMDD<br>HHMMSS" | Identificación del momento en el que se extrajo<br>la información del Sistema On-Line para este<br>requerimiento.<br>Año+Mes+Día+Hora+Minuto+Segundo.<br>"AAAAMMDDHHMMSS"<br>Ej.:<br>"24/03/2012 17:09:03 Hs" "20120324170903"                                                                                                    |

# ema de monitoreo en Sala

SV ezados. as: ";" (punto y coma). in comillas. <u>)s:</u> Línea siguiente. )E.

# 4.- Máquinas multipuesto - Relación entre UIDs

Nombre: MaqsMultiPuesto Formato del archivo: CSV Columnas: Con encabezados. Delimitador de columnas: ";" (punto y coma). Delimitador de texto: Sin comillas. Delimitador de registros: Línea siguiente. Codificación: UNICODE. Detalle de cada columna:

| Número<br>de<br>Orden | Nombre columna<br>(Uso interno IPLyC) | Longitud<br>(dígitos) | Formato          | Descripción                                                                                                    |
|-----------------------|---------------------------------------|-----------------------|------------------|----------------------------------------------------------------------------------------------------|
| 1                     | c_Sala                                | Fija<br>5             | Texto<br>"###/#" | Identificación de la Sala de Bingo. Completar con<br>ceros a Izquierda de la barra; y con cero a derecha<br>de la barra. Valor fijo para cada Sala.<br>Ejemplos:<br>"13/1" "013/1"<br>"2" "002/0" |

| Número<br>de<br>Orden | Nombre columna<br>(Uso interno IPLyC) | Longitud   | Formato                       | Descripcion                                                                                                    |
|-----------------------|---------------------------------------|------------|-------------------------------|----------------------------------------------------------------------------------------------------|
| 1                     | c_Sala                                | Fija<br>5  | Texto<br>"###/#"              | Identificación de la Sala de Bingo.<br>Completar con ceros a Izquierda de la barra; y<br>con cero a derecha de la barra. Valor fijo para<br>cada Sala.<br>Ejemplos:<br>"13/1" "013/1"<br>"2" "002/0" |
| 2                     | c_Legajo                              | Fija<br>6  | Texto<br>"######"             | Identificación del Legajo correspondiente a la<br>Sala de Bingo. Valor fijo 6 dígitos asignado para<br>cada Sala.                                                                                    |
| 3                     | c_Camara                              | <=10       | Num, entero                   | ID único de la cámara según el Sistema On-Line.                                                                                                    |
| 4                     | t_Camara                              | <=70       | Texto                         | Nombre descriptivo que identifica de manera<br>única a la cámara según el Sistema On-Line.                                                                                                    |
| 5                     | t_Timestamp                           | Fija<br>14 | Texto<br>"AAAAMMDD<br>HHMMSS" | Identificación del momento en el que se extrajo<br>la información del Sistema On-Line para este<br>requerimiento.<br>Año+Mes+Día+Hora+Minuto+Segundo.<br>"AAAAMMDDHHMMSS"                            |

| 2 | c_Legajo        | Fija<br>6 | Texto<br>"###### | Identificación del Legajo correspondiente a la Sala<br>de Bingo. Valor fijo 6 dígitos asignado para cada | Ej.:<br>"24/03/2012 17:09:03 Hs" "20120324170903" |
|---|-----------------|-----------|------------------|----------------------------------------------------------------------------------------------------|---------------------------------------------------|
| 3 | c_AgrupamID     | <=3       | Num, entero      | Sala.<br>ID único de identificación de grupo en el Sistema<br>On-Line para la máquina.                   | 6 DVRs - Sistema de monitoreo en Sala             |
|   |                 |           |                  |                                                                                                    | Nombre: DVRs                                      |
| 4 | t_AgrupamNombre | <=70      | Texto            | Nombre UNICO de identificación de grupo de                                                               | Formato del archivo: CSV                          |
|   |                 |           |                  | quedar vacío.                                                                                            | Columnas: Con encabezados.                        |
|   |                 |           |                  | Ej.: "Ruleta 3 "<br>"Ruleta 1 primer piso."                                                              | Delimitador de columnas: ";" (punto y coma).      |
|   |                 |           |                  | ; "Ruleta 2 primer piso"                                                                                 | Delimitador de texto: Sin comillas.               |
|   |                 |           |                  | ; "Carrera 1 "                                                                                           | Delimitador de registros: Línea siguiente.        |
|   |                 |           |                  |                                                                                                    | Codificación: UNICODE.                            |

| Número<br>de<br>Orden | Nombre columna<br>(Uso interno IPLyC) | Longitud   | Formato                       | Descripción                                                                                                    |
|-----------------------|---------------------------------------|------------|-------------------------------|----------------------------------------------------------------------------------------------------|
| 1                     | c_Sala                                | Fija<br>5  | Texto<br>"###/#"              | Identificación de la Sala de Bingo.<br>Completar con ceros a Izquierda de la barra; y<br>con cero a derecha de la barra. Valor fijo para<br>cada Sala.<br>Ejemplos:<br>"13/1" "013/1"<br>"2" "002/0"                           |
| 2                     | c_Legajo                              | Fija<br>6  | Texto<br>"######"             | Identificación del Legajo correspondiente a la<br>Sala de Bingo. Valor fijo 6 dígitos asignado para<br>cada Sala.                                                                                                    |
| 3                     | c_DVR                                 | <=10       | Num, entero                   | ID único asignados a los DVR reportados en el<br>Sistema On-Line.                                                                                                    |
| 4                     | t_DVR                                 | <=70       | Texto                         | Nombre o descripción que identifique de<br>manera única a los DVRs presentes en la sala y<br>reportados en el Sistema On_Line                                                                                                  |
| 5                     | t_Timestamp                           | Fija<br>14 | Texto<br>"AAAAMMDD<br>HHMMSS" | Identificación del momento en el que se extrajo<br>la información del Sistema On-Line para este<br>requerimiento.<br>Año+Mes+Día+Hora+Minuto+Segundo.<br>"AAAAMMDDHHMMSS"<br>Ej.:<br>"24/03/2012 17:09:03 Hs" "20120324170903" |

# 8.- Progresivos

Nombre: Progresivos Formato del archivo: CSV Columnas: Con encabezados. Delimitador de columnas: ";" (punto y coma). Delimitador de texto: Sin comillas. Delimitador de registros: Línea siguiente. Codificación: UNICODE.

| Número<br>de<br>Orden | Nombre columna<br>(Uso interno IPLyC) | Longitud   | Formato                       | Descripción                                                                                                    |
|-----------------------|---------------------------------------|------------|-------------------------------|----------------------------------------------------------------------------------------------------|
| 1                     | c_Sala                                | Fija<br>5  | Texto<br>"###/#"              | Identificación de la Sala de Bingo.<br>Completar con ceros a Izquierda de la barra; y<br>con cero a derecha de la barra. Valor fijo para<br>cada Sala.<br>Ejemplos:<br>"13/1" "013/1"<br>"2" "002/0"                           |
| 2                     | c_Legajo                              | Fija<br>6  | Texto<br>"######"             | Identificación del Legajo correspondiente a la<br>Sala de Bingo. Valor fijo 6 dígitos asignado para<br>cada Sala.                                                                                                    |
| 3                     | c_Progresivo                          | <=5        | Num, entero                   | ID único del Progresivo según consta en el<br>Sistema On-Line.                                                                                                    |
| 4                     | t_Progresivo                          | <=100      | Texto                         | Nombre UNICO con el que se identifica al<br>progresivo según consta en el Sistema On-Line.                                                                                                    |
| 5                     | t_Timestamp                           | Fija<br>14 | Texto<br>"AAAAMMDD<br>HHMMSS" | Identificación del momento en el que se extrajo<br>la información del Sistema On-Line para este<br>requerimiento.<br>Año+Mes+Día+Hora+Minuto+Segundo.<br>"AAAAMMDDHHMMSS"<br>Ej.:<br>"24/03/2012 17:09:03 Hs" "20120324170903" |

# 7.- Relación Terminal, Cámara, DVR - Sistema de monitoreo en Sala

Nombre: Terminal\_Camara\_DVR Formato del archivo: CSV Columnas: Con encabezados. Delimitador de columnas: ";" (punto y coma). Delimitador de texto: Sin comillas. Delimitador de registros: Línea siguiente. Codificación: UNICODE.

| Número | Nombre columna         | Longitud  | Formato           | Descripción                                                                                                    |
|--------|------------------------|-----------|-------------------|----------------------------------------------------------------------------------------------------|
| Orden  | (USU IIIteriito IPLyC) |           |                   |                                                                                                    |
|        |                        |           |                   |                                                                                                    |
|        |                        | File      | Tayta             | Identificación de la Cale de Dinas                                                                                                    |
| I      | C_Sala                 | гја<br>5  | "###/#"           | Completar con ceros a Izquierda de la barra; y<br>con cero a derecha de la barra. Valor fijo para<br>cada Sala.<br>Ejemplos:<br>"13/1" "013/1"<br>"2" "002/0" |
| 2      | c_Legajo               | Fija<br>6 | Texto<br>"######" | Identificación del Legajo correspondiente a la<br>Sala de Bingo. Valor fijo 6 dígitos asignado para<br>cada Sala.                                             |
| 3*     | c_UID_SOL              | <=8       | Num, entero       | Identificación del UID, tal cual se encuentra en el<br>Sistema OnLine.                                                                                        |
| 4*     | c_Camara               | <=10      | Num, entero       | ID único de la cámara según referencia del<br>archivo Camaras (pag. 11, Punto 7, Nro de orden<br>3).                                                          |
| 5*     | c_DVR                  | <=10      | Num, entero       | ID único del DVR según referencia del archivo<br>DVRs (pag. 12, Punto 8, Nro de orden 3)                                                                      |

# **9.**- Relación Terminales - Progresivos.

Nombre: Terminal\_Progresivo Formato del archivo: CSV Columnas: Con encabezados. Delimitador de columnas: ";" (punto y coma). Delimitador de texto: Sin comillas. Delimitador de registros: Línea siguiente. Codificación: UNICODE.

| Número<br>de<br>Orden | Nombre columna<br>(Uso interno IPLyC) | Longitud   | Formato                       | Descripción                                                                                                    |
|-----------------------|---------------------------------------|------------|-------------------------------|----------------------------------------------------------------------------------------------------|
| 1                     | c_Sala                                | Fija<br>5  | Texto<br>"###/#"              | Identificación de la Sala de Bingo.<br>Completar con ceros a Izquierda de la barra; y<br>con cero a derecha de la barra. Valor fijo para<br>cada Sala.<br>Ejemplos:<br>"13/1" "013/1"<br>"2" "002/0" |
| 2                     | c_Legajo                              | Fija<br>6  | Texto<br>"######"             | Identificación del Legajo correspondiente a la<br>Sala de Bingo. Valor fijo 6 dígitos asignado para<br>cada Sala.                                                                                    |
| 3*                    | c_UID_SOL                             | <=8        | Num, entero                   | Identificación del UID, tal cual se encuentra en el<br>Sistema OnLine.                                                                                                    |
| 4*                    | c_Progresivo                          | <=5        | Num, entero                   | ID único del Progresivo según referencia el<br>archivo Progresivos (pag. 14, Punto 10, Nro de<br>orden 3).                                                                                           |
| 5                     | t_Timestamp                           | Fija<br>14 | Texto<br>"AAAAMMDD<br>HHMMSS" | Identificación del momento en el que se extrajo<br>la información del Sistema On-Line para este<br>requerimiento.                                                                                    |

| 6 | t_Timestamp | Fija<br>14 | Texto<br>"AAAAMMDD<br>HHMMSS" | Identificación del momento en el que se extrajo<br>la información del Sistema On-Line para este<br>requerimiento.<br>Año+Mes+Día+Hora+Minuto+Segundo.<br>"AAAAMMDDHHMMSS"<br>Ej.:<br>"24/03/2012 17:09:03 Hs" "20120324170903" |
|---|-------------|------------|-------------------------------|----------------------------------------------------------------------------------------------------|
|---|-------------|------------|-------------------------------|----------------------------------------------------------------------------------------------------|

\*En caso que la terminal esté relacionada con más de una cámara o DVR, repetir la terminal por cada combinación de casos de las columnas 4 y 5, sin repetición (Restricción de unicidad entre las columnas 3, 4 y 5).

Año+Mes+Día+Hora+Minuto+Segundo. "AAAAMMDDHHMMSS" Ej.: "24/03/2012 17:09:03 Hs" "20120324170903"

\*En caso que un Progresivo reciba aportes de una o varias terminales (situación más común), o a la inversa, que una Terminal esté relacionada con (aporte hacia) más de un Progresivo, en ambos casos ya sea por cada apuesta o en apuestas diferentes, entonces se deberá repetir la terminal por cada Progresivo relacionado, sin repetición de unicidad entre las columnas 3 y 4.

C.C. 11.348

MINISTERIO DE GOBIERNO - DIRECCIÓN PROVINCIAL DE IMPRESIONES DEL ESTADO Y BOLETÍN OFICIAL - LA PLATA